# 智慧閃電下單使用手冊

## 2011

### V1.0 2011/5/19

| 版號   | 異動日期    | 異動項目           |  |
|------|---------|----------------|--|
| V1.1 | 100/8/2 | 新增同步目前暫停狀態下的   |  |
|      |         | 至會閃電檔數設定說明(p7) |  |

| (—) | 智慧閃電下單流程介紹5                                         |
|-----|-----------------------------------------------------|
|     | 1.設定方式                                              |
|     | 2.下單方式6                                             |
|     | 3. 同步目前暫停狀態下的至會閃電檔數設定7                              |
| (二) | 觸價下單功能:行情到以市價下單8                                    |
|     | 1.情境一: 以成交行情以下買進1口多單(X 價位)8                         |
|     | 2 情境二:以成交行情以上價位買多單(X 價位)9                           |
|     | 3.情境三:以成交行情以下價位賣空單(X價位)9                            |
|     | 4.情境四:以成交行情以上價位賣空單(X 價位)10                          |
|     | 5.舉例說明:成交行情以上掛觸價下單,行情到以市價 IOC 下單10                  |
| (三) | 觸價下單功能-行情到以成交行情加掛 Y 檔下限價單13                         |
|     | 1.情境五:以成交行情以下買進1口多單(X價位).達到成交行情加掛Y檔下限價單13           |
|     | 2.情境六:以成交行情以上價位買多單(X價位).達到成交行情加掛 Y檔下限價單13           |
|     | 3.情境七:以成交行情以下價位賣空單(X價位).達到成交行情加掛 Y檔下限價單14           |
|     | 4.情境八:以成交行情以上價位賣空單(X價位).達到成交行情加掛 Y 檔下限價單14          |
|     | 5.舉例說明(成交行情以上掛觸價下單,行情到以行情成交價追加2檔限價下單)15             |
| (四) | OCO 下單功能:低買高賣單委掛到市場,高買低賣單行情到以市價下到市場17               |
|     | 1.情境一:成交行情以下設定買進1口多單(X價位)和成交行情以上設定買進1口多單(Y價位)17     |
|     | 2.情境二:成交行情以下設定買進1口多單(X價位)和買進1口多單(Y價位)-(不建議使用,會有兩隻腳同 |
|     | 時掛出風險)18                                            |
|     | 3.情境三:成交行情以上設定買進1口多單(X價位)和買進1口多單(Y價位)-(不建議使用,會有兩隻腳同 |
|     | 時掛出風險)19                                            |
|     | 4.情境四:成交行情以上設定賣出1口空單(X價位)和成交行情以下設定賣出1口空單(Y價位)20     |
|     | 5.情境五:成交行情以下設定賣出1口空單(X價位)和賣出1口空單(Y價位)-(不建議使用,會有兩隻腳同 |
|     | 時掛出風險)                                              |
|     | 6.情境六:成交行情以上設定賣出1口空單(X價位)和賣出1口空單(Y價位)-(不建議使用,會有兩隻腳同 |
|     | 時掛出風險)                                              |
|     | 7.情境七:成交行情以上設定買進1口多單(X價位)和成交行情以下設定賣出1口空單(Y價位)22     |
|     | 8.情境八:成交行情以下設定買進1口多單(X價位)和成交行情以上設定賣出1口空單(Y價位)22     |
|     | 9.情境九:成交行情以上設定買進1口多單(X價位)和成交行情以上設定賣出1口空單(Y價位)23     |
|     | 10.情境十:成交行情以下設定買進1口多單(X價位)和成交行情以下設定賣出1口空單(Y價位)23    |
|     | 11. 舉例說明:選 OCO 下單,設定低買和高買二擇一24                      |
| (五) | OCO下單功能-低買高賣單委掛到市場,高買低賣單行情到以成交行情加掛 Z 檔下限價單 27       |
|     | 1.情境十一:成交行情以下設定買進1口多單(X價位)和成交行情以上設定買進1口多單(Y價位)27    |
|     | 2.其餘情境邏輯請參考 OCO 情境二~情境十                             |
|     | 3. 舉例說明:選 OCO 下單,設定低買和高買二擇一                         |

| (六)                    | 鋪價單功能-設定下單檔數和間隔檔數進行灑單                           | .31  |
|------------------------|-------------------------------------------------|------|
| 1                      | 1.情境一:選鋪價單,加掛檔數設 X 檔,間隔檔數 Y 檔 選買下賣上             | .31  |
| 2                      | 2.情境二: 選鋪價單,加掛檔數設 X 檔,間隔檔數 Y 檔 選買上賣下            | .31  |
| Э                      | 3.舉例說明:選鋪價單,加掛檔數設 2 檔,間隔檔數 2 檔,選買下賣上            | . 32 |
| (七)                    | OCO 下單 2 功能-低買高賣或高買低賣都是進行策略預掛洗價                 | . 33 |
| 1                      | 1. 選 OCO 下單 2 啟動後低買高賣單不會丟到市場掛委託單佔用保證金           | . 33 |
| (八)停                   | 對損達人功能-委掛下單價位成交後預掛停損單.行情到以市價單反向下單               | . 34 |
| 1                      | 1.情境一:買進1口多單(X價位),成交後設定停損Y點出場                   | . 34 |
| 2                      | 2.情境二:賣出1口空單(X價位).成交後設定停損Y點出場                   | . 35 |
| 3                      | 3.舉例說明:選停損達人,買進1口多單8922,設定成交後停損10點以市價出場         | . 36 |
| <b>(</b> 九 <b>)</b> 停打 | 損達人功能-委掛下單價位成交後預掛停損單.行情到以行情成交價追加N檔反向下限價單        | . 39 |
| 1                      | 1.情境三: 買進1口多單(X價位).成交後設定停損Y點出場.下單價位以當時成交行情-N檔出場 | . 39 |
| 2                      | 2.情境四: 賣出1口空單(X價位).成交後設定停利Y點出場.下單價位以當時成交行情+N檔出場 | . 39 |
| 3                      | 3.舉例說明:選停損達人,買進1口多單8922,設定成交後停損10點以市場成交行情加掛2檔出場 | .40  |
| (十)停利                  | 利達人功能-委掛下單價位成交後預掛停利單.行情到以市價單反向下單                | .43  |
| 1                      | 1.情境一:買進1口多單(X價位).成交後設定停利Y點出場                   | .43  |
| 2                      | 2.情境二:賣出1口空單(X價位).成交後設定停利Y點出場                   | .45  |
| 3                      | 3.舉例說明: 選停利達人.設定停利點數 10點,成交後以市價反向出場             | .45  |
| (十一){                  | 亭利達人功能-委掛下單價位成交後預掛停利單.行情到以行情成交價追加 N 檔反向下限價單     | .48  |
| 1                      | 1.情境三: 買進1口多單(X價位).成交後設定停利Y點出場.下單價位以當時成交行情-N檔出場 | .48  |
| 2                      | 2.情境四: 賣出1口空單(X價位).成交後設定停利Y點出場.下單價位以當時成交行情+N檔出場 | .48  |
| 3                      | 3.舉例說明: 選停利達人.設定停利點數 10點,成交後以行情成交價追加 2 檔反向出場    | .48  |
| (十二)利                  | 移動停損達人功能-委掛下單價位成交後預掛停損單.行情到停損單以市價出場             | .51  |
| 1                      | 1.情境一:買進1口多單(X價位).成交後設定移動停損Y點出場                 | .51  |
| 2                      | 2.情境二:賣出1口空單(X價位).成交後設定移動停損Y點出場                 | . 53 |
| 3                      | 3.舉例說明:選移動停損達人委掛下單價位,設定損失移動損失5檔後以市價單停損出場        | . 53 |
| (十三)利                  | 移動停損達人功能-委掛下單價位成交後預掛停損單.行情到以行情成交價追加 N 檔反向下限價單.  | . 55 |
| 1                      | 1.情境三:買進1口多單(X價位).成交後設定停損Y點出場.下單價位以當時成交行情-N檔出場  | . 55 |
| 2                      | 2.情境四:賣出1口空單(X價位).成交後設定停利Y點出場.下單價位以當時成交行情+N檔出場  | . 56 |
| 3                      | 3.舉例說明:選移動停損達人委掛下單價位,設定損失移動損失5檔後以行情成交價追加兩檔停損出   | 場.   |
|                        |                                                 | . 57 |
| (十四)何                  | 亭利停損達人功能-委掛下單價位成交後預掛停利停損單.行情到都以市價單反向下單          | . 59 |
| 1                      | 1.情境一: 買進1口多單成交.成交後設定停損Y點,或停利A點出場               | . 59 |
| 2                      | 2.情境二:賣出1口空單(X價位).成交後設定停損Y點出場,或停利A點出場           | . 60 |
| 3                      | 3.舉例說明:選停利停損達人,設定獲利或停損5檔後以市價停損或停利出場             | .61  |
| (十五)何                  | 亭利停損達人功能-選停利停損達人委掛下單價位,行情到都以限價單價掛檔數反向下單         | . 64 |
| 1                      | 1.情境三: 買進1口多單成交.成交後設定停損Y點出場或停損A點出場.下單價位以當時成交行情  | -N   |
| 材                      | 檔出場                                             | . 64 |

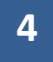

| 2.情境四: 賣出 1 口空單成交.成交後設定停利 Y 點出場或停損 A 點出場.下單價位以當時成交行情+N  |
|---------------------------------------------------------|
| 檔出場65                                                   |
| 3.舉例說明:選停利停損達人,設定獲利或停損5檔後以限價停損或停利出場65                   |
| (十六) 停利停損達人功能-委掛下單價位行情到停損以市價反向下單;停利以限價單反向下單68           |
| 1.情境五: 買進1口多單成交.成交後設定停損Y點出場或停損A點出場.下單價位停利以當時成交行         |
| 情-N 檔出場68                                               |
| 2.情境六: 賣出 1 口空單成交.成交後設定停損 Y 點出場或停利 A 點出場.停利以當時成交行情+N 檔出 |
| 場                                                       |
| 3.舉例說明:選停利停損達人,設定獲利或停損5檔時,停損以市價反向下單;停利以限價單反向下單68        |
| (十七) 停利停損達人功能-委掛下單價位行情到停利以市價單反向下單;停損以限價單反向下單71          |
| 1.情境七:買進1口多單成交.成交後設定停損Y點出場或停利A點出場.停利以市價出場;停損以當時成        |
| 交行情-N 檔出場71                                             |
| 2.情境八:賣出1口空單成交.成交後設定停損Y點出場或停利A點出場.停利以市價出場;停損以當時成        |
| 交行情+N 檔出場71                                             |
| 3.舉例說明:選停利停損達人,設定獲利或停損5檔.行情到停利以市價單反向下單;停損以限價單反向         |
| 下單                                                      |
| (十八) 啟用閃電一般下單                                           |

(一)智慧閃電下單流程介紹

1.設定方式

- 從報價連動或按放大鏡選擇下單商品
- 設定下單帳號
- 設定下單口數
- 設定倉別/是否當沖

8954

131 9

- 點選"多功能下單設定"按鈕。
- 跳出多功能下單設定的選單。請選擇要下單的方式(請注意:一次僅能啟動一種功

能),選擇完畢請按確定。 Date & Time : 大盤走勢 10 34 ■ 智慧閃電下軍―-停利停損達人 (己善停) Equation Symbol 1 - 🗈 🛛 🗠 🗖 🔮 Object 🔻 5品 ICE.TWF.FITX.201106 臺指 Symbols 2011/05/18 加 櫂 14:30 2.44億 数量 1 📑 1 5 10 15 20 設定數量 874.26億 \_\_\_\_ 多功能下單設定 夏別 自動 -多功能下軍設定 X 啟動多功能下單 部位 ○ □ 同步目前暫停狀態下的智慧閃電檔數設定 成交 8963 +69 總量 53358 單量 1 預掛新倉功能- 
 15:08:34

 \*量 價格
 新空 G ○ 觸價下單 達到 ⓒ 市價 · C 行情成交價追加 👘 0 檔下單 回報 | \*停利... 回報 \*量 ^ 000下單 達到 🕫 市價 🖸 行情成交價追加 📃 0 檔下單 8969 ○ 鋪價單 8968 ○ OCO下單2 達到 ⓒ 市價 ○ 行情成交價追加 ○ 檔下單 22 8967 OCO下單2:與OCO下單差異在[進行低買高賣時不會下到市場上;功用:可更節省保證金] 8966 40 8965 11 自動平倉功能 8964 21 達到 1 損失檔數即以 © 市價 C 行情成交價追加 0 檔平倉 ○ 停損達人 8963(1) 1 8962 ◎ 停利達人 達到 1 獲利檔數即以 ◎ 市價 ○ 行情成交價追加 0 檔平倉 8961 © 移動停損達人 達到 1 損失檔數即以 ◎ 市價 ○ 行情成交價追加 0 檔平倉 8960 13 1 損失檔數即以 C 市價 G 行情成交價追加 2 檔平食 ④ 停利停損達人 達到 8959 8958 達到 2 檔平倉 8957 8956 此功能選項一次只能啟動一種功能 8955

> 選定下單商品,在未啟動狀態,如要改變下單商品、帳號、或是多功能下單條件,皆 會跳出此確認訊息。按確定,則目前智閃策略預掛單會被刪除.

確定 取消

| 智慧閃 | 電         |             |        |      |      |      |      |
|-----|-----------|-------------|--------|------|------|------|------|
| 商品  | 、帳號切換,    | 或下單設定變為     | 更,將刪除  | 已委託單 | ,並清降 | 除原先所 | 有設定! |
|     |           | 证证定         |        | 取消   |      |      |      |
| •   | 確定後請按"    | ' 啟動多功能下單   | 『"完成設定 | 步驟。  |      |      |      |
| 商品  | ICE.TWF.F | -ITX.201106 | 臺指     |      | •    |      |      |
| 數量  | 1         |             | 1      | 5 1  | 0 15 | 20   | 設定數量 |
| 類別  | 自動        | -           | ſ      | □當沖  |      | 多功能  | 下單設定 |
| 部位  | 0 🗆       |             |        |      |      | 啟動多  | 功能下單 |

2.下單方式

2-1 下單:智慧閃電多功能下單提供 8 種策略下單方式.詳細說明下章後會有完整說明. 在您設定的策略中,如在下單欄位前有看到\*標示,表示您所下的單在啟用狀態會執行策略. 如 OCO 下單

| 全冊  |    | Î | 15:08:34 | G |    | 全冊   |  |
|-----|----|---|----------|---|----|------|--|
| Эсо | 回報 | 量 | 價格       | 量 | 回報 | ODCO |  |
|     |    |   | 8616     |   |    |      |  |

如停利達人

| 全冊   |    | <b>B</b> | 15:08:34 | C) |    | 全冊                                   |   |
|------|----|----------|----------|----|----|--------------------------------------|---|
| ● 亨利 | 回報 | <b>e</b> | 價格       | ●量 | 回報 | ●●●●●●●●●●●●●●●●●●●●●●●●●●●●●●●●●●●● | ^ |
|      |    |          | 8616     |    |    |                                      |   |
|      |    |          | 8615     |    |    |                                      | ] |

如未在下單欄位看到\*者,請注意這只是一般下單功能,並不會執行策略

| 買市          |          | 買              | 一彤 | 下  | 単      | ÷ I  | <b>芝</b> | <b>क</b> | 賣    |
|-------------|----------|----------------|----|----|--------|------|----------|----------|------|
| 成交 8817     | -24      |                |    | 總量 | t 1204 | 148  | 單量       | 4        |      |
| 全刪          | <b>1</b> |                | â  |    | Ġ      |      | 全間       |          | 全制   |
| 一般回報 一般下單   | *觸價      | 回報             | 量  | 價格 | 重      | 回報   | *胸價      | 一般下單     | 一般回報 |
|             |          |                |    |    |        |      |          |          |      |
| -           |          | <u> </u>       |    |    |        | -    |          |          |      |
| <u> </u> 自己 |          | <u></u>        |    |    |        | 康    |          |          |      |
| NX          |          |                |    |    |        |      |          | 一般       |      |
|             |          | <u></u>        |    |    |        | - 哈合 |          |          |      |
|             |          |                |    |    |        | T    |          |          |      |
|             |          | EB             |    |    |        |      |          | 品        |      |
| ₩           |          |                |    |    |        | 軍    |          | - 早-     |      |
| ΤΨ          |          |                |    |    |        | TH   |          | ──禾□     |      |
|             |          | 11             |    |    |        |      |          |          |      |
|             |          |                |    |    |        |      |          |          |      |
| - 辛楝        |          |                |    |    |        |      |          |          |      |
|             |          | <del></del> ¥Ŋ |    |    |        | 報    |          | - 羊权     |      |

2-2 預掛單減量(支援停利達人/停損達人/移動停損達人/停利停損達人)

- 點選工具箱
   按紐,選擇熱鍵設定.找到洗價減量處(預設 F9).如欲打開洗價減量可打
   勾進行啟用後確定.
- 當有預掛策略時,先選智閃價位列表價位,再按 F9(您設定的熱鍵),會跳出目前此價位的預掛部位.視窗會列出您此價位各策略的可減量口數和欲減量口數(請自行填入).
- 設定完成按執行減量即可.

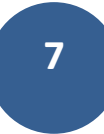

|             |                              |               |             |           |     |       |         |       | 8915  |        | -    |   |
|-------------|------------------------------|---------------|-------------|-----------|-----|-------|---------|-------|-------|--------|------|---|
| 下單與報價區塊顯示設定 |                              |               |             |           |     |       |         |       | 8914  |        |      |   |
|             | 基本設定一熱的                      | 建設定「功能設       | 定           |           |     |       |         |       | 8913  |        |      |   |
|             |                              |               | ak 200 A Fr |           |     |       |         |       | 8912  |        |      | 2 |
|             |                              |               | 品(进口):      | <u>20</u> |     |       |         |       | 9011  |        |      |   |
|             | 功能                           | <u> 栗梨</u> 鍵建 |             | <b>^</b>  | 1   | 智慧閃電下 | 單一-洗    | 價減量   |       |        |      |   |
|             | 全部刪單                         | Num Del       |             |           | I r |       | 8912洪   | 価減量   |       | 成長口敷   | - 演星 |   |
|             | 買單全刪                         | 1             |             |           | H   |       | 0912//6 | R/W # | 1 -11 | 에프 니 ઝ |      |   |
|             | 賣單全刪                         | Num *         |             |           |     |       | 8922賣   | 出停損   |       | 1      |      |   |
|             | 增加 5 口                       | F5            |             |           |     |       |         |       |       |        |      |   |
|             | 增加 10 口                      | F6            |             |           |     |       | 8922査   | 出停損   |       | 1      |      |   |
|             | 賣價買進                         | F7            |             | =         |     |       |         |       |       |        | -    |   |
|             | 買價賣出                         | F8            |             |           |     |       |         |       |       |        |      |   |
|             | 洗價減量                         | F9            |             |           |     |       |         |       |       |        |      |   |
|             | 請選擇功能,直接按下 恢復原設定<br>欲設定的熱鍵即可 |               |             |           |     |       |         |       |       |        |      |   |
| 確定          |                              |               |             |           |     |       |         |       | 執行減   | 量      |      |   |

2-3 成交:成交後您可在 部位 旁邊看到成交口數/成交均價和/淨損益等即時資訊

3. 同步目前暫停狀態下的至會閃電檔數設定

目的:您若使用2個以上智閃元件,而每一個觸發策略的設定都相同.若不想每一個智慧閃電都要重 覆設定,可使用同步功能節省您重覆設定的時間.

(請注意,避免智閃在啟用狀態影響客戶策略執行,因此啟動中狀態智閃將不支援同步功能)

| 多功能下單設定                      |      |                |                    |               | ×          |
|------------------------------|------|----------------|--------------------|---------------|------------|
| ☑ 同步目前暫停狀                    | 態下的  | 智慧閃電構          | 當數設定               |               |            |
| ─ 預掛新倉功能──                   |      |                |                    |               |            |
| ○ 觸價下單                       | 達到   | ○ 市價           | ⑦ 行情成交價追加          | 5 檔下單         |            |
| ○ 000下單                      | 達到   | ◎ 市價           | C 行情成交價追加          | 8 檔下單         |            |
| ○ 鋪價單                        |      |                |                    |               |            |
| ○ 000下單2                     | 達到   | ○ 市價           | © 行情成交價追加 📃        | 3 檔下單         |            |
| 000下單2:與00                   | D下單身 | <b>έ異在[進</b> 行 | f低買高賣時不會下到市:       | 場上;功用:可更節省保證会 | <b></b> 〔〕 |
|                              |      |                | 可同步設定              |               |            |
| □ 圆 「 启 场 船<br>○ 停 指 達 人     | 達到   | 8              | <b>指失檔數即以 C</b> 市價 | € 行情成交價增加     | 0 檔平食      |
| ○ 停利達人                       | 達到   | 10             | 従利檔敷即以 ⑥ 市價        | ○ 行情成交價追加     |            |
| <ul> <li>○ 移動停損達人</li> </ul> | 達到   | 10             | 指失檔數即以 ◎ 市價        | C 行情成交價追加     |            |
| <ul> <li>停 停利停損達人</li> </ul> | 達到   | 15             | 損失檔數即以 ④ 市價        | ○ 行情成交價追加     | 0 檔平倉      |
|                              | 達到   | ,<br>3         | 獲利檔數即以 〇 市價        | ◎ 行情成交價追加     | 6 檔平倉      |

方法一:將欲同步的智慧閃電打勾啟用"同部目前暫停狀態下的智慧閃電檔數設定"

方法二:您可設定同步的部份有→選擇市價/行情成交價;設定追加檔數;達到幾檔平倉等等 方法三:設定完成後按確定,則另一個智閃打開多功能下單設定,上述設定已同步更新.

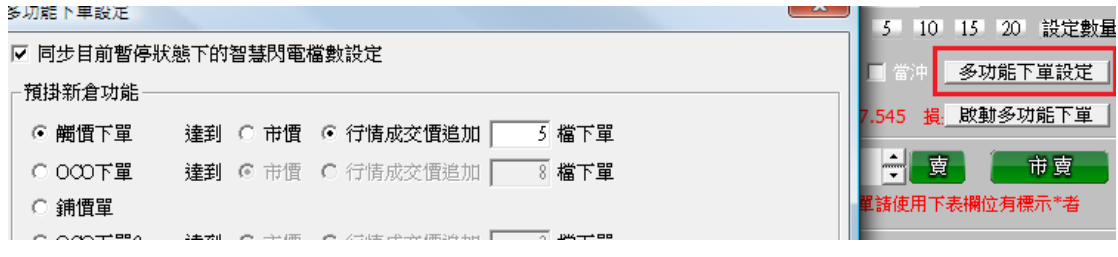

(二) 觸價下單功能:行情到以市價下單

| • 觸價下單       | 達到   | ⊙ 市價   | ○ 行情成交悟 | 111日 11日 11日 11日 11日 11日 11日 11日 11日 11 | 2 檔下單   |         |       |
|--------------|------|--------|---------|-----------------------------------------|---------|---------|-------|
| ◎ 000下單      | 達到   | € 市價   | ○ 行情成交份 | 1追加 🗌                                   | 2 檔下單   |         |       |
| ○ 鋪價單        |      |        |         |                                         |         |         |       |
| ◎ 000下單2     | 達到   | ⓒ 市價   | ○ 行情成交信 | 1追加 🗌                                   | 2 檔下單   |         |       |
| 000下單2:與000  | )下單差 | 急異在[進行 | 于低買高賣時不 | 會下到市場                                   | 昜上;功用:▫ | 可更節省保證金 | ž]    |
| ⋵⋵⋥⋕⋴₩⋰⋳⋳∊⋴⋴ |      |        |         |                                         |         |         |       |
| 日则平温功能       |      |        |         |                                         |         |         |       |
| ○ 停損達人       | 達到   | 10     | 損失檔數即以  | ● 市價                                    | ○ 行情成3  | 交價追加 🗌  | 2 檔平倉 |
| ○ 停利達人       | 達到   | 10     | 獲利檔數即₽  | ● 市價                                    | ○ 行情成3  | 芝價追加 📃  | 2 檔平倉 |
| ○ 移動停損達人     | 達到   | 10     | 損失檔數即以  | ⓒ 市價                                    | ○ 行情成3  | 芝價追加 🗌  | 2 檔平倉 |
| ○ 停利停損達人     | 達到   | 10     | 損失檔數即以  | ⓒ 市價                                    | ○ 行情成3  | 芝價追加 🔤  | 2 檔平倉 |
|              | 達到   | 10     | 獲利檔數即以  | ○ 市價                                    | ○ 行情成:  | 交 価追加 📔 | 2 檔平倉 |

1.情境一: 以成交行情以下買進1口多單(X 價位).

| ▼ 熱     | 部位        |          |        |          |       | 設重   | )多功能 | 下單 |
|---------|-----------|----------|--------|----------|-------|------|------|----|
| 成交價     | <b>皮多</b> | 方策略全刑按纽  | 會將目前觸  | 信賀単和市    | 場委託多聞 | 単都刪除 | 3    |    |
| 9006.61 |           | 2        | â      | 15:04:47 | Ġ     |      | 全刑   |    |
| (9034)  | *觸        | 12 回報    | 量      | 價格       | 量     | 回報   | *觸價  | ^  |
| 335.4   |           |          |        | 9035     | 24    |      |      |    |
| 336,15  |           |          |        | 9034(3)  | 13    |      |      |    |
| 1027.46 | 2         | - 滑鼠左鍵點的 | 過信買單,當 | 進總在上方    | 簡價回報構 | 開位中  |      | 1  |
| 1030    |           | 按滑鼠左鍵,   | 點觸價質單  | 含單筆刪單    |       |      | 1    |    |

1.1 策略未啟動

- 滑鼠左鍵點觸價買單,會匯總在上方觸價回報欄位中
- 按多方策略全刪按紐,會將目前觸價買單和市場委託多單都刪除
- 按滑鼠左鍵,點觸價買單會單筆刪單
- 行情到達觸價條件不會觸發

1.2 策略啟動

- 按多方策略全刪按紐,會將目前觸價買單和市場委託多單都刪除
- 按滑鼠左鍵,點觸價買單會單筆刪單
- 策略未啟動前所設定策略,啟動後會繼續執行
- 行情往下跌,當市價行情等於或小於設定的 X 價位,會觸發下 IOC 市價單到市場.
- 有勾選跳確認視窗.按確定會下到市場,按取消則不會下單
- 設定倉別帶自動/新/平倉觸發下單會依據倉別下出.

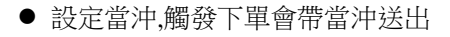

| 類別 | 自動 | - | ☑ 當沖     |
|----|----|---|----------|
| 部位 | 自動 |   |          |
| 成交 | 平倉 |   | 總量 92203 |

1.3 策略中途停止

策略停止時行情到不會觸發.

1.4 策略停止再啟動

策略停止時增減觸價買價價位,再按啟動.策略會依照最後設定繼續執行,行情 到會繼續觸發

2情境二:以成交行情以上價位買多單(X 價位).

行情往上漲,當市價行情等於或大於設定的 X 價位...會觸發下 IOC 市價單,其餘邏輯同上

| 部位 🛛 | 3位 ○ □ |   |          |       |    |     |   |  |  |  |
|------|--------|---|----------|-------|----|-----|---|--|--|--|
| 成交 💢 | )34 +6 |   | 總量       | 92203 | 軍量 | 3   |   |  |  |  |
| 全冊 1 |        | Ê | 15:04:47 | C+    |    | 全冊  |   |  |  |  |
| *觸價  | 回報     | 量 | 價格       | 量     | 回報 | *觸價 | ^ |  |  |  |
|      |        |   | 9040     |       |    |     |   |  |  |  |
|      |        |   | 9039     |       |    |     |   |  |  |  |
|      |        |   | 9038     | 30    |    |     |   |  |  |  |
|      |        |   | 9037     | 21    |    |     |   |  |  |  |
| 1    |        |   | 9036     | 8     |    |     |   |  |  |  |
|      |        |   | 9035     | 24    |    |     |   |  |  |  |
|      |        |   | 9034(3)  | 13    |    |     |   |  |  |  |
|      |        |   | 9033     |       |    |     |   |  |  |  |

3.情境三:以成交行情以下價位賣空單(X 價位).

行情往下跌,當市價行情等於或小於設定的 X 價位..會觸發下 IOC 市價單,其餘邏輯同上

| 成交 9 | 134 +6 |          | 總量       | 92203 | 單量 | 3    |   |
|------|--------|----------|----------|-------|----|------|---|
| 全田.  |        | <b>B</b> | 15:04:47 | C)    |    | 1 全刪 |   |
| *觸價  | 回報     | 量        | 價格       | 量     | 回報 | *觸價  | ^ |
|      |        |          | 9037     | 21    |    |      |   |
|      |        |          | 9036     | 8     |    |      |   |
|      |        |          | 9035     | 24    |    |      |   |
|      |        |          | 9034(3)  | 13    |    |      |   |
|      |        |          | 9033     |       |    |      |   |
|      |        |          | 9032     |       |    |      |   |
|      |        |          | 9031     |       |    | 1    | - |

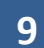

4.情境四:以成交行情以上價位賣空單(X 價位).

行情往上漲,當市價行情等於或大於設定的 X 價位..會觸發下 IOC 市價單,其餘邏輯同上

| 成交 💢 | )34 +6 |   | 總量       | 92203 | 單量 | 3    |   |
|------|--------|---|----------|-------|----|------|---|
| 全冊   |        | Î | 15:04:47 | C)    |    | 1 全冊 |   |
| *觸價  | 回報     | 量 | 價格       | 量     | 回報 | *觸價  | ^ |
|      |        |   | 9040     |       |    |      |   |
|      |        |   | 9039     |       |    |      |   |
|      |        |   | 9038     | 30    |    |      |   |
|      |        |   | 9037     | 21    |    | 1    |   |
|      |        |   | 9036     | 8     |    |      |   |
|      |        |   | 9035     | 24    |    |      |   |
|      |        |   | 9034(3)  | 13    |    |      |   |
|      |        |   | 9033     |       |    |      |   |

5.舉例說明:成交行情以上掛觸價下單,行情到以市價 IOC 下單 首先選擇觸價下單,在達到行情後以市價下單.設定完成後按確定.

| • 觸情下單          | 達到   | ⊙ 市價    | ○ 行情成交價 | 電追加   | <br>2 檔下單                |        |            |
|-----------------|------|---------|---------|-------|--------------------------|--------|------------|
| 000下單           | 達到   | ⊙ 市價    | ○ 行情成交像 | 龍加 🗌  | 2 檔下單                    |        |            |
| ○ 鋪價單           |      |         |         |       |                          |        |            |
| ○ 000下單2        | 達到   | ⓒ 市價    | ○ 行情成交價 | 龍加 🗌  | 2 檔下單                    |        |            |
| 000下單2:與000     | 5軍不( | 自興在 (進行 | 「低買高賣時不 | 會下到市場 | 鍚上;功用:፣                  | 可更節省保護 | <b>登金]</b> |
| 白勐平合功能          |      |         |         |       |                          |        |            |
| H 50 T AS 22 HS |      |         |         |       |                          | _      |            |
| ○ 停損達人          | 達到   | 10      | 損失檔數即以  | ⊙ 市價  | <ul> <li>行情成:</li> </ul> | 交價追加   | 2 檔平倉      |
| ○ 停利達人          | 達到   | 10      | 獲利檔數即以  | ◎ 市價  | <ul> <li>行情成:</li> </ul> | 交價追加 🗌 | 2 檔平倉      |
| ○ 移動停損達人        | 達到   | 10      | 損失檔數即以  | ◎ 市價  | <ul> <li>行情成:</li> </ul> | 交價追加 🗌 | 2 檔平倉      |
| ○ 停利停損達人        | 達到   | 10      | 損失檔數即以  | ◎ 市價  | C 行情成:                   | 交價追加 「 | 2 檔平倉      |
|                 | 達到   | 10      | 獲利檔數即以  | ○ 市價  | C 行情成:                   | 交價追加 🔽 | 2 檔平倉      |

此時行情在 7777,預掛 7780.預計行情等於或突破時買進多單一口. 首先將滑鼠左鍵點選觸價下單買 7780 完成預掛觸價買單動作.

### 11

| 1 觸價1                                 | 「單 (已創   | 牧動)         |                                                                |                                   |                                       |                    | ×        |
|---------------------------------------|----------|-------------|----------------------------------------------------------------|-----------------------------------|---------------------------------------|--------------------|----------|
| 商品:                                   | ICE.     | TWF.F       | FIMTX.2010                                                     | 09 -                              |                                       | ٩٩                 |          |
| 數量:                                   | 1        | -           | 1 5                                                            | 10 1                              | 5 20                                  | 設定數                | 量        |
| 類別:                                   | 自動       | j - I       | ROD - 🗆                                                        | 當沖                                | 多功                                    | 能下單該               | 顷        |
| 部位 0                                  |          |             |                                                                |                                   | 暫停                                    | 多功能下               | <u>و</u> |
|                                       | w        |             |                                                                | -1 <del>.</del>                   |                                       | 古古                 |          |
|                                       | <u>я</u> |             |                                                                |                                   |                                       | 見り                 |          |
| 成交 77                                 | 77 +84   |             | 總量                                                             | t 4748                            | 0 單土                                  | t 1                |          |
| S.ml 1                                |          | 0           | 12.21.10                                                       | CA                                | · · · · · · · · · · · · · · · · · · · | A lot              |          |
| 100 m                                 |          | 8           | 15:51:19                                                       | G                                 |                                       | 主世                 |          |
| 觸價                                    | 回報       | 日<br>量      | 價格                                                             | 量                                 | 回報                                    | 館價                 | -        |
| 觸價                                    | 回報       | <br>₫       | 億格<br>7781                                                     | 量<br>55                           | 回報                                    | <u>€</u> Ⅲ<br>  觸價 | ^        |
| <b>觸價</b><br>1                        | 回報       | <br>∰       | 值格<br>7781<br>7780                                             | 量<br>55<br>127                    | 回報                                    | <u>₿</u> 價         | <b>^</b> |
| ·<br>觸價<br>1                          | 回報       |             | 信格<br>7781<br>7780<br>7779                                     | 量<br>55<br>127<br>93              | 回報                                    | 周囲                 | ^        |
| ·<br>勝價<br>1                          | 回報       | 量           | 價格<br>7781<br>7780<br>7779<br>7778                             | 量<br>55<br>127<br>93<br>121       | 回報                                    | / 觸價               |          |
| 超價                                    | 回報       | 日<br>量      | 価格<br>7781<br>7780<br>7779<br>7778<br>77778<br>7777(1)         | 量<br>55<br>127<br>93<br>121<br>16 | 回報                                    | 精價                 |          |
| ····································· | 回報       | 日<br>量<br>5 | 信格<br>7781<br>7780<br>7779<br>7778<br>77778<br>7777[1]<br>7776 | 量<br>55<br>127<br>93<br>121<br>16 | 回報                                    | 超價                 | × [      |

### 5.1 策略未啟動

- 滑鼠左鍵點觸價買單,會匯總在上方觸價回報欄位中
- 按多方策略全刪按鈕 <sup>1</sup> ,會將目前觸價買單和市場委託多單都刪 除(預掛策略單1口,掛到市場回報0口)
- 按滑鼠左鍵,點觸價買單會單筆刪單
- 行情到達觸價條件不會觸發

5.2 策略啟動

- 按多方策略全刪按紐,會將目前觸價買單和市場委託多單都刪除
- 按滑鼠左鍵,點觸價買單會單筆刪單
- 策略未啟動前所設定策略,啟動後會繼續執行
- 行情往下跌,當市價行情等於或突破設定的 7780 價位,會觸發下市價單到市場.
- 有勾選跳確認視窗.按確定會下到市場,按取消則不會下單
- 設定倉別帶自動/新/平倉觸發下單會依據倉別下出.
- 設定當沖,觸發下單會帶當沖送出

| 類別 | 自動 | ▶ ■ 當沖   |
|----|----|----------|
| 部位 | 自動 |          |
| 成交 | 平倉 | 總量 92203 |

5.3 策略中途停止

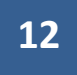

● 策略停止時行情到不會觸發.

5.4 策略停止再啟動

- 策略停止時增減觸價買價價位,再按啟動.策略會依照最後設定繼續執行,行情到會繼續 觸發
- 成交後您可在 **部位** 旁邊看到成交口數/成交均價和/淨損益等即時資訊

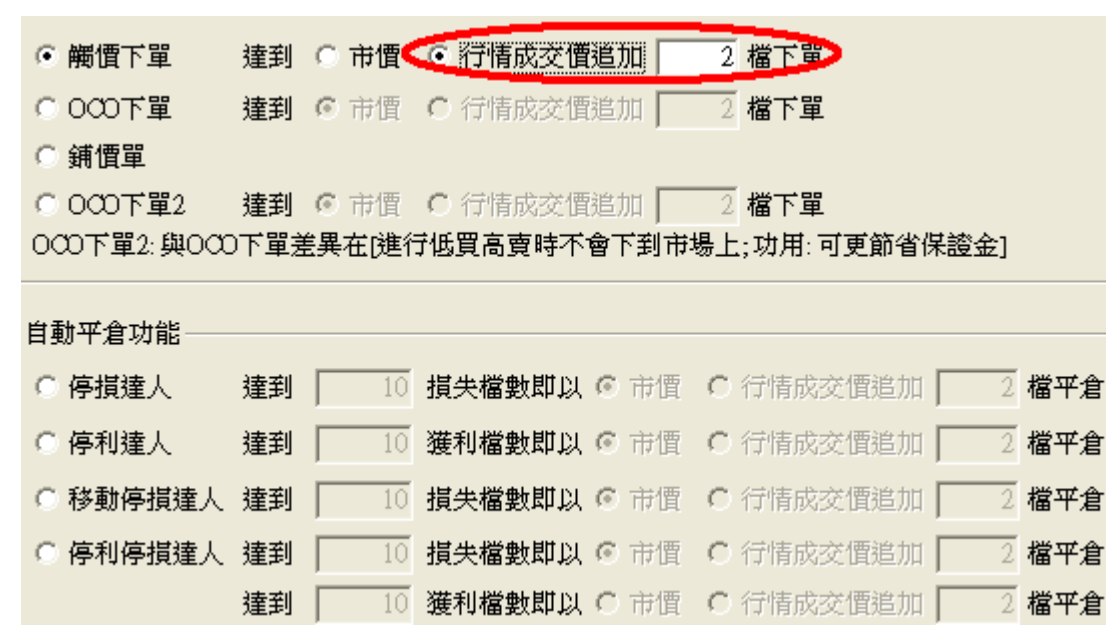

(三)觸價下單功能-行情到以成交行情加掛 Y 檔下限價單

| 成交 <mark>8</mark> 9 | <del>7</del> 63 +69 |     | 總量       | 53358 | 量量 | 1   |   |
|---------------------|---------------------|-----|----------|-------|----|-----|---|
| 全冊 1                |                     | - B | 15:08:34 | Ġ     |    | 全冊  | 1 |
| *觸價                 | 回報                  | 量   | 價格       | 量     | 回報 | *觸價 | ^ |
|                     |                     |     | 8969     |       |    |     |   |
|                     |                     |     | 8968     |       |    |     |   |
|                     |                     |     | 8967     | 22    |    |     |   |
|                     |                     |     | 8966     | 40    |    |     |   |
|                     |                     |     | 8965     | 11    |    |     |   |
|                     |                     |     | 8964     | 21    |    |     |   |
|                     |                     |     | 8963(1)  | 1     |    |     | ≡ |
|                     |                     |     | 8962     |       |    |     |   |
| 1                   |                     | 10  | 8961     |       |    |     |   |
|                     |                     | 13  | 8960     |       |    |     |   |

1.情境五:以成交行情以下買進1口多單(X 價位).達到成交行情加掛 Y 檔下限價單

行情往下跌,當市價行情等於或小於設定的 X 價位.會觸發以目前市場行情報價+Y 檔 下限價買單 到市場.(如市場行情 X 現在 9000 點,設定加掛 2 檔,則以 9002 價位下出).丟到市場委掛單會掛在回 報欄位內.其餘同選觸價下市價單邏輯

2.情境六:以成交行情以上價位買多單(X 價位).達到成交行情加掛 Y 檔下限價單 行情往上漲,當市價行情等於或大於設定的 X 價位.會觸發以目前市場行情報價+Y 檔 下限價買單 到市場.其餘同選觸價下市價單邏輯

| 部位 🛛 | 部位 ○ □ |   |          |       |    |     |   |  |  |
|------|--------|---|----------|-------|----|-----|---|--|--|
| 成交 💢 | )34 +6 |   | 總量       | 92203 | 軍量 | 3   |   |  |  |
| 全冊 1 |        | Î | 15:04:47 | 40    |    | 全刪  |   |  |  |
| *觸價  | 回報     | 量 | 價格       | 量     | 回報 | *觸價 | ^ |  |  |
|      |        |   | 9040     |       |    |     |   |  |  |
|      |        |   | 9039     |       |    |     |   |  |  |
|      |        |   | 9038     | 30    |    |     |   |  |  |
|      |        |   | 9037     | 21    |    |     |   |  |  |
| 1    |        |   | 9036     | 8     |    |     |   |  |  |
|      |        |   | 9035     | 24    |    |     |   |  |  |
|      |        |   | 9034(3)  | 13    |    |     |   |  |  |
|      |        |   | 9033     |       |    |     |   |  |  |

3.情境七:以成交行情以下價位賣空單(X價位).達到成交行情加掛 Y 檔下限價單 行情往下跌,當市價行情等於或小於設定的 X 價位..會觸發以目前市場行情報價-Y 檔 下限價賣單 到市場.其餘同選觸價下市價單邏輯

| 14 <del>+6</del> *                                                                                                    | 息量 92203                                                  | 單量 | 3       |   |
|----------------------------------------------------------------------------------------------------|-----------------------------------------------------------|----|---------|---|
| <b>15:04</b>                                                                                                    | :47 🕑                                                     |    | 1 全刪    |   |
| 回報量價格                                                                                                    | 各 量                                                       | 回報 | *觸價     | ^ |
| 903                                                                                                    | 87 21                                                     |    |         |   |
| 903                                                                                                    | 86 8                                                      |    |         |   |
| 903                                                                                                    | 35 24                                                     |    |         |   |
| 9034                                                                                                    | (3) 13                                                    |    |         |   |
| 903                                                                                                    | 33                                                        |    |         |   |
| 903                                                                                                    | 32                                                        |    |         |   |
| 903                                                                                                    | 31                                                        |    | 1       |   |
| 回報     量     價       903     903       903     903       903     903       903     903       903     903       903     903       903     903       903     903       903     903       903     903       903     903 | 各 量<br>37 21<br>36 8<br>35 24<br>(3) 13<br>33<br>32<br>31 |    | *摘價<br> |   |

4.情境八:以成交行情以上價位賣空單(X 價位).達到成交行情加掛 Y 檔下限價單 "行情往上漲,當市價行情等於或大於設定的 X 價位..會觸發以目前市場行 情報價-Y 檔 下限價賣單到市場.其餘同選觸價下市價單邏輯"

| 成交 9 | )34 +6 |   | 總量       | 92203 | 單量 | 3    |   |
|------|--------|---|----------|-------|----|------|---|
| 全冊   |        | Î | 15:04:47 | C)    |    | 1 全冊 |   |
| *觸價  | 回報     | 量 | 價格       | 量     | 回報 | *觸價  | ^ |
|      |        |   | 9040     |       |    |      |   |
|      |        |   | 9039     |       |    |      |   |
|      |        |   | 9038     | 30    |    |      |   |
|      |        |   | 9037     | 21    |    | 1    |   |
|      |        |   | 9036     | 8     |    |      |   |
|      |        |   | 9035     | 24    |    |      |   |
|      |        |   | 9034(3)  | 13    |    |      |   |
|      |        |   | 9033     |       |    |      |   |

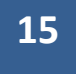

5.舉例說明(成交行情以上掛觸價下單,行情到以行情成交價追加2檔限價下單) 首先選擇觸價下單,設定在達到行情後以成交價追加2檔下單.設定完成後按確定.

此時行情在 7777,預計在 7780 行情突破時以行情成交價追加兩檔掛限價單買進一口

| 。 海海市空                     | )<br>                           |                       | ○ ※詳述部 決確                   |                         |                 |             |
|----------------------------|---------------------------------|-----------------------|-----------------------------|-------------------------|-----------------|-------------|
| ● 胸頂下車                     | 注封                              |                       |                             |                         |                 |             |
| 車 1000 0                   | 窪釗                              | ◎ 市價                  | C 行情成交错                     | 跑儿                      | 2 福下単           |             |
| ○ 鋪慣單                      |                                 |                       |                             |                         |                 |             |
| ○ 000下單2                   | 達到                              | ◎ 市價<br>■ + + + + +   | <ul> <li>C 行情成交信</li> </ul> | 電炉 ┃<br>★ ★ ★ ★ ★ ★ ★ ★ |                 | * ^ -       |
| 000下里2:與000                | ノト里差                            | 美生[進1]                | 「仏貝局買時个                     | ~ 偈 / 到 中·              | 廢上;以用:可更即省[禄]   | 〕<br>夏玉」    |
| 自動平倉功能――                   |                                 |                       |                             |                         |                 |             |
| ○ 停損達人                     | 達到                              | 10                    | 損失檔數即以                      | ⓒ 市價                    | ○ 行情成交價追加 -     | <br>2 檔平倉   |
| ○ 停利達人                     | 達到                              | 10                    | 獲利檔數即以                      | ⓒ 市價                    | ○ 行情成交價追加 [     | <br>2 檔平倉   |
| ○ 移動停損達人                   | 達到                              | 10                    | 損失檔數即以                      | € 市價                    | ○ 行情成交價追加 □     | <br>2 檔平倉   |
| ○ 停利停損達人                   | 達到                              | 10                    | 損失檔數即以                      | ◎ 市價                    | ○ 行情成交價追加 □     | 2 檔平倉       |
|                            | 達到                              | 10                    | 獲利檔數即以                      | C 市價                    | € 行情成交價增加 [     | 2 檔平倉       |
| 51 年政士的制                   |                                 | ]                     | -30-1-9 IB 30-54-92-        |                         |                 |             |
| 3.1 束哈不啟動                  | . Azəlara I. Ann                |                       |                             |                         | <b>ロ</b> ノン・「・  |             |
| ● / / / 宿風乙                | 已鍵點腌                            | 副賀頁車,曾                | ア連總在上万所                     | 甸賀回報稱                   | 前位中             |             |
| <ul> <li>● 按多方</li> </ul>  | 了策略全                            | ■ お 日 は 日             |                             | ,,,,                    | a<br>將目前觸價買單和市場 | ·<br>委託多單都₩ |
| 际()担告                      | 封東略□<br>□ <del>→ / / </del> ■ ■ | ₽↓□,掛<br>□-細/冊円号      |                             | _)                      |                 |             |
| ● 按// 頃                    | 虱/工,莚,焉                         | 沾胸傾貝月<br>5/42/11/17 合 | <b>2</b> 曾早聿뻰早              |                         |                 |             |
|                            | 引廷醄偵                            | 資條件个曾                 | 「胸弢                         |                         |                 |             |
| 5.2 策略啟動                   | term to the state               |                       |                             |                         |                 |             |
| ● 按多方                      | 東略全                             | 뻬按紐,曾                 | 將日則 <b>觸</b> 慣頁             | 甲和巾場                    | 安記多甲都刪除         |             |
| <ul> <li>● 按/ 演</li> </ul> | 左鍵,點                            | 觸價買單                  | 會軍筆刪單                       |                         |                 |             |
| ● 策略未                      | 啟動前周                            | 所設定策                  | 略,啟動後會繼                     | 續執行                     |                 |             |
| ● 行情往                      | 上漲,當                            | 市價行情                  | 等於或突破設                      | 定的 7780                 | 價位,會觸發下 7782 限  | 價單到市場.      |
| ● 有勾選                      | 跳確認                             | 視窗.按確                 | 定會下到市場                      | ,按取消則                   | 不會下單            |             |
| ● 設定倉                      | 別帶自動                            | 動/新/平倉                | 了觸發下單會依                     | <b>F</b> 據倉別下           | 出.              |             |
| ● 設定當                      | 沖,觸發                            | 下單會帶                  | 當沖送出                        |                         |                 |             |
| 類別                         | 白司                              | Ht .                  | -                           |                         |                 | 會沖中         |
| ***                        | 白動                              | t .                   |                             |                         |                 |             |
|                            | 新倉                              | Ì                     |                             |                         |                 | 202         |
| <b>DXCX</b>                | 半道                              | 1                     |                             |                         | 二二部軍 92         | 205         |

1.3 策略中途停止

● 策略停止時行情到不會觸發.

1.4 策略停止再啟動

- 策略停止時增減觸價買價價位,再按啟動.策略會依照最後設定繼續執行,行情到會繼續 觸發

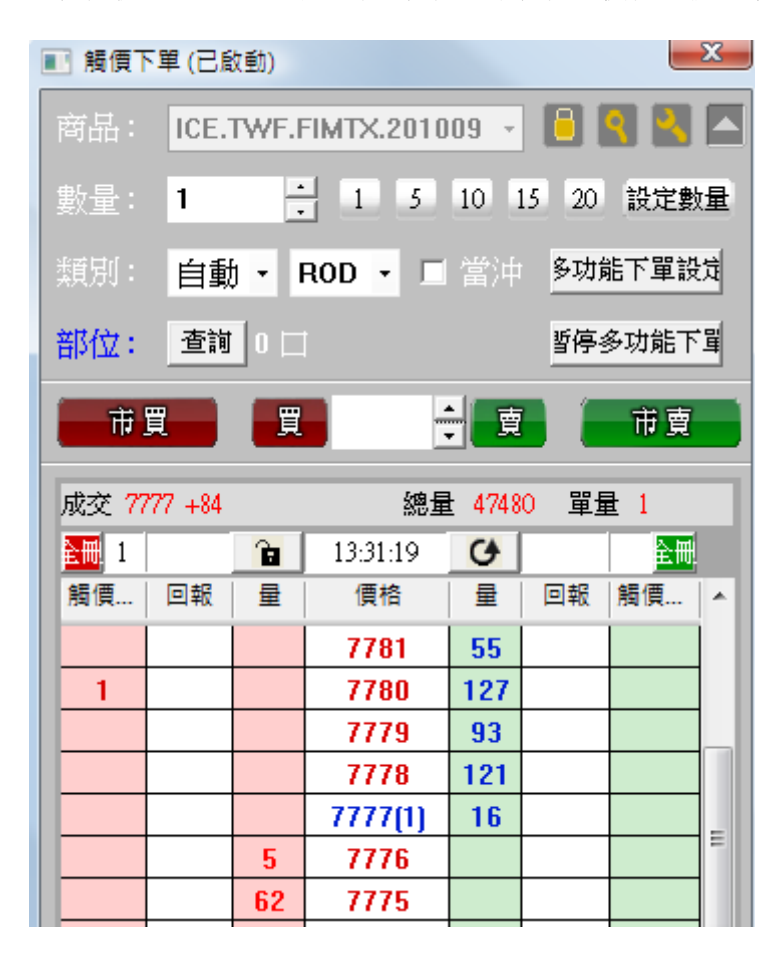

| ○ 觸價下單      | 達到   | O 市價    | € 行情成交價         | 1追加 🗌  | 2 檔下單              |          |
|-------------|------|---------|-----------------|--------|--------------------|----------|
| ● 000下單     | 達到   | • 市價    | ○ 行情成交價         | 111111 | 2 檔下單              |          |
| ○ 鋪價單       |      |         |                 |        |                    |          |
| ○ 000下單2    | 達到   | ⓒ 市價    | ○ 行情成交價         | 龍加 🗌   | 2 檔下單              |          |
| 000下單2:與000 | )下單差 | 自要在 (進行 | 于低買高賣時不         | 會下到市场  | 場上;功用:可更節行         | 省保證金]    |
|             |      |         |                 |        |                    |          |
| - 目動平倉功能    |      |         |                 |        |                    |          |
| ◎ 停損達人      | 達到   | 10      | 損失檔數即以          | ⓒ 市價   | ○ 行情成交價追加          | 11 2 檔平倉 |
| ◎ 停利達人      | 達到   | 10      | 獲利檔數即以          | ◎ 市價   | ○ 行情成交價追加          | 11 2 檔平倉 |
| ○ 移動停損達人    | 達到   | 10      | 損失檔數即以          | ⓒ 市價   | C 行情成交價追加          | 11 2 檔平倉 |
| ◎ 停利停損達人    | 達到   | 10      | 損失檔數即以          | ⓒ 市價   | C 行情成交價追加          | 11 2 檔平倉 |
|             | )축국I | 10      | 2#11#2#######D1 | n      | <b>户</b> (学生市大)便道: |          |

(四)OCO下單功能:低買高賣單委掛到市場,高買低賣單行情到以市價下到市場.

1.情境一:成交行情以下設定買進1口多單(X價位)和成交行情以上設定買進1口多單(Y價位).

滑鼠左鍵點 OCO 下 2 張買單,會匯總在上方 OCO 回報欄位中顯示對應組數和口數.1-A 代表 A 組數下 1 口.

| 部位 🛛 | 部位 0 口                   |      |          |                |       |       |    |  |  |  |
|------|--------------------------|------|----------|----------------|-------|-------|----|--|--|--|
| 成交 💢 | )34 +6 <mark>技多方策</mark> | 略全刑技 | 8纽,會將目   | 前のこの買り         | 單和市場委 | 託多單都研 | 別除 |  |  |  |
| ≧冊 2 |                          | Î    | 15:04:47 | C <del>)</del> |       | 全刪    |    |  |  |  |
| *0C0 | 回報                       | 量    | 價格       | 量              | 回報    | *0C0  | -  |  |  |  |
|      |                          |      | 9040     |                |       |       |    |  |  |  |
|      |                          |      | 9039     |                |       |       |    |  |  |  |
|      |                          |      | 9038     | 30             |       |       |    |  |  |  |
| 1-A  | 1-A代表A組數                 | 故下一口 |          | 21             |       |       |    |  |  |  |
|      |                          |      | 9036     | 8              |       |       |    |  |  |  |
|      |                          |      | 9035     | 24             |       |       |    |  |  |  |
|      |                          |      | 9034(3)  | 13             |       |       |    |  |  |  |
|      |                          |      | 9033     |                |       |       |    |  |  |  |
| 1-A  |                          |      | 9032     |                |       |       |    |  |  |  |
|      | 低質以限價單外                  | 扭到市場 | 5        |                |       |       |    |  |  |  |
|      |                          |      | 9030     |                |       |       |    |  |  |  |

1.1 策略不啟動

● 按多方策略全刪按紐,會將目前 OCO 買單和市場委託多單都刪除

● 按滑鼠左鍵選 OCO 刪除其中一支買單策略,另一支會一併刪除

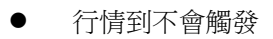

1.2 策略啟用

- 按多方策略全刪按紐,會將目前 OCO 買單和市場委託多單都刪除
- 按滑鼠左鍵,點 OCO 買單會一組刪單(已下至市場低買委掛單也會一併刪單)
- 策略未啟動前所設定策略,啟動後會繼續執行.
- OCO 設定完成,策略啟用後成交行情以下多單(低買策略)會掛 X 價位之限價單到市場 上進行委託,高買策略單會進行洗價不會下到市場上.
- 行情若往下跌,當市價行情等於或小於設定的 X 價位之限價委託單會成交.而行情以
   上的 Y 價位市價單會自動刪單.
- 行情若往上漲,當市價行情等於或大於設定的 Y 價位.則會以 IOC 市價單下單,X 價位 之市場委託會自動刪單.
- 設定倉別帶自動/新/平倉 OCO 下單會依據倉別下出.
- 設定當沖,oco下單會帶當沖送出

1.3 策略中途停止

策略中途停止.若行情往下跌,下至市場的低買委掛單行情到還是會成交,並刪除 另一口行情以上洗價買單策略.但若是市場行情往上漲,行情到達高買洗價策略, 行情到不會觸發.

1.4 策略停止再啟動

- 策略停止時增減 OCO 價位設定,再按啟動.策略會依照最後設定繼續執行,行情到 會繼續觸發
- 策略啟用後若行情上漲馬上到達高買洗價策略Y價位,Y價位會到市場下市價單, 低買市場委託單會被刪單.
- 策略啟用後行情往下跌,下至市場的低買委掛單行情到還是會成交,並刪除另一
   口行情以上洗價買單.

2.情境二:成交行情以下設定買進1口多單(X價位)和買進1口多單(Y價位)-(不建議使用,會有兩隻腳同時掛出風險)

策略啟用後,兩隻低買策略買單會掛限價單到市場上進行委託.

| 成交 🔍 | )34 +6 |          | 總量       | 92203 | 單量 | 3    |   |
|------|--------|----------|----------|-------|----|------|---|
| 全冊 2 |        | <b>B</b> | 15:04:47 | C)    |    | 全刪   |   |
| *0C0 | 回報     | 量        | 價格       | 量     | 回報 | *0C0 | ^ |
|      |        |          | 9037     | 21    |    |      |   |
|      |        |          | 9036     | 8     |    |      |   |
|      |        |          | 9035     | 24    |    |      |   |
|      |        |          | 9034(3)  | 13    |    |      |   |
|      |        |          | 9033     |       |    |      |   |
|      |        |          | 9032     |       |    |      |   |
| 1-C  |        |          | 9031     |       |    |      |   |
|      |        |          | 9030     |       |    |      |   |
|      |        |          | 9029     |       |    |      |   |
| 1-C  |        | 26       | 9028     |       |    |      |   |
|      |        | 91       | 9027     |       |    |      |   |

- 行情往下跌,當市價行情等於或小於設定的X價位...會觸發下限價單,並刪除Y價位 限價買單
- 行情往下跌,當市價行情等於或小於設定的Y價位...會觸發下限價單,並刪除X價位 限價買單
- 若行情跳空會有兩筆單同時成交風險,不建議使用.其餘邏輯同上."

3.情境三:成交行情以上設定買進1口多單(X價位)和買進1口多單(Y價位)-(不建議使用,會有兩隻腳同時掛出風險)

| 成交 💢 | )34 +6 |          | 總量       | 92203 | 軍量 | 3    |   |
|------|--------|----------|----------|-------|----|------|---|
| 全冊 2 |        | <b>B</b> | 15:04:47 | C)    |    | 全刪   |   |
| *0C0 | 回報     | 量        | 價格       | 量     | 回報 | *0C0 | ^ |
|      |        |          | 9040     |       |    |      |   |
| 1-B  |        |          | 9039     |       |    |      |   |
|      |        |          | 9038     | 30    |    |      |   |
|      |        |          | 9037     | 21    |    |      |   |
| 1-B  |        |          | 9036     | 8     |    |      |   |
|      |        |          | 9035     | 24    |    |      |   |
|      |        |          | 9034(3)  | 13    |    |      | ≡ |
|      |        |          | 9033     |       |    |      |   |
|      |        |          | 9032     |       |    |      |   |

- 行情往上漲,當市價行情等於或大於設定的 X 價位.會觸發下市價單,並刪除 Y 價位 策略單
- 行情往上漲,當市價行情等於或大於設定的Y價位...會觸發下市價單,並刪除X價位 策略單
- 若行情跳空會有兩筆單同時成交風險,其餘邏輯同上.

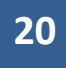

4.情境四:成交行情以上設定賣出1口空單(X價位)和成交行情以下設定賣出1口空單(Y價位)

| 成交 💢 | )34 +6 |          | 總量       | 92203          | 量量 | 3    |   |
|------|--------|----------|----------|----------------|----|------|---|
| 全冊   |        | <b>B</b> | 15:04:47 | C <del>)</del> |    | 2 全刪 |   |
| *0C0 | 回報     | 量        | 價格       | 量              | 回報 | *0C0 | ^ |
|      |        |          | 9037     | 21             |    |      |   |
|      |        |          | 9036     | 8              |    |      |   |
|      |        |          | 9035     | 24             |    | 1-D  |   |
|      |        |          | 9034(3)  | 13             |    |      |   |
|      |        |          | 9033     |                |    |      |   |
|      |        |          | 9032     |                |    | 1-D  |   |

4.1 策略啟動

- OCO 設定完成,策略啟用後成交行情以上空單會掛X價位之限價單到市場上進行 委託
- 行情往上漲,當市價行情等於或大於設定的 X 價位..X 價位委掛限價單成交後,會將 低賣洗價單一併刪除.
- 行情往下跌,當市價行情等於或小於於設定的Y價位.會觸發低賣空單以市價單下 到市場,並將已委掛在市場的高賣限價空單一併刪除.
- 其餘邏輯請參考情境一買高買低機制

4.2 策略中途停止

- 啟動時高賣策略已下至市場,中途停止行情到還是會觸發限價單,並把另一口單刪
   除
- 行情以下賣單洗價策略,策略停止時行情到不會觸發.

4.3 策略停止再啟動

- 策略停止時增減 OCO 價位設定,再按啟動.策略會依照最後設定繼續執行,行情到 會繼續觸發
- 策略啟用後若行情馬上到達洗價 Y 價位,Y 價位會到市場下單,市場委託單會被刪 單.

5.情境五:成交行情以下設定賣出1口空單(X價位)和賣出1口空單(Y價位)-(不建議使用,會有兩隻腳同時掛出風險)

| 2 | 1 | L |
|---|---|---|
|   |   |   |

| 成交 9 | 034 +6 |          | 總量       | 92203 | 量量 | 3    |   |
|------|--------|----------|----------|-------|----|------|---|
| 全冊.  |        | <b>B</b> | 15:04:47 | C)    |    | 2 全刪 |   |
| *0C0 | 回報     | 量        | 價格       | 量     | 回報 | *0C0 | ^ |
|      |        |          | 9037     | 21    |    |      |   |
|      |        |          | 9036     | 8     |    |      |   |
|      |        |          | 9035     | 24    |    |      |   |
|      |        |          | 9034(3)  | 13    |    |      |   |
|      |        |          | 9033     |       |    |      |   |
|      |        |          | 9032     |       |    | 1-E  |   |
|      |        |          | 9031     |       |    |      |   |
|      |        |          | 9030     |       |    | 1-E  |   |

● 行情往下跌,當市價行情等於或小於設定的 X 價位...會觸發下 IOC 市價單,將另一口洗 價單刪除

- 行情往上漲,當市價行情等於或大於設定的 Y 價位...會觸發下 IOC 市價單,將另一口洗 價單刪除
- 若行情跳空會有兩筆單同時成交風險,其餘邏輯同情境一低買高買策略.

6.情境六:成交行情以上設定賣出1□空單(X價位)和賣出1□空單(Y價位)-(不建議使用,會有兩隻腳同時掛出風險)

| 成交 🔍 | )34 +6 |   | 總量       | 92203 | 軍量 | 3    |   |
|------|--------|---|----------|-------|----|------|---|
| 全冊   |        | Î | 15:04:47 | C)    |    | 2 全刪 |   |
| *0C0 | 回報     | 量 | 價格       | 量     | 回報 | *0C0 | ^ |
|      |        |   | 9040     |       |    |      |   |
|      |        |   | 9039     |       |    |      |   |
|      |        |   | 9038     | 30    |    | 1-F  |   |
|      |        |   | 9037     | 21    |    |      |   |
|      |        |   | 9036     | 8     |    | 1-F  |   |
|      |        |   | 9035     | 24    |    |      |   |
|      |        |   | 9034(3)  | 13    |    |      |   |
|      |        |   | 9033     |       |    |      |   |

- 策略啟動後賣高會先掛到市場賣出2筆委託空單,
- 當行情往上漲,市價行情等於或大於設定的 X 價位.會觸發下賣空限價單,將另一張 Y 價 位委託單刪除
- 行情往上漲,當市價行情等於或大於設定的 Y 價位...會觸發下賣空限價單,將另一張 X 價位委託單刪除
- 啟動時高賣策略已下至市場,策略中途停止後會繼續執行,若某一邊市場委掛單先成交, 另一邊會自動刪單.
- 若行情跳空會有兩筆單同時成交風險,其餘邏輯同情境一低買高買策略.

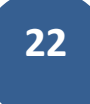

7.情境七:成交行情以上設定買進1口多單(X價位)和成交行情以下設定賣出1口空單(Y價位)

| 成交 9 | )34 +6 |          | 總量       | 92203 | 單量 | 3    |   |
|------|--------|----------|----------|-------|----|------|---|
| 全冊 1 |        | <b>B</b> | 15:04:47 | C)    |    | 1 全冊 |   |
| *0C0 | 回報     | 量        | 價格       | 量     | 回報 | *0C0 | ^ |
|      |        |          | 9040     |       |    |      |   |
|      |        |          | 9039     |       |    |      |   |
|      |        |          | 9038     | 30    |    |      |   |
| 1-G  |        |          | 9037     | 21    |    |      |   |
|      |        |          | 9036     | 8     |    |      |   |
|      |        |          | 9035     | 24    |    |      |   |
|      |        |          | 9034(3)  | 13    |    |      | ≡ |
|      |        |          | 9033     |       |    |      |   |
|      |        |          | 9032     |       |    |      |   |
|      |        |          | 9031     |       |    | 1-G  |   |
|      |        |          | 9030     |       |    |      |   |

- 行情往上漲,當市價行情等於或大於設定的X價位..會觸發下IOC市價買單,將另一 張Y價位空單刪除
- 行情往下跌,當市價行情等於或小於設定的 Y 價位...會觸發下 IOC 市價賣單,將另一 張 X 價位多單刪除"
- 策略不啟動時行情到不會觸發,啟動時會繼續執行

8.情境八:成交行情以下設定買進1口多單(X 價位)和成交行情以上設定賣出1口空單(Y 價位)

| 成交 9 | 134 +6 |   | 總量       | 92203 | 量量 | 3    |   |
|------|--------|---|----------|-------|----|------|---|
| 全冊 1 |        | Î | 15:04:47 | G     |    | 1 全冊 |   |
| *0C0 | 回報     | 量 | 價格       | 量     | 回報 | *0C0 | ^ |
|      |        |   | 9040     |       |    |      |   |
|      |        |   | 9039     |       |    |      |   |
|      |        |   | 9038     | 30    |    |      |   |
|      |        |   | 9037     | 21    |    |      |   |
|      |        |   | 9036     | 8     |    | 1-A  |   |
|      |        |   | 9035     | 24    |    |      |   |
|      |        |   | 9034(3)  | 13    |    |      |   |
|      |        |   | 9033     |       |    |      |   |
| 1-A  |        |   | 9032     |       |    |      |   |

- 低買高賣會先下到市場委掛1口多單,1口空單.
- 行情往下跌,當市價行情等於或小於設定的 X 價位.委掛限價多單成交時,會將另一 張 Y 價位委掛市場賣單刪除.
- 行情往上漲,當市價行情等於或大於設定的 Y 價位.委掛限價空單成交時,會將另一 張 X 價位委託市場多單刪除.
- 啟動時低買高賣策略已下至市場,中途停止行情到還是會觸發限價單,並把另一口

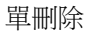

9.情境九:成交行情以上設定買進1口多單(X價位)和成交行情以上設定賣出1口空單(Y價位)

| 成交 9 | 134 +6 |   | 總量       | 92203 | 單量 | 3    |   |
|------|--------|---|----------|-------|----|------|---|
| 全冊 1 |        | Î | 15:04:47 | G     |    | 1 全刪 |   |
| *0C0 | 回報     | 量 | 價格       | 量     | 回報 | *0C0 | ^ |
|      |        |   | 9040     |       |    |      |   |
|      |        |   | 9039     |       |    |      |   |
|      |        |   | 9038     | 30    |    | 1-B  |   |
| 1-B  |        |   | 9037     | 21    |    |      |   |
|      |        |   | 9036     | 8     |    |      |   |
|      |        |   | 9035     | 24    |    |      |   |
|      |        |   | 9034(3)  | 13    |    |      |   |
|      |        |   | 9033     |       |    |      |   |

- 策略啟動後賣高 X 價位策略單會先掛到市場賣出1筆委託空單
- 行情往上漲,當市價行情等於或大於設定的X價位...會觸發下IOC市價買單,並把另 一張Y價位委託賣單刪除.
- 行情往上漲,當市價行情等於或大於設定的Y價位..委掛限價空單會成交,將另一筆
   洗價買單刪單"
- X和Y價位不可相同.
- 啟動時高賣策略已下至市場,中途停止高賣行情到還是在成交後,把另一口X價位
   多單一併刪除.若高買行情到,策略中途停止則不會觸發

10.情境十:成交行情以下設定買進1口多單(X 價位)和成交行情以下設定賣出1口空單(Y 價位)

| 成交 9 | 134 +6 |   | 總量       | 92203 | 單量 | 3    |   |
|------|--------|---|----------|-------|----|------|---|
| 全冊 1 |        | Ĝ | 15:04:47 | G     |    | 1 全刪 |   |
| *0C0 | 回報     | 量 | 價格       | 量     | 回報 | *0C0 | ^ |
|      |        |   | 9037     | 21    |    |      |   |
|      |        |   | 9036     | 8     |    |      |   |
|      |        |   | 9035     | 24    |    |      |   |
|      |        |   | 9034(3)  | 13    |    |      |   |
|      |        |   | 9033     |       |    |      |   |
|      |        |   | 9032     |       |    |      |   |
| 1-C  |        |   | 9031     |       |    |      |   |
|      |        |   | 9030     |       |    | 1-C  |   |
|      |        |   | 9029     |       |    |      | = |
|      |        |   |          |       |    |      |   |

● 策略啟動後買低 X 價位策略單會先掛到市場委託多單

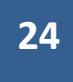

- 行情往下跌,當市價行情等於或小於設定的 X 價位,委掛限價多單成交時,會將另一筆 Y 價位洗價單刪除.
- 行情往上漲,當市價行情等於或大於設定的Y價位,會觸發市價賣單,將另一筆委掛X價 位單刪除"
- X和Y價位不可相同.
- 啟動時低買策略已下至市場,,中途停止多單行情到還是在成交後,把另一口Y價位空 單一併刪除.若低賣行情到,策略中途停止則不會觸發
- 11. 舉例說明:選 OCO 下單,設定低買和高買二擇一.

首先選 OCO 下單,選達到行情以市價下單.

| ○ 觸價下單     | 達到   | ○ 市價   | € 行情成交價 | 追加    | 2 檔下單     |                        |
|------------|------|--------|---------|-------|-----------|------------------------|
| ● 000下單    | 達到   | ⊙ 市價   | ○ 行情成交價 | 追加    | 2 檔下單     |                        |
| ◎ 鋪價單      |      |        |         |       |           |                        |
| ◎ 000下單2   | 達到   | ⓒ 市價   | ○ 行情成交價 | 龍加 🗌  | 2 檔下單     |                        |
| 000下單2:與00 | D下單詞 | 差異在[進行 | 于低買高賣時不 | 會下到市场 | 暢上;功用:可更貧 | 省保證金]                  |
|            |      |        |         |       |           |                        |
| 日期平泪切能     |      |        |         |       |           |                        |
| ◎ 停損達人     | 達到   | 10     | 損失檔數即以  | ⓒ 市價  | C 行情成交價調  | き加 🔽 <b>福平倉</b>        |
| ○ 停利達人     | 達到   | 10     | 獲利檔數即以  | ⓒ 市價  | C 行情成交價測  | き加 <u>2</u> <b>檔平倉</b> |
| ○ 移動停損達人   | 達到   | 10     | 損失檔數即以  | ⓒ 市價  | ○ 行情成交價號  | き加 🔽 <b>檔平倉</b>        |
| ○ 停利停損達人   | 達到   | 10     | 損失檔數即以  | € 市價  | C 行情成交價測  | き加 <u>2</u> <b>檔平倉</b> |
|            |      |        |         |       |           |                        |

設定預掛買進1□9032多單或預掛買進1□9037多單(此時成交在9034) 滑鼠左鍵點OCO下2張買單,會匯總在上方OCO回報欄位中顯示對應組數和□數.1-D 代表D組別下1□.請注意:在OCO的設定模式下,只可以點選一次不能作加碼的動作

| 部位 🛛 | 部位 ○ □ |          |          |       |    |      |  |  |  |  |
|------|--------|----------|----------|-------|----|------|--|--|--|--|
| 成交 9 | 34 +6  |          | 總量       | 92203 | 量量 | 3    |  |  |  |  |
| 全冊 2 |        | <b>B</b> | 15:04:47 | G     |    | 全刪   |  |  |  |  |
| *0C0 | 回報     | 量        | 價格       | 量     | 回報 | *0C0 |  |  |  |  |
|      |        |          | 9040     |       |    |      |  |  |  |  |
|      |        |          | 9039     |       |    |      |  |  |  |  |
|      |        |          | 9038     | 30    |    |      |  |  |  |  |
| 1-D  |        |          | 9037     | 21    |    |      |  |  |  |  |
|      |        |          | 9036     | 8     |    |      |  |  |  |  |
|      |        |          | 9035     | 24    |    |      |  |  |  |  |
|      |        |          | 9034(3)  | 13    |    |      |  |  |  |  |
|      |        |          | 9033     |       |    |      |  |  |  |  |
| 1-D  |        |          | 9032     |       |    |      |  |  |  |  |

25

1.1 策略不啟動

- 按多方策略全刪按紐 2 ,會將目前 OCO 買單(2 □)和市場委 託多單(0 □)都刪除
- 按滑鼠左鍵選 OCO 刪除其中一支買單策略,另一支會一併刪除
- 行情到不會觸發

1.2 策略啟用

- OCO 設定完成,策略啟用後會掛價位 9032 限價單到市場上進行委託,價位 9037 高買策
   略單會進行洗價不會下到市場上.
- 按多方策略全刪按紐,會將目前 OCO 買單和市場委託多單都刪除
- 按滑鼠左鍵,點 OCO 買單會一組刪單(已下至市場低買委掛單也會一併刪單)
- 策略未啟動前所設定策略,啟動後會繼續執行.
- 行情若往下跌,當市價行情等於或小於9032,委託價位9032多單會成交.而行情9037預 掛洗價單會自動刪單.
- 行情若往上漲,當市價行情等於或大於設定的 9037 價位.則會以市價單下單,下到市場 的 9032 價位市場委託會自動刪單.
- 設定倉別帶自動/新/平倉 OCO 下單會依據倉別下出.
- 設定當沖,oco下單會帶當沖送出

1.3 策略中途停止

策略中途停止.若行情往下跌,下至市場的 9032 限價委掛單行情到還是會成交,並 刪除另一口預掛 9037 洗價買單策略.但若是市場行情往上漲,行情到達高 9037,則 行情到不會觸發.

1.4 策略停止再啟動

- 策略停止時增減 OCO 價位設定,再按啟動.策略會依照最後設定繼續執行,行情到 會繼續觸發
- 策略啟用後若行情上漲馬上到達高買洗價策略 9037 價位,預掛 9037 會下市價單

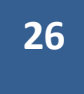

到市場,已下到市場的9032限價委託單會被刪單.

策略啟用後行情往下跌,已下至市場的 9032 委掛單行情到還是會成交,並刪除另
 一口預掛 9037 洗價買單 .

27

○ 觸價下單 達到 0 市價 🖸 行情成交價追加 🗌 2 檔下單 達到 〇 市價< 行情成交價追加 ● 000下單 2 檔下重> 鋪價單 ○ 000下單2 達到 ⓒ 市價 〇 行情成交價追加 2 檔下單 000下單2:與000下單差異在|進行低買高賣時不會下到市場上;功用:可更節省保證金] 自動平倉功能-○ 停損達人 · 達到 10 損失檔數即以 ◎ 市價 ○ 行情成交價追加 2 檔平倉 10 獲利檔數即以 🕫 市價 🖸 行情成交價追加 📃 2 檔平倉 ○ 停利達人 達到 ○ 移動停損達人 達到 10 損失檔數即以 ⓒ 市價 〇 行情成交價追加 2 檔平倉 ○ 停利停損達人 達到 10 損失檔數即以 🕫 市價 🔘 行情成交價追加 📃 2 檔平倉 達到「 10 獲利檔數即以 〇 市價 〇 行情成交價追加 2 檔平倉

(五)OCO下單功能-低買高賣單委掛到市場,高買低賣單行情到以成交行情加掛Z檔下限價單

1.情境十一:成交行情以下設定買進1口多單(X 價位)和成交行情以上設定買進1口多單(Y 價位).

滑鼠左鍵點 OCO 下 2 張買單,會匯總在上方 OCO 回報欄位中顯示對應組數和□數.1-A 代表 A 組數下 1 □.

| 部位 0 口 |             |      |         |        |       |       |    |  |  |
|--------|-------------|------|---------|--------|-------|-------|----|--|--|
| 成交 💢   | )34 +6 按多方策 | 略全刑技 | 8纽,會將目  | 前のこの買り | 單和市場委 | 託多單都冊 | 別除 |  |  |
| ≧冊 2   |             | 全刪   |         |        |       |       |    |  |  |
| *0C0   | 回報          | 量    | 價格      | 量      | 回報    | *0C0  | ^  |  |  |
|        |             |      | 9040    |        |       |       |    |  |  |
|        |             |      | 9039    |        |       |       |    |  |  |
|        |             |      | 9038    | 30     |       |       |    |  |  |
| 1-A    | 1-A代表A組數    | 故下一口 |         | 21     |       |       |    |  |  |
|        |             |      | 9036    | 8      |       |       |    |  |  |
|        |             |      | 9035    | 24     |       |       |    |  |  |
|        |             |      | 9034(3) | 13     |       |       |    |  |  |
|        |             |      | 9033    |        |       |       |    |  |  |
| 1-A    |             |      | 9032    |        |       |       |    |  |  |
|        | 低質以限價單外     | 甜到市场 | 5       |        |       |       |    |  |  |
|        |             |      | 9030    |        |       |       |    |  |  |

1.1 策略不啟動

● 按多方策略全刪按紐,會將目前 OCO 買單和市場委託多單都刪除

● 按滑鼠左鍵選 OCO 刪除其中一支買單策略,另一支會一併刪除

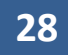

● 行情到不會觸發

1.2 策略啟用

- 按多方策略全刪按紐,會將目前 OCO 買單和市場委託多單都刪除
- 按滑鼠左鍵,點 OCO 買單會一組刪單(已下至市場低買委掛單也會一併刪單)
- 策略未啟動前所設定策略,啟動後會繼續執行.
- OCO 設定完成,策略啟用後成交行情以下多單(低買策略)會掛 X 價位之限價單到市場 上進行委託,高買策略單會進行洗價不會下到市場上.
- 行情若往下跌,當市價行情等於或小於設定的 X 價位之限價委託單會成交.而行情以 上的 Y 價位預掛單會自動刪單.
- 行情若往上漲,當市價行情等於或大於設定的Y價位.則會以市場行情加掛Z檔限價單 下到市場,成交後X價位之市場委託會自動刪單.
- 設定倉別帶自動/新/平倉 OCO 下單會依據倉別下出.
- 設定當沖,oco下單會帶當沖送出

1.3 策略中途停止

策略中途停止.若行情往下跌,下至市場的低買委掛單行情到還是會成交,並刪除 另一口行情以上洗價買單策略.但若是市場行情往上漲,行情到達高買洗價策略, 行情到不會觸發.

1.4 策略停止再啟動

- 策略停止時增減 OCO 價位設定,再按啟動.策略會依照最後設定繼續執行,行情到 會繼續觸發
- 策略啟用後若行情上漲馬上到達高買洗價策略 Y 價位, Y 價位會以市場行情加掛
   Z 檔限價單下到市場, 成交後低買的 X 價位之市場委託會自動刪單.
- 策略啟用後行情往下跌,下至市場的低買委掛單行情到還是會成交,並刪除另一
   口行情以上洗價買單.

2.其餘情境邏輯請參考 OCO 情境二~情境十.

3. 舉例說明:選 OCO 下單,設定低買和高買二擇一.

首先選 OCO 下單,選達到行情以行情成交追加 2 檔限價下單.

| ○ 觸價下單      | 達到   | ○ 市價   | € 行情成交像  | 1追加 🗌 | 2 檔下單      |       |
|-------------|------|--------|----------|-------|------------|-------|
| ◎ 000下單     | 達到   | ○ 市價●  | •• 行情成交信 | 「追加」  | 2 檔下車      |       |
| ○ 鋪價單       |      |        |          |       |            |       |
| ○ 000下單2    | 達到   | ⓒ 市價   | ○ 行情成交像  | 1追加 🔽 | 2 檔下單      |       |
| 000下單2:與000 | つ下單差 | 差異在[進行 | 于低買高賣時不  | 會下到市场 | 暢上;功用:可更節省 | 保證金]  |
| 自動平倉功能      |      |        |          |       |            |       |
| ◎ 停損達人      | 達到   | 10     | 損失檔數即以   | ◎ 市價  | C 行情成交價追加  | 2 檔平倉 |
| ○ 停利達人      | 達到   | 10     | 獲利檔數即以   | ◎ 市價  | C 行情成交價追加  | 2 檔平倉 |
| ○ 移動停損達人    | 達到   | 10     | 損失檔數即以   | ◎ 市價  | C 行情成交價追加  | 2 檔平倉 |
| ○ 停利停損達人    | 達到   | 10     | 損失檔數即以   | ◎ 市價  | C 行情成交價追加  | 2 檔平倉 |
|             | 達到   | 10     | 獲利檔數即以   | ○ 市價  | € 行情成交價追加  | 2 檔平倉 |

設定預掛買進1口9032多單或預掛買進1口9037多單(此時成交在9034) 滑鼠左鍵點OCO下2張買單,會匯總在上方OCO回報欄位中顯示對應組數和口數.1-D 代表D組別下1口.請注意:在OCO的設定模式下,只可以點選一次不能作加碼的動作

| 部位 ○ □ |        |               |          |    |    |      |   |  |  |  |
|--------|--------|---------------|----------|----|----|------|---|--|--|--|
| 成交 9   | 134 +6 | 總量 92203 單量 3 |          |    |    |      |   |  |  |  |
| 全冊 2   |        | Î             | 15:04:47 | G  |    | 全刪   |   |  |  |  |
| *0C0   | 回報     | 量             | 價格       | 量  | 回報 | *0C0 | ^ |  |  |  |
|        |        |               | 9040     |    |    |      |   |  |  |  |
|        |        |               | 9039     |    |    |      |   |  |  |  |
|        |        |               | 9038     | 30 |    |      |   |  |  |  |
| 1-D    |        |               | 9037     | 21 |    |      |   |  |  |  |
|        |        |               | 9036     | 8  |    |      |   |  |  |  |
|        |        |               | 9035     | 24 |    |      |   |  |  |  |
|        |        |               | 9034(3)  | 13 |    |      |   |  |  |  |
|        |        |               | 9033     |    |    |      |   |  |  |  |
| 1-D    |        |               | 9032     |    |    |      |   |  |  |  |

1.1 策略不啟動

- 按多方策略全刪按紐 2 ,會將目前 OCO 買單(2 □)和市場委 託多單(0 □)都刪除
- 按滑鼠左鍵選 OCO 刪除其中一支買單策略,另一支會一併刪除

● 行情到不會觸發

1.2 策略啟用

- OCO 設定完成,策略啟用後會掛價位 9032 限價單到市場上進行委託,價位 9037 高買策 略單會進行洗價不會下到市場上.
- 按多方策略全刪按紐,會將目前 OCO 買單和市場委託多單都刪除
- 按滑鼠左鍵,點 OCO 買單會一組刪單(已下至市場低買委掛單也會一併刪單)
- 策略未啟動前所設定策略,啟動後會繼續執行.
- 行情若往下跌,當市價行情等於或小於9032,委託價位9032多單會成交.而行情9037預 掛洗價單會自動刪單.
- 行情若往上漲,當市價行情等於或大於設定的 9037 價位.假設是市場行情在 9037,則會 追加兩檔以 9039 限價單下單,成交後,已下到市場的 9032 價位市場委託單則會自動刪 單.
- 設定倉別帶自動/新/平倉 OCO 下單會依據倉別下出.
- 設定當沖,oco下單會帶當沖送出

1.3 策略中途停止

策略中途停止.若行情往下跌,下至市場的 9032 限價委掛單行情到還是會成交,並 刪除另一口預掛 9037 洗價買單策略.但若是市場行情往上漲,行情到達高 9037,則 行情到不會觸發.

1.4 策略停止再啟動

- 策略停止時增減 OCO 價位設定,再按啟動.策略會依照最後設定繼續執行,行情到 會繼續觸發
- 策略啟用後若行情上漲馬上到達高買洗價策略 9037 價位,假設是市場行情在 9037,則 會追加兩檔以 9039 限價單下單,成交後,已下到市場的 9032 價位市場委託單則會自動 刪單.
  - 策略啟用後行情往下跌,已下至市場的 9032 委掛單行情到還是會成交,並刪除另
     一口預掛 9037 洗價買單 .

(六) 鋪價單功能-設定下單檔數和間隔檔數進行灑單

| ○ 觸價下單      | 達到   | C 市價    | € 行情成交價 | 龍追加 🗌 | 2 檔下單   |          |       |
|-------------|------|---------|---------|-------|---------|----------|-------|
| ◎ 000下單     | 達到   | C 市價    | € 行情成交價 | 龍加 🗌  | 2 檔下單   |          |       |
| • 鋪價單       |      |         |         |       |         |          |       |
| ○ 000下單2    | 達到   | ◎ 市價    | ○ 行情成交價 | 龍加 📃  | 2 檔下單   |          |       |
| 000下單2:與000 | )下單差 | 自要在 (進行 | 「低買高賣時不 | 會下到市场 | 鍚上;功用∶可 | 更節省保證金   | ]     |
|             |      |         |         |       |         |          |       |
| 自動平倉功能——    |      |         |         |       |         |          |       |
| ◎ 停損達人      | 達到   | 10      | 損失檔數即以  | ◎ 市價  | ○ 行情成交  | 「「「「」「「」 | 2 檔平倉 |
| ◎ 停利達人      | 達到   | 10      | 獲利檔數即以  | ⓒ 市價  | C 行情成交  | 「個追加」    | 2 檔平倉 |
| ○ 移動停損達人    | 達到   | 10      | 損失檔數即以  | € 市價  | C 行情成交  | "價追加     | 2 檔平倉 |
| ○ 停利停損達人    | 達到   | 10      | 損失檔數即以  | ⓒ 市價  | C 行情成交  | 價追加      | 2 檔平倉 |
|             | 達到   | 10      | 獲利檔數即以  | ○ 市價  | € 行情成交  | "價追加     | 2 檔平倉 |

- 1.情境一: 選鋪價單,加掛檔數設 X 檔,間隔檔數 Y 檔 選買下賣上
- 1.1 策略不啟動無作用,無法下單
- 1.2 策略啟動 點價位下買單,會在價位往下 每隔 Y 檔,加掛 X+1 口單.
  - 點價位下賣單,會在價位往上 每隔 Y 檔,加掛 X+1 □單.
  - 按多方全刪按紐,會將目前下到市場回報刪單
  - 按空方全刪按紐,會將目前下到市場回報刪單
  - 設定倉別帶自動/新/平倉 會依據倉別下出.
  - 設定當沖,oco下單會帶當沖送出

1.3 策略中途停止行情到,委掛到市場的限價單還是會成交

2.情境二: 選鋪價單,加掛檔數設 X 檔,間隔檔數 Y 檔 選買上賣下

- 2.1 策略不啟動 無作用,無法下單
- 2.2 策略啟動 點價位下賣單,會在價位往下 每隔 Y 檔,加掛 X+1 口單.
  - 點價位下買單,會在價位往上 每隔 Y 檔,加掛 X+1 □單.
  - 按多方全刪按紐,會將目前下到市場回報刪單
  - 按空方全刪按紐,會將目前下到市場回報刪單
  - 設定倉別帶自動/新/平倉 會依據倉別下出.
  - 設定當沖,oco下單會帶當沖送出

2.3 策略中途停止,行情到委掛到市場的限價單還是會成交

3.舉例說明:選鋪價單,加掛檔數設2檔,間隔檔數2檔,選買下賣上.

首先選鋪價單後按確定.

| ○ 觸價下單                                                         | 達到             | ○ 市價           | € 行情成交價追加                                                             | 2 檔下單                                                                     |                                  |
|----------------------------------------------------------------|----------------|----------------|-----------------------------------------------------------------------|---------------------------------------------------------------------------|----------------------------------|
| ○ 000下單                                                        | 達到             | ○ 市價           | € 行情成交價追加                                                             | 2 檔下單                                                                     |                                  |
| ・ 鋪價單                                                          |                |                |                                                                       |                                                                           |                                  |
| ○ 000下單2                                                       | 達到             | ⓒ 市價           | ○ 行情成交價追加                                                             | 2 檔下單                                                                     |                                  |
| 000下單2:與000                                                    | )下單差           | 自興在「進行         | 于低買高賣時不會下到市                                                           | 谒上;功用:可更節省保                                                               | 證金]                              |
|                                                                |                |                |                                                                       |                                                                           |                                  |
| 日朝平君切能                                                         |                |                |                                                                       |                                                                           |                                  |
| ◎ 停損達人                                                         | 達到             | 10             | 損失檔數即以 ⓒ 市價                                                           | ○ 行情成交價追加 🛛                                                               | 2 檔平倉                            |
|                                                                |                |                |                                                                       |                                                                           |                                  |
| ○ 伊利達人                                                         | 達到             | 10             | 獲利檔數即以 💿 市價                                                           | ○ 行情成交價追加 [                                                               | 2 檔平倉                            |
| <ul> <li>○ 停利達人</li> <li>○ 移動停損達人</li> </ul>                   | 達到<br>達到       | 10             | 獲利檔數即以 ● 市價<br>損失檔數即以 ● 市價                                            | <ul> <li>○ 行情成交價追加 [</li> <li>○ 行情成交價追加 [</li> </ul>                      | 2     檔平倉       2     檔平倉        |
| <ul> <li>〇 停利運入</li> <li>〇 移動停損達人</li> <li>〇 停利停損達人</li> </ul> | 達到<br>達到<br>達到 | 10<br>10<br>10 | <ul><li>獲利檔數即以 ○ 市價</li><li>損失檔數即以 ○ 市價</li><li>損失檔數即以 ○ 市價</li></ul> | <ul> <li>○ 行情成交價追加 [</li> <li>○ 行情成交價追加 [</li> <li>○ 行情成交價追加 [</li> </ul> | 2 檔平倉<br>2 檔平倉<br>2 檔平倉<br>2 檔平倉 |

設定加掛檔數2檔、間隔檔數2檔.

| 數量 | 1  |   | 加掛檔要 2<br>間隔檔要 2 | <ul> <li>● 買上賣下</li> <li>● 買下賣上</li> </ul> |
|----|----|---|------------------|--------------------------------------------|
| 類別 | 自動 | - | ■ 當沖             | 多功能卜革設定                                    |

如選"買上賣下",策略啟動後點買 7776 點。則下單,系統會自動下出買 7776、買 7778、買 7780。 (從 7776 往上灑單買 2 口,每口檔數間隔 2 檔)

| ■ 鋪價單                                   | (已暫停)  |        |                         |       |      |                 | ×        |
|-----------------------------------------|--------|--------|-------------------------|-------|------|-----------------|----------|
| 商品:                                     | ICE.TV | VF.FIM | TX.201009 /J            | ∿臺    | - 🔲  | <b>S</b>        |          |
| 數量:                                     | 10     |        | 111日本都には「日本都には、「日本都には、」 | 當蠢女   | 2    | ● 買上賣<br>● 買下賣  | F        |
| 类頁另J:                                   | 自動     | - ROI  | D - 口 當沖                | it 📃  | 多功能下 | 單設定             |          |
| 部位:                                     | 0 🖂    |        |                         |       | 啟動多功 | 能下單             |          |
| 夏 市                                     |        | 買      |                         | -÷-   | 賣    | 市賣              |          |
| 成交 778                                  | 0 +87  |        | 總量                      | 50935 | 單量   | 1               | _        |
| 全刪                                      |        | 1      | 14:27:31                | G     |      | 全刪              | 1        |
| 刪單                                      | 回報     | 量      | 價格                      | 量     | 回報   | 冊川単             | <b>^</b> |
| HT I                                    |        |        | 7784                    | 71    |      | 1 HTT I         | 1        |
| 冊川                                      |        |        | 7783                    | 37    |      | 冊川              | 1        |
| 一一一一一                                   |        |        | 7782                    | 44    |      | 田川              |          |
| 一一一一一一一一一一一一一一一一一一一一一一一一一一一一一一一一一一一一一一一 |        |        | 7781                    | 28    |      | 田山              |          |
| 冊灯                                      | 1      |        | 7780(1)                 | 11    |      | HTTI            | -        |
| 冊灯                                      |        |        | 7779                    |       |      | 冊灯              | -        |
| 冊川                                      | 1      |        | 7778                    |       |      | HT I            |          |
| 冊川                                      |        | 48     | 7777                    |       |      | 冊川              |          |
| 冊川                                      | 1      | 58     | 7776                    |       |      | <del>∏∏</del> ∬ |          |
| 田三                                      |        | 59     | 7775                    |       |      | 冊灯              |          |
| HT I                                    |        | 66     | 7774                    |       |      | HTT I           | -        |

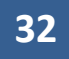

| ○ 觸價下單      | 達到   | ○ 市價   | € 行情成交              | 價追加 🔽  | 2 檔下單              |        |       |
|-------------|------|--------|---------------------|--------|--------------------|--------|-------|
| 單不0000      | 達到   | ○ 市價   | € 行情成交              | 價追加 🔽  | 2 檔下單              |        |       |
| ○ 鋪價單       |      |        |                     |        |                    |        |       |
| ● 000下單2    | 達到   | ④ 市價   | ○ 行情成交              | 慣追加 🗌  | 2 <mark>檔下單</mark> |        |       |
| 000下單2:與000 | )下單差 | 差異在[進行 | f低買高賣時 <sup>7</sup> | 下會下到市  | 場上;功用:可]           | 更節省保證会 | È]    |
| ᄨᅫᅑᄻᆊᅆ      |      |        |                     |        |                    |        |       |
| 日動千倉均能      |      |        |                     |        |                    |        |       |
| ○ 停損達人      | 達到   | 10     | 損失檔數即」              | 以 ⓒ 市價 | C 行情成交             | 價追加 🦳  | 2 檔平倉 |
| ○ 停利達人      | 達到   | 10     | 獲利檔數即,              | よの市價   | C 行情成交             | 價追加 🚺  | 2 檔平倉 |
| ○ 移動停損達人    | 達到   | 10     | 損失檔數即,              | は 💿 市價 | ○ 行情成交             | 價追加 🚺  | 2 檔平倉 |
| ○ 停利停損達人    | 達到   | 10     | 損失檔數即,              | よの市價   | C 行情成交             | 價追加 🚺  | 2 檔平倉 |
|             | 達到   | 10     | 獲利檔數即」              | よの市價   | C 行情成交             | 價追加 🚺  | 2 檔平倉 |

(七)OCO下單2功能-低買高賣或高買低賣都是進行策略預掛洗價.

1. 選 OCO 下單 2 啟動後低買高賣單不會丟到市場掛委託單佔用保證金.除此外皆同 OCO 下單, 邏輯請參考 OCO 下單.

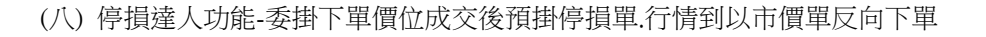

| ○ 觸價下單      | 達到   | ○ 市價   | © 行情成交價追加 2 檔下單                |       |
|-------------|------|--------|--------------------------------|-------|
| ○ 000下單     | 達到   | 〇 市價   | © 行情成交價追加 2 檔下單                |       |
| ○ 鋪價單       |      |        |                                |       |
| ○ 000下單2    | 達到   | ⊙ 市價   | C 行情成交價追加 2 檔下單                |       |
| 000下單2:與000 | )下單差 | 急異在[進行 | 行低買高賣時不會下到市場上;功用:可更節省仍         | 栽證金]  |
| ⋵∓⋴╥୷୷୷୶୰୲  |      |        |                                |       |
| 日動千温均能      |      |        |                                |       |
| ● 停損達人      | 達到   | 10     | 損失檔數即以 💽 市價 😳 行情成交價追加          | 2 檔平倉 |
| ○ 停利達人      | 達到   | 10     | <b>獲利檔數即以 ⊙</b> 市價 ○ 行情成交價追加   | 2 檔平倉 |
| ○ 移動停損達人    | 達到   | 10     | <b>損失檔數即以 ☉</b> 市價 C 行情成交價追加   | 2 檔平倉 |
| ○ 停利停損達人    | 達到   | 10     | <b>損失檔數即以 ◎</b> 市價 • ○ 行情成交價追加 | 2 檔平倉 |
|             | 達到   | 10     | <b>獲利檔數即以 ○</b> 市價 ○ 行情成交價追加   | 2 檔平倉 |
|             | 6 HH |        |                                |       |

1.情境一:買進1□多單(X 價位),成交後設定停損 Y 點出場

|                  | 買市             |        | 買        |                    | ŧ                 | 賣              | 市賣          |    |
|------------------|----------------|--------|----------|--------------------|-------------------|----------------|-------------|----|
| ■報價 🖸 自選股 D 證期權報 | 成交 892         | 2 -107 |          | 總量(                | 16497             | 單量             | 1           | ٦  |
|                  | 全刪             | 1      | <u> </u> | 15:09:03           | G                 |                | ③ 全刑        |    |
|                  | *停損            | 回報     | *量       | 價格                 | *量                | 回報             | *停損         |    |
| 商品名稱   成交價   已。  |                |        |          | 8924               |                   |                |             |    |
|                  |                |        |          | 8923               |                   |                |             |    |
| 臺指201105 8922    |                | 1      | 2        | 8922(1)            |                   |                |             |    |
| 臺指201105 8922    |                |        |          | 8921               |                   |                |             |    |
| 专作:201105 0022   |                |        | 高福祥      | 委人 喜留 黄雉綱花         | 计方向               | <u> 清揉人 回到</u> | 湖流中         |    |
| 查指201105 8922    |                |        | 11       | 8919               |                   |                |             |    |
| 臺指201105 8922    |                |        | 23       | 8918               |                   |                |             | =  |
| 臺指201105 8922    |                |        | 6        | 8917               |                   |                |             |    |
|                  |                |        |          | 8916               |                   |                |             |    |
| 臺指201105 8924    |                |        |          | 8915               |                   |                |             |    |
| 臺指201105 8931    |                |        |          | 0014               |                   |                |             |    |
|                  | - <b>安</b> 計里族 | 又使曾怕炽  | 总裁发生的)   | 学貞値数(版設10/<br>0945 | 滀),田 <u></u> )(3) | 之間(住下推         | ()))10/協1号: | 頃  |
| ==++             |                |        |          | 8912               |                   |                | 3           |    |
| 臺指201105 8926    |                |        |          | 8911               |                   |                |             |    |
| 臺指201105 8927    |                |        |          | 8910               |                   |                |             | _  |
| 专任201105 0020    |                |        |          |                    |                   |                |             | -  |
|                  | 50             | 321    |          |                    |                   |                |             |    |
|                  |                |        |          |                    |                   |                |             | // |

1.1 策略未啟動 不能使用

1.2 策略啟動

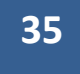

- 委掛限價買單到市場,當市場行情等於或大於 X 價位,委託單成交在 Z 價位.停損達人 即掛反向洗價賣單做停損(Z-Y 價位)
- 停損達人賣單,會匯總在上方停損達人回報欄位中
- 按空方策略全刪按紐,會將目前停損賣單和市場委託空單都刪除
- 按滑鼠左鍵點停損賣單價位會將此價位洗價單全刪
- 從工具箱啟用洗價減量(預設 F9).用鍵盤或滑鼠先選好價位,按 F9 可以依據策略做洗 價單部份減量動作

| 「下! | 単興報價區塊顯示           | 設定          |     | х |   |    |      | ĺ             |     | 8915 |             | ĺ                                       | ĺ    | Í |
|-----|--------------------|-------------|-----|---|---|----|------|---------------|-----|------|-------------|-----------------------------------------|------|---|
|     | 基本設定、熱             | 翻訳 (注意)     | ŧ   |   |   |    |      |               |     | 8914 |             |                                         |      |   |
|     |                    |             |     |   | 1 |    |      |               |     | 8913 |             |                                         |      |   |
|     |                    | □ 突顯所罵      | 選的  | 列 |   |    |      |               |     | 8912 |             |                                         |      | 2 |
|     | 功能                 | 熱鍵          | 啟   |   |   |    | _    |               |     | 0011 | _           |                                         |      | _ |
|     | 全部刪單               | Num Del     |     |   |   | 智慧 | 豊肉電「 | 下單一-洗         | 質減量 |      |             |                                         |      |   |
|     | 買單全刪               | /           |     |   |   |    |      | 8912洗         | 價減量 |      | <u>न</u> ः  | 11日日 1日日 1日日 1日日 1日日 1日日 1日日 1日日 1日日 1日 | 7 減量 |   |
|     | 賣單全刪               | Num *       |     |   |   |    |      |               |     |      | -           |                                         |      |   |
|     | 增加 5 口             | F5          |     |   |   |    |      | 8922賣         | 出停損 |      |             | 1                                       |      |   |
|     | 増加 10 口            | F6          |     |   |   |    |      | 8022声         | 电信坦 |      |             | 1                                       |      |   |
|     | 賣價買進               | F7          |     | Ξ |   |    |      | 0522 <u>B</u> |     |      |             | -                                       |      |   |
|     | 買價賣出               | F8          |     |   |   |    |      |               |     |      |             |                                         |      |   |
|     | 洗價減量               | F9          |     |   |   |    |      |               |     |      |             |                                         |      |   |
|     |                    |             |     | Ŧ |   |    |      |               |     |      |             |                                         |      |   |
|     | 請選擇功能,直<br>欲設定的熱鍵即 | 接按下恢復加<br>可 | 就設定 | : |   |    |      |               |     |      |             |                                         |      |   |
|     | 確定                 | 取消          |     |   |   |    |      |               |     | 執    | <b>于</b> 減; | <b>₽</b>                                |      |   |

- 行情往下跌,當市價行情等於或小於設定的Z-Y價位.會觸發下IOC市價單到市場作反 向停損賣出動作
- "有勾選跳確認視窗.按確定洗價單會送到市場,按取消此價位策略洗價單全部刪除"
- 設定倉別帶自動/新/平倉,市場委掛單會依據倉別下出(建議帶自動單)
- 預掛停損單行情到倉別會帶自動單下出
- 設定當沖,觸發下單會帶當沖送出

1.3 策略中途停止

- 策略暫停前的市場委託單,在暫停時不提供停損功能.委掛單成交不會反向預掛
   停損單
- 策略暫停前已有預掛停損賣單,行情到不會觸發
- 按空方策略全刪按紐,會將暫停前停損賣單和市場委託空單都刪除
- 從工具箱啟用洗價減量(預設 F9),用鍵盤或滑鼠先選好價位,按 F9 會將暫停前洗 價單做部份減量動作"

#### 1.4 策略停止再啟動

策略停止時調整停損洗價部位,再按啟動.策略會依照最後設定繼續執行,行情到會繼續 觸發

2.情境二:賣出1口空單(X 價位).成交後設定停損 Y 點出場

| 成交 892      | 2 -107 |   | 總量            | 116497 | 單量 | 1  |   |
|-------------|--------|---|---------------|--------|----|----|---|
| <b>全冊</b> 1 |        | î | 15:09:03      | 6      |    | 全刪 |   |
| 停損          | 回報     | 量 | 價格            | 量      | 回報 | 停損 | ^ |
|             |        |   | 8942          |        |    |    |   |
|             |        |   | 8941          |        |    |    |   |
|             |        |   | 8940          |        |    |    |   |
| 1           |        |   | 8939          |        |    |    | _ |
|             |        |   | 8938          |        |    |    |   |
|             |        |   | 8937          |        |    |    |   |
|             |        |   | 8936          |        |    |    |   |
|             |        |   | 8935          |        |    |    |   |
|             |        |   | 8 <u>93</u> 4 |        |    |    |   |
|             |        |   | 8933          | 256    |    |    |   |
|             |        |   | 8932          | 28     |    |    |   |
|             |        |   | 8931          | 19     |    |    | - |

36

- 委掛限價賣單到市場,當市場行情等於或小於 X 價位,委託單成交在 Z 價位.停損達人即 掛反向洗價賣單做停損(Z+Y 價位)
- 行情往上漲,當市價行情等於或大於設定的 Z+Y 價位...會觸發下 IOC 市價單到市場作反 向停損買進動作.其餘邏輯請參考買進1□多單(X 價位).成交後設定停損 Y 點出場

3.舉例說明:選停損達人,買進1口多單8922,設定成交後停損10點以市價出場. 首先設定停損10點,選市價出場.設定完成後按確定

| 多功能下單設定                                                                                                    |                                          |                                        |                                                           |                                                                                                |                                                                                                    |                                                       |                                      |
|----------------------------------------------------------------------------------------------------|------------------------------------------|----------------------------------------|-----------------------------------------------------------|------------------------------------------------------------------------------------------------|----------------------------------------------------------------------------------------------------|-------------------------------------------------------|--------------------------------------|
| □ 同步目前暫停狀態                                                                                                    | 態下的                                      | 智慧閃電相                                  | 當數設定                                                      |                                                                                                |                                                                                                    |                                                       |                                      |
| ┌預掛新倉/平倉功能                                                                                                    | i ———                                    |                                        |                                                           |                                                                                                |                                                                                                    |                                                       |                                      |
| ○ 觸價下單                                                                                                    | 達到                                       | ◎ 市價                                   | ○ 行情成交價                                                   | 1追加 🗌                                                                                          | 0 檔下單                                                                                                    |                                                       |                                      |
| ○ 000下單                                                                                                    | 達到                                       | ◎ 市價                                   | ○ 行情成交價                                                   | 龍山 🗌                                                                                           | 0 檔下單                                                                                                    |                                                       |                                      |
| ○ 銷價單                                                                                                    |                                          |                                        |                                                           |                                                                                                |                                                                                                    |                                                       |                                      |
| ○ 000下單2                                                                                                    | 達到                                       | ⓒ 市價                                   | ○ 行情成交價                                                   | 1追加 🗌                                                                                          | 0 檔下單                                                                                                    |                                                       |                                      |
|                                                                                                    |                                          |                                        |                                                           | ~~~~~~~~~~~~~~~~~~~~~~~~~~~~~~~~~~~~~~                                                         |                                                                                                    | 计审辩学程制                                                | 燃 수 1                                |
| 000下車2:與000                                                                                                    | 「「里君                                     | 美住西征                                   | 715頁高買時个                                                  | 留「利田                                                                                           | 物工;构用:日                                                                                                    |                                                       | 8월 <u>1</u> 2일                       |
| □000下車2:與000<br>□ 自動至食功能                                                                                                    | 小口里君                                     | ∃美仕[建↑                                 | 716頁咼買時个                                                  | 留「利中                                                                                           | 物工;刈用: -                                                                                                    |                                                       |                                      |
| □ 0 (2) 1 単 2: 與 0 (2) 1 単 2: 與 0 (2) 1 単 2: 與 0 (2) 1 単 2: 與 0 (2) 1 単 3: ■ 1 単 3: ■ 1 単 3: ■ 1 単 3: ■ 1 単 3: ■ 1 ■ 1 ■ 1 ■ 1 ■ 1 ■ 1 ■ 1 ■ 1 ■ 1 ■ | リト里君                                     |                                        | 716頁高買時个                                                  | 留下到巾                                                                                           | 物工;均用:"                                                                                                    |                                                       |                                      |
| ● 停損達人                                                                                                    | 「中国法                                     | 三 10                                   | 7個頁高買時个<br>損失檔數即以                                         | 中国で                                                                                            | ≫_ 行情成3                                                                                                    | で価追加「                                                 | <sup>2</sup> 檔平倉                     |
| 000下單2:9000<br>- 自動平倉功能<br>● 停損達人<br>● 停利達人                                                                                                    | ア 単 オ<br>(空到)<br>達到                      | ■                                      | 7個頁高質時不<br>損失檔數即以<br>獲利檔數即以                               | 中国 7 留<br>日<br>町市 の<br>町市 の                                                                    | ≫_;幼用:►<br>>○ 行情成3<br>○ 行情成3                                                                                               | で価値加「                                                 | <sup>∞∞</sup> 」<br>〔4 檔平倉<br>──○ 檔平倉 |
| <ul> <li>000ト単2: 與000</li> <li>自動平倉功能</li> <li>・ 停損達人</li> <li>・ 停利達人</li> <li>・ 移動停損達人</li> </ul>                                                   | )<br>「<br>早<br>君<br>達<br>到<br>達<br>到     |                                        | 7個頁高質時不<br>損失檔數即以<br>獲利檔數即以<br>損失檔數即以                     | 田<br>(中<br>(国)<br>市<br>(同)<br>市<br>(同)<br>市<br>(同)                                             | <ul> <li>◇C 行情成3</li> <li>○ 行情成3</li> <li>○ 行情成3</li> </ul>                                                                | で <b>価値加</b>                                          | <sup>∞∞</sup> 」                      |
| <ul> <li>000ト単2: 9000</li> <li>自動平倉功能</li> <li>停損達人</li> <li>停利達人</li> <li>移動停損達人</li> <li>停利停損達人</li> </ul>                                         | ▶<br>早月<br>達到<br>達到<br>達到                | 三共社(現在)<br>10<br>1<br>1<br>1<br>1<br>1 | 7個頁高質時不<br>損失檔數即以<br>獲利檔數即以<br>損失檔數即以<br>損失檔數即以           | <ul> <li>●「封田</li> <li>●「市價</li> <li>● 市價</li> <li>● 市價</li> <li>● 市價</li> <li>● 市價</li> </ul> | <ul> <li>◇C 行情成3</li> <li>C 行情成3</li> <li>C 行情成3</li> <li>C 行情成3</li> <li>C 行情成3</li> </ul>                                | で <b>悟追加「</b><br>を 悟追加「<br>を 悟追加「<br>を 悟追加「           | <sup>∞∞</sup> 」                      |
| 000 ト単2: 9000<br>自動平倉功能<br>● 停損達人<br>○ 停利達人<br>○ 停利達人<br>○ 停利達人<br>○ 停利停損達人                                                                          | ト 単考<br>を到<br>達到<br>達到<br>達到<br>達到<br>達到 | 10<br>10<br>1<br>1<br>1<br>1           | 7個頁高質時不<br>損失檔數即以<br>獲利檔數即以<br>損失檔數即以<br>損失檔數即以<br>獲利檔數即以 | <ul> <li>●「到冊</li> <li>●「一一一一一一一一一一一一一一一一一一一一一一一一一一一一一一一一一一一一</li></ul>                        | <ul> <li>〇 行情成3</li> <li>〇 行情成3</li> <li>〇 行情成3</li> <li>〇 行情成3</li> <li>〇 行情成3</li> <li>〇 行情成3</li> <li>〇 行情成3</li> </ul> | で <b>悟追加「</b><br>を 悟追加「<br>を 悟追加「<br>を 悟追加「<br>を 悟追加「 | ■2 亚」                                |

1.1 策略未啟動 不能使用
1.2 策略啟動

委掛限價買單到市場,當市場行情等於或大於 8922 價位,委託單成交在 8922 價位.停損
 達人即掛反向洗價賣單做停損價位 8912

| 部位淨    | 買1ロ     | 平均. | 成本 8922 打 | 員益 0   | 野住 | 亭多功能 | 下單       |
|--------|---------|-----|-----------|--------|----|------|----------|
| र क    |         | 買   | 8939      | ÷-     | 賣  | 市賣   |          |
| 成交 892 | 22 -107 |     | 總量        | 116497 | 單量 | 1    |          |
| 全冊     |         |     | 15:09:03  | 9      |    | 1 全冊 |          |
| 停損     | 回報      | 量   | 價格        | 量      | 回報 | 停損   | <b>^</b> |
|        |         |     | 8923      |        |    |      |          |
|        |         | 2   | 8922(1)   |        |    |      |          |
|        |         |     | 8921      |        |    |      |          |
|        |         | 8   | 8920      |        |    |      |          |
|        |         | 11  | 8919      |        |    |      |          |
|        |         | 23  | 8918      |        |    |      |          |
|        |         | 6   | 8917      |        |    |      |          |
|        |         |     | 8916      |        |    |      |          |
|        |         |     | 8915      |        |    |      |          |
|        |         |     | 8914      |        |    |      |          |
|        |         |     | 8913      |        |    |      |          |
|        |         |     | 8912      |        |    | 1    | -        |
|        |         |     |           |        |    |      |          |

- 停損達人賣單,會匯總在上方停損達人回報欄位中
- 按空方策略全刪按紐,會將目前停損賣單和市場委託空單都刪除
- 按滑鼠左鍵點停損賣單價位會將此價位洗價單全刪
- 從工具箱啟用洗價減量(預設 F9).用鍵盤或滑鼠先選好 8912 價位,按 F9 可以依據策略 做洗價單部份減量動作

| 下 | 単興報價區塊顯示 | 設定           |             | X |       | ĺ     |         | 8915 |     |          |      | [  | Í |
|---|----------|--------------|-------------|---|-------|-------|---------|------|-----|----------|------|----|---|
|   | 基本設定熱調   | 選設定 功能設      | 定           |   |       |       |         | 8914 |     |          |      |    |   |
|   |          |              |             |   |       |       |         | 8913 |     |          |      |    |   |
|   |          | □ 突顯所點       | 粘選的         | 列 |       |       |         | 8912 |     |          |      | 2  | 1 |
|   | 功能       | 熱鍵           | 啟           |   |       |       |         | 0011 |     |          |      |    | 1 |
|   | 全部刪單     | Num Del      |             |   | 智慧閃電了 | 「單一-洗 | 價減量     |      |     |          |      |    |   |
|   | 買單全刪     | /            |             |   |       | 8912洗 | 價減量     |      | 可》  | 或量口賞     | 1 減量 | 目敷 |   |
|   | 賣單全刪     | Num *        |             |   |       |       |         |      |     |          |      |    |   |
|   | 增加 5 口   | F5           |             |   |       | 8922賣 | 出停損     |      |     | 1        |      |    |   |
|   | 增加 10 口  | F6           |             |   |       | 8922查 | 出信揖     |      |     | 1        |      |    |   |
|   | 賣價買進     | F7           |             | Ξ |       | 0522g | ALL THE |      |     | -        |      |    |   |
|   | 買價賣出     | F8           |             |   |       |       |         |      |     |          |      |    |   |
|   | 洗價減量     | F9           |             |   |       |       |         |      |     |          |      |    |   |
|   |          |              |             | Ŧ |       |       |         |      |     |          |      |    |   |
|   | 請選擇功能,直  | 度按下恢復]<br>」可 | <b>亰</b> 設定 |   |       |       |         |      |     |          |      |    |   |
|   | 7/7      | The 25       | ,           | 1 | L     |       |         | -++/ |     |          |      |    |   |
|   |          |              |             |   |       |       |         |      | 门》凤 | <b>≝</b> |      |    |   |

- 行情往下跌,當市價行情等於或小於設定的 8912 價位.會觸發下 IOC 市價單到市場作
   反向停損賣出動作
- 設定倉別帶自動/新/平倉,市場委掛單會依據倉別下出(建議帶自動單)
- 預掛停損單行情到倉別會帶自動單下出

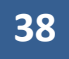

● 設定當沖,觸發下單會帶當沖送出

1.3 策略中途停止

- 策略暫停前的市場委託單,在暫停時不提供停損功能.委掛單成交不會反向預掛
   停損單
- 策略暫停前已有預掛停損賣單,行情到不會觸發
- 按空方策略全刪按紐,會將暫停前停損賣單和市場委託空單都刪除
- 從工具箱啟用洗價減量(預設 F9),用鍵盤或滑鼠先選好價位,按 F9 會將暫停前洗 價單做部份減量動作"
- 1.4 策略停止再啟動

策略停止時調整停損洗價部位,再按啟動.策略會依照最後設定繼續執行,行情到會繼續

觸發

(九)停損達人功能-委掛下單價位成交後預掛停損單.行情到以行情成交價追加N檔反向下限價單

| ○ 觸價下單      | 達到   | ○ 市價   | € 行情成交價 | 龍追加 🗌 | 2 檔下單       |       |
|-------------|------|--------|---------|-------|-------------|-------|
| 000下單       | 達到   | C 市價   | € 行情成交價 | 龍加 🗌  | 2 檔下單       |       |
| ○ 鋪價單       |      |        |         |       |             |       |
| ○ 000下單2    | 達到   | ◎ 市價   | ○ 行情成交價 | 龍加 🗌  | 2 檔下單       |       |
| 000下單2:與000 | )下單差 | 自要在[進行 | 于低買高賣時不 | 會下到市  | 場上;功用:可更節省保 | 證金]   |
| 白甜亚合叶能      |      |        |         |       |             |       |
| 日朝二名均能      |      |        |         |       |             |       |
| ◎ 停損達人      | 達到   | 10     | 損失檔數即以  | ○ 市價  | ○ 行情成交價追加   | 2 檔平包 |
| ○ 停利達人      | 達到   | 10     | 獲利檔數即以  | ◎ 市價  | € 行情成交價追加 [ | 2 檔平倉 |
| ○ 移動停損達人    | 達到   | 10     | 損失檔數即以  | ◎ 市價  | € 行情成交價追加 [ | 2 檔平倉 |
| ○ 停利停損達人    | 達到   | 10     | 損失檔數即以  | ◎ 市價  | € 行情成交價追加 [ | 2 檔平倉 |
|             | 達到   | 10     | 獲利檔數即以  | ○ 市價  | ○ 行情成交價追加 [ | 2 檔平倉 |

1.情境三: 買進1口多單(X價位).成交後設定停損Y點出場.下單價位以當時成交行情-N檔出場

- 委掛限價買單價位到市場,當市場行情等於或大於 X 價位,委託單成交在 Z 價位.停損達 人即掛反向洗價賣單做停損(Z-Y 價位)
- 行情往下跌,當市價行情等於或小於設定的 Z-Y 價位..會觸發下限價單(當時成交行情 -N 檔)到市場作反向停損賣出動作.其餘邏輯請參考買進1口多單(X 價位).成交後設 定停損 Y 點出場

| 部位 淨  | 買1口     | 平均 | 成本 8922 扌 | 資益 0   | 皆名 | 事多功能 | 下当 |
|-------|---------|----|-----------|--------|----|------|----|
| र क   |         | 買  | 8939      | ÷      | 蚊  | 市賣   |    |
| 成交 89 | 22 -107 |    | 總量        | 116497 | 單量 | 1    |    |
| 全冊    |         | î. | 15:09:03  | 9      |    | 1 全冊 | 1  |
| 停損    | 回報      | 量  | 價格        | 量      | 回報 | 停損   | 1  |
|       |         |    | 8022      |        |    |      | 1  |
|       |         | 2  | 8922(1)   |        |    |      | 1  |
|       |         |    | 0921      |        |    |      | 1  |
|       |         | 8  | 8920      |        |    |      | 1  |
|       |         | 11 | 8919      |        |    |      |    |
|       |         | 23 | 8918      |        |    |      |    |
|       |         | 6  | 8917      |        |    |      |    |
|       |         |    | 8916      |        |    |      |    |
|       |         |    | 8915      |        |    |      | _  |
|       |         |    | 8914      |        |    |      |    |
|       |         |    | 8913      |        |    |      |    |
|       |         |    | 8912      |        |    | 1    | -  |
|       |         |    |           |        |    |      | -  |

2.情境四: 賣出1口空單(X 價位).成交後設定停利 Y 點出場.下單價位以當時成交行情+N 檔出場

| 成交 <mark>89</mark> 2 | 2 -107 |   | 總量            | 116497 | 單量 | 1         |      |
|----------------------|--------|---|---------------|--------|----|-----------|------|
| <mark>全冊</mark> 1    |        | î | 15:09:03      | 6      |    | 全刪        |      |
| 停損                   | 回報     | 量 | 價格            | 量      | 回報 | 停損        | ^    |
|                      |        |   | 8942          |        |    |           |      |
|                      |        |   | 8941          |        |    |           |      |
|                      |        |   | 8940          |        |    |           |      |
| 1                    |        |   | 8939          |        |    |           |      |
|                      |        |   | 8938          |        |    |           | Ξ    |
|                      |        |   | 8937          |        |    |           |      |
|                      |        |   | 8936          |        |    |           |      |
|                      |        |   | 8935          |        |    |           |      |
|                      |        |   | 8 <u>93</u> 4 |        |    |           |      |
|                      |        |   | 8933          | 256    |    |           |      |
|                      |        |   | 8932          | 28     |    |           |      |
|                      |        |   | 8931          | 19     |    |           | -    |
|                      | 100    |   |               | -      |    | 11 DALLEY | IHIS |

- 委掛限價賣單價位到市場,當市場行情等於或小於 X 價位,委託單成交在 Z 價位.停損達 人即掛掛反向洗價賣單做停損(Z+Y 價位)
- 行情往上漲,當市價行情等於或大於設定的 Z+Y 價位..會觸發下限價買單(當時成交行 情+N 檔)到市場作反向停損買進動作.其餘邏輯請參考買進1口多單(X 價位).成交後 設定停損 Y 點出場

3.舉例說明:選停損達人,買進1口多單8922,設定成交後停損10點以市場成交行情加掛2檔出場. 首先設定停損10點,成交行情加掛2檔出場.設定完成後按確定

| 多功能下單設定      |                |                    |              | ×     |
|--------------|----------------|--------------------|--------------|-------|
| □ 同步目前暫停狀態   | 下的智慧閃電構        | 當數設定               |              |       |
| ┌預掛新倉/平倉功能-  |                |                    |              |       |
| ○ 觸 價 下單 🤤   | <b>圭到 💿</b> 市價 | ○ 行情成交價追加          | 0 檔下單        |       |
| 0000下單 🧎     | <b>圭到 💿</b> 市價 | ○ 行情成交價追加          | 0 檔下單        |       |
| ○ 鋪價單        |                |                    |              |       |
| ○ 000下單2  🤃  | <b>達到 ⓒ</b> 市價 | ○ 行情成交價追加          | 0 檔下單        |       |
| 000下單2:與000下 | 「單差異在」進行       | f 低買高賣時不會下到市       | 場上;功用:可更節省保證 | 金]    |
| ᄨᅊᄟᇌᆇᅲᄡᄣ     |                |                    |              |       |
| 「日馴平温切呢―――   |                |                    |              |       |
| 🔹 🤄 🧐 🔍 🤹    | <b>室到 10</b>   | 損失檔數即以 💿 市價        | ▶○ 行情成交價追加   | 2 檔平倉 |
| ○ 停利達人 挑     | <b>圭到</b> 1    | <b>獲利檔數即以 ⓒ</b> 市價 | C 行情成交價追加    | 0 檔平倉 |
| ○ 移動停損達人 刻   | <b>圭到</b> 1    | 損失檔數即以 💿 市價        | C 行情成交價追加    | 0 檔平倉 |
| ○ 停利停損達人 洌   | <b>圭到</b> 1    | 損失檔數即以 🙃 市價        | C 行情成交價追加 🗌  | 0 檔平倉 |
| Ĵ.           | <b>圭到</b> 1    | 獲利檔數即以 💿 市價        | C 行情成交價追加    | 0 檔平倉 |
| ᆘᇉᆍᇣᇎᇏᇃᆂᇩᆝᅻ  | ±64€# .#£++++  | <u>.</u>           |              |       |

1.1 策略未啟動 不能使用

1.2 策略啟動

委掛限價買單到市場,當市場行情等於或大於 8922 價位,委託單成交在 8922 價位.停損
 達人即掛反向洗價賣單做停損價位 8912

| 部位 涌   | 。<br>賢1口   | 平均 | 成本 8922 打 | 員益 0   | 暫任  | 亭多功能 | 下單 |
|--------|------------|----|-----------|--------|-----|------|----|
| . चींग | 買 <b>」</b> | 買  | 8939      | ÷      | 賣 🧯 | 市賣   |    |
| 成交 89  | 22 -107    |    | 總量        | 116497 | 單量  | 1    |    |
| 全冊     |            | Ê  | 15:09:03  | G      |     | 1 全冊 | 1  |
| 停損     | 回報         | 量  | 價格        |        | 回報  | 停損   |    |
|        |            |    | 8923      |        |     |      | 1  |
|        |            | 2  | 8922(1)   |        |     |      |    |
|        |            |    | 8921      |        |     |      |    |
|        |            | 8  | 8920      |        |     |      |    |
|        |            | 11 | 8919      |        |     |      |    |
|        |            | 23 | 8918      |        |     |      |    |
|        |            | 6  | 8917      |        |     |      |    |
|        |            |    | 8916      |        |     |      |    |
|        |            |    | 8915      |        |     |      |    |
|        |            |    | 8914      |        |     |      |    |
|        |            |    | 8913      |        |     |      |    |
|        |            |    | 8912      |        |     | 1    | -  |

- 停損達人賣單,會匯總在上方停損達人回報欄位中
- 按空方策略全刪按紐,會將目前停損賣單和市場委託空單都刪除
- 按滑鼠左鍵點停損賣單價位會將此價位洗價單全刪
- 從工具箱啟用洗價減量(預設 F9).用鍵盤或滑鼠先選好 8912 價位,按 F9 可以依據策略 做洗價單部份減量動作

| 下        | <sup>2</sup> 舆報價區塊顯示 | 設定                                       |     | X |   |       |        |     | 8915 |            |          | ĺ      |    |
|----------|----------------------|------------------------------------------|-----|---|---|-------|--------|-----|------|------------|----------|--------|----|
|          | 基本設定 熱               | 2.3.1.1.1.1.1.1.1.1.1.1.1.1.1.1.1.1.1.1. | 定   |   |   |       |        |     | 8914 |            |          |        |    |
| <u> </u> |                      |                                          |     |   |   |       |        |     | 8913 |            |          |        |    |
|          |                      | □ 突顯所開                                   | 皆選的 | 列 |   |       |        |     | 8912 |            |          |        | 2  |
|          | 功能                   | 熱鍵                                       | 啟   | * |   |       |        |     | 0011 |            |          |        | _  |
|          | 全部刪單                 | Num Del                                  |     |   | [ | 智慧閃電下 | 「單一-洗作 | 賈減量 |      |            |          |        |    |
|          | 買單全刪                 | /                                        |     |   |   |       | 8912洗  | 價減量 |      | 可》         | 或量口數     | 7   減量 | 日敦 |
|          | 賣單全刪                 | Num *                                    |     |   |   |       |        |     |      |            |          |        |    |
|          | 増加 5 口               | F5                                       |     |   |   |       | 8922賣  | 出停損 |      |            | 1        |        |    |
|          | 增加 10 口              | F6                                       |     |   |   |       | 8922查  | 出信捐 |      |            | 1        |        |    |
|          | 賣價買進                 | F7                                       |     | Ξ |   |       | 0022.4 |     |      |            | -        |        |    |
|          | 買價賣出                 | F8                                       |     |   |   |       |        |     |      |            |          |        |    |
|          | 洗價減量                 | F9                                       |     |   |   |       |        |     |      |            |          |        |    |
|          |                      |                                          |     | Ŧ |   |       |        |     |      |            |          |        |    |
|          | 請選擇功能,直<br>統設定的熱鍵即   | 發按下恢復)<br>□可                             | 原設定 |   |   |       |        |     |      |            |          |        |    |
|          | 確定                   | 取消                                       | Í   |   |   |       |        |     | 執行   | <b>宁</b> 減 | <b>星</b> |        |    |

- 行情往下跌,當市價行情等於或小於設定的8912 價位.會觸發下8910(8912 減 2 檔)限價 賣單到市場作反向停損賣出動作
- 設定倉別帶自動/新/平倉,市場委掛單會依據倉別下出(建議帶自動單)
- 預掛停損單行情到倉別會帶自動單下出
- 設定當沖,觸發下單會帶當沖送出

1.3 策略中途停止

- 策略暫停前的市場委託單,在暫停時不提供停損功能.委掛單成交不會反向預掛
   停損單
- 策略暫停前已有預掛停損賣單,行情到不會觸發
- 按空方策略全刪按紐,會將暫停前停損賣單和市場委託空單都刪除

42

- 從工具箱啟用洗價減量(預設 F9),用鍵盤或滑鼠先選好價位,按 F9 會將暫停前洗 價單做部份減量動作"
- 1.4 策略停止再啟動

策略停止時調整停損洗價部位,再按啟動.策略會依照最後設定繼續執行,行情到會繼續

觸發

(十)停利達人功能-委掛下單價位成交後預掛停利單.行情到以市價單反向下單

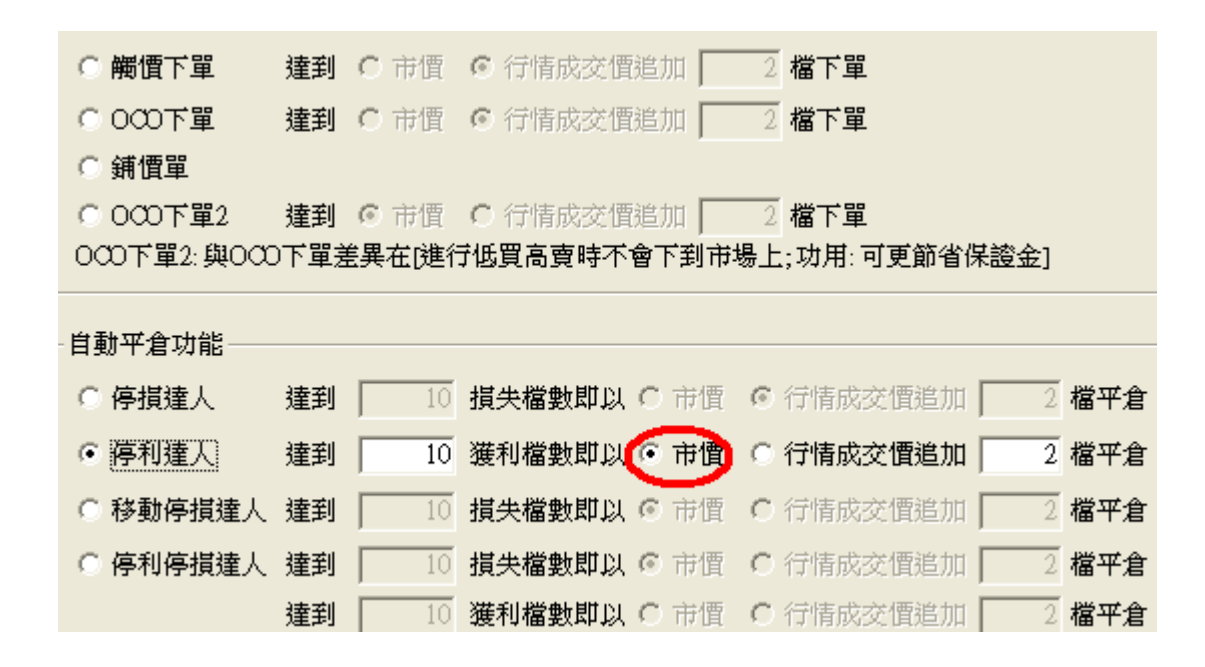

1.情境一:買進1口多單(X 價位).成交後設定停利 Y 點出場.

| 원 🖸 證期權 | 報價   | <b>#</b>        | 買 買     | 8926 | 5             | ÷.     | ゥ (   | 市賣    |    |
|---------|------|-----------------|---------|------|---------------|--------|-------|-------|----|
| _       |      | 成交 8            | 22 -107 |      | 總量            | 116497 | 單量    | 1     | ٦  |
|         |      | <mark>≧⊞</mark> | 1       | â    | 15:09:03      | G      |       | 1     |    |
| 成な傅   甘 | 成立日常 | *停利             | 回報      | *量   | 價格            | *量     | 回報    | 停利    |    |
|         |      |                 | 伊利建人頁。  | 創會難發 | 絕在上方將         | 利達人国   | 明我闹位中 |       |    |
| (8922)  | 1    |                 |         |      | 8932          | 28     |       | 1     |    |
| 8922    | 1 亲  |                 |         |      | 8931          | 19     |       |       |    |
| 8922    | 1    | <b>菱託單成</b> 3   | を後會依照所設 | 定停利權 | <b>鋤</b> (假設1 | 0檔),由成 | 交價往下  | 預掛10檔 | 停利 |
|         |      |                 |         |      | 8929          |        |       |       | -  |
| 8922    | 1 #  |                 |         |      | 8928          | 1      |       |       |    |
| 8922    | 1 养  |                 |         |      | 8927          |        |       |       |    |
| 8922    | 1 🕸  |                 |         |      | 8926          |        |       |       |    |
|         |      |                 |         |      | 8925          |        |       |       |    |
| 8922    | 1 -  |                 |         |      | 8924          |        |       |       |    |
| 8924    | 1 2  |                 |         |      | 8923          |        |       |       |    |
| 8931    | 1 I  |                 | 1       | 2 (  | 8922(1)       |        |       |       | Ŧ  |

1.1 策略未啟動 不能使用

1.2 策略啟動

● 委掛限價買單到市場,當市場行情等於或大於 X 價位,委託單成交在 Z 價位.停利達人即 掛反向洗價賣單做停利(Z+Y 價位)

- 停利達人賣單,會匯總在上方停利達人回報欄位中
- 按空方策略全刪按紐,會將目前停利賣單和市場委託空單都刪除
- 按滑鼠左鍵點停利賣單價位會將此價位洗價單全刪
- 從工具箱啟用洗價減量(預設 F9),用鍵盤或滑鼠先選好價位,按 F9 可以依據策略做洗價 單部份減量動作"

| 下 | 單舆報價區塊顯示 | 設定             |     | х |   |       | ĺ     |     | 8915 |     |          |    | ĺ  | Í |
|---|----------|----------------|-----|---|---|-------|-------|-----|------|-----|----------|----|----|---|
|   | 基本設定熱調   | <b>羅設定</b> 功能設 | 定   |   |   |       |       |     | 8914 |     |          |    |    |   |
|   |          |                |     |   |   |       |       |     | 8913 |     |          |    |    |   |
|   |          | □ 突顯所罵         | 胡選的 | 列 |   |       |       |     | 8912 |     |          |    | 2  |   |
|   | 功能       | 熱鍵             | 啟   |   |   |       |       |     | 0011 |     |          |    | _  |   |
|   | 全部刪單     | Num Del        |     |   | ſ | 智慧閃電了 | 「單一-洗 | 價減量 |      |     |          |    |    |   |
|   | 買單全刪     | /              |     |   |   |       | 8912洗 | 價減量 |      | = । | 成量口教     | 減量 | 目教 | Ī |
|   | 賣單全刪     | Num *          |     |   |   |       |       |     |      |     |          |    |    |   |
|   | 增加 5 口   | F5             |     |   | н |       | 8922賣 | 出停損 |      |     | 1        |    |    |   |
|   | 增加 10 口  | F6             |     |   |   |       | 8022声 | 电信坦 |      |     | 1        |    |    | - |
|   | 賣價買進     | F7             |     | Ξ |   |       | 0522g |     |      |     | -        |    |    | _ |
|   | 買價賣出     | F8             |     |   | н |       |       |     |      |     |          |    |    |   |
|   | 洗價減量     | F9             |     |   | н |       |       |     |      |     |          |    |    |   |
|   |          |                |     | Ŧ |   |       |       |     |      |     |          |    |    |   |
|   | 請選擇功能,直  | 度按下恢復加<br>」可   | 東設定 | : |   |       |       |     |      |     |          |    |    |   |
|   | 確定       | 取消             |     |   |   |       |       |     | 執行   | 宁减  | <b>₽</b> |    |    |   |

- 行情往上漲,當市價行情等於或大於設定的Z+Y價位...會觸發下IOC市價單到市場作反 向停利賣出動作
- 有勾選跳確認視窗.按確定洗價單會送到市場,按取消此價位策略洗價單全部刪除
- 設定倉別帶自動/新/平倉市場委掛單會依據倉別下出(建議帶自動單)
- 預掛停損單行情到倉別會帶自動單下出
- 設定當沖,觸發下單會帶當沖送出

1.3 策略中途停止

- 策略暫停前的市場委託單,在暫停時委掛單成交會預掛停利洗價單,但行情到不會觸發
- 策略暫停前已有停利賣單,行情到不會觸發
- 按空方策略全刪按紐,會將暫停前停利賣單和市場委託空單都刪除
- 從工具箱啟用洗價減量(預設 F9),用鍵盤或滑鼠先選好價位,按 F9 會將暫停前洗價單做 部份減量動作

1.4 策略停止再啟動

策略停止時調整停利洗價部位,再按啟動.策略會依照最後設定繼續執行,行情到會繼續觸發

| 成交 892 | 2 -107 |   | 總量       | 116497 | 單量 | 1  |   |
|--------|--------|---|----------|--------|----|----|---|
| 全冊 1   |        | î | 15:09:03 | 6      | 1  | 全刪 | 1 |
| 停損     | 回報     | 量 | 價格       | 量      | 回報 | 停損 | ^ |
|        |        |   | 8942     |        |    |    |   |
|        |        |   | 8941     |        |    |    |   |
|        |        |   | 8940     |        | 1  |    |   |
|        |        |   | 8939     |        |    |    |   |
|        |        |   | 8938     |        |    |    |   |
|        |        |   | 8937     |        |    |    |   |
| 1      |        |   | 8936     |        |    |    |   |
|        |        |   | 8935     |        |    |    |   |
|        |        |   | 8934     |        |    |    | ] |
|        |        |   | 8933     | 256    |    |    | ] |
|        |        |   | 8932     | 28     |    |    |   |
|        |        |   | 8931     | 19     |    |    | - |

2.情境二:賣出1口空單(X 價位).成交後設定停利 Y 點出場

- 委掛限價賣單價位到市場,當市場行情等於或小於 X 價位,委託單成交在 Z 價位.停利達 人即掛反向洗價賣單做停利(Z-Y 價位)
- 行情往下跌,當市價行情等於或小於設定的 Z-Y 價位...會觸發下 IOC 市價單到市場作反 向停利買進動作.其餘邏輯請參考買進1□多單(X 價位).成交後設定停利 Y 點出

3.舉例說明: 選停利達人.設定停利點數 10點,成交後以市價反向出場. 首先選停利達人,設定達到 10點獲利以市價反向出場.設定完成按確定

| ○ 觸價下單                                       | 達到             | C 市價           | € 行情成交價追加                      | 加 🔽                         | 檔下單                                  |                                                       |
|----------------------------------------------|----------------|----------------|--------------------------------|-----------------------------|--------------------------------------|-------------------------------------------------------|
| ◎ 000下單                                      | 達到             | C 市價           | € 行情成交價追加                      | 加 🔽 2                       | 檔下單                                  |                                                       |
| ○ 鋪價單                                        |                |                |                                |                             |                                      |                                                       |
| ○ 000下單2                                     | 達到             | € 市價           | ○ 行情成交價追加                      | 11 2                        | 檔下單                                  |                                                       |
| 000下單2:與000                                  | )下單身           | 自要在 (進行        | f低買高賣時不會                       | 到市場上                        | ;功用:可更節省倍                            | 呆證金]                                                  |
|                                              |                |                |                                |                             |                                      |                                                       |
| 日蚵平宮切能                                       |                |                |                                |                             |                                      |                                                       |
| ○ 停損達人                                       | 達到             | 10             | 損失檔數即以 〇                       | 市價 💿                        | 行情成交價追加                              | 2 檔平倉                                                 |
|                                              |                |                |                                |                             |                                      | ,                                                     |
| ● 停利達人                                       | 達到             | 10             | 獲利檔數即以 🧿                       | 市價 〇                        | 行情成交價追加                              | 2 檔平倉                                                 |
| <ul> <li>● 停利達人</li> <li>○ 移動停損達人</li> </ul> | 達到<br>達到       | 10<br>10       | 獲利檔數即以<br>損失檔數即以 ©             | <b>市價 〇</b>                 | <b>行情成交價追加</b><br>行情成交價追加            | 2<br>2<br>ば平倉<br>2<br>ば平倉                             |
| <ul> <li>         · <b></b></li></ul>        | 達到<br>達到<br>達到 | 10<br>10<br>10 | 獲利檔數即以<br>損失檔數即以 ©<br>損失檔數即以 © | <b>市価 O</b><br>市価 O<br>市価 O | <b>行情成交價追加</b><br>行情成交價追加<br>行情成交價追加 | 2 檔平倉       2 檔平倉       2 檔平倉       2 檔平倉       2 檔平倉 |

1.1 策略未啟動 不能使用

1.2 策略啟動

委掛限價 8922 買單到市場,當市場行情等於或大於 8922 價位,委託單成交在 8922 價位.
 停利達人即掛反向洗價賣單 8932 做停利(8922 加 10 檔價位)

| 成交 <mark>8</mark> 9 | 922 -107      |          | 總量                    | 116497 | 單量      | 1    |     |
|---------------------|---------------|----------|-----------------------|--------|---------|------|-----|
| 全世                  | 1             | <b>B</b> | 15:09:03              | G      |         | 1 全刪 |     |
| *停利                 | 回報            | *量       | 價格                    | *量     | 回報      | *停利  | -   |
|                     |               |          | 8933                  | 256    |         |      |     |
|                     |               |          | 8932                  | 28     |         | 1    |     |
|                     |               |          | 8931                  | 19     |         |      |     |
|                     |               |          |                       |        |         |      |     |
| 1911年7月3日           | 之122曾112月月12月 | 电1学不可能   | 当 <b>安</b> 以()[[文言文]] | 0個),田彦 | ×1東1± P | 現却で陥 | 学不生 |
|                     |               |          | 8929                  |        |         |      | -   |
|                     |               |          | 8928                  | 1      |         |      |     |
|                     |               |          | 8927                  |        |         |      |     |
|                     |               |          | 8926                  |        |         |      |     |
|                     |               |          | 8925                  |        |         |      |     |
|                     |               |          | 8924                  |        |         |      |     |
|                     |               |          | 8923                  |        |         |      |     |
|                     | 1             | 2        | 8922(1)               |        |         |      | -   |

- 停利達人賣單,會匯總在上方停利達人回報欄位中
- 按空方策略全刪按紐,會將目前停利賣單和市場委託空單都刪除
- 按滑鼠左鍵點停利賣單價位會將此價位洗價單全刪
- 從工具箱啟用洗價減量(預設 F9),用鍵盤或滑鼠先選好 8932 價位,按 F9 可以依據策略做洗價單部份減量動作"

| 基本設定熱調   | <b>建設定</b> 功能設 | 定    | 10 / 10 / 10  |        |      |
|----------|----------------|------|---------------|--------|------|
|          | 匚 空遊所!         | 點躍的列 | 8932洗價減量      | 可源量口數  | 派量口數 |
| 功能       | 熱鍵             | 啟 🔺  | 8022憲出傳編      | 1      |      |
| 全部刪單     | Num Del        |      | 072234(11)719 | -      |      |
| 買單全刪     | 1              |      | 8022赛出信温      | 1      | 2    |
| 賣單全刪     | Num *          |      | 0922圓山徑頂      | 1      | -    |
| 增加 5 口   | F5             |      |               |        |      |
| 增加 10 口  | F6             |      |               |        |      |
| 賣價買進     | F7             |      |               |        |      |
| 買價賣出     | F8             |      |               |        |      |
| 洗價減量     | F9             |      |               |        |      |
|          |                | *    |               |        |      |
| 請選擇功能,直接 | 安安下 恢復         | 原設定  |               |        |      |
| 的放大的外部   | и <b>н</b> ј - |      |               |        |      |
| 7/2      | TH+3           | e 1  |               | ##经验#鼻 |      |

- 行情往上漲,當市價行情等於或大於設定的8932 價位...會觸發下 IOC 市價單到市場作反 向停利賣出動作
- 有勾選跳確認視窗.按確定洗價單會送到市場,按取消此價位策略洗價單全部刪除
- 設定倉別帶自動/新/平倉 市場委掛單會依據倉別下出(建議帶自動單)
- 預掛停損單行情到倉別會帶自動單下出

### 47

● 設定當沖,觸發下單會帶當沖送出

1.3 策略中途停止

- 策略暫停前的市場委託單,在暫停時委掛單成交會預掛停利洗價單,但行情到不會觸發
- 策略暫停前已有停利賣單,行情到不會觸發
- 按空方策略全刪按紐,會將暫停前停利賣單和市場委託空單都刪除
- 從工具箱啟用洗價減量(預設F9),用鍵盤或滑鼠先8932 價位,按F9 會將暫停前洗價單做 部份減量動作

1.4 策略停止再啟動

策略停止時調整停利洗價部位,再按啟動.策略會依照最後設定繼續執行,行情到會繼續觸發

(十一)停利達人功能-委掛下單價位成交後預掛停利單.行情到以行情成交價追加N檔反向下限價 單

| ○ 觸價下單      | 達到   | ○ 市價   | € 行情成交價 | 龍加 🗌 | 2 檔下單       |       |
|-------------|------|--------|---------|------|-------------|-------|
| ◎ 000下單     | 達到   | C 市價   | € 行情成交價 | 龍加 🗌 | 2 檔下單       |       |
| ○ 鋪價單       |      |        |         |      |             |       |
| ◎ 000下單2    | 達到   | ◎ 市價   | ○ 行情成交價 | 龍加 🔽 | 2 檔下單       |       |
| 000下單2:與000 | )下單差 | 售異在[進行 | 于低買高賣時不 | 會下到市 | 場上;功用:可更節省( | 某證金]  |
| 自動平倉功能      |      |        |         |      |             |       |
| ○ 停損達人      | 達到   | 10     | 損失檔數即以  | ○ 市價 | ⑦ 行情成交價追加   | 2 檔平倉 |
| ◉ 停利達人      | 達到   | 10     | 獲利檔數即以  | ○ 市價 | 10 行情成交價追加  | 2 檔平  |
| ○ 移動停損達人    | 達到   | 10     | 損失檔數即以  | ◎ 市價 | C 行情成交價追加   | 2 檔平倉 |
| ○ 停利停損達人    | 達到   | 10     | 損失檔數即以  | € 市價 | ○ 行情成交價追加   | 2 檔平倉 |
|             | 達到   | 10     | 獲利檔數即以  | ○ 市價 | ○ 行情成交價追加   | 2 檔平倉 |

1.情境三: 買進1口多單(X 價位).成交後設定停利 Y 點出場.下單價位以當時成交行情-N 檔出場

- 委掛限價 ROD 買單價位到市場,當市場行情等於或大於 X 價位,委託單成交在 Z 價 位.停利達人即掛反向洗價賣單做停利(Z+Y 價位)
- 行情往上漲,當市價行情等於或大於設定的 Z+Y 價位...會觸發下 ROD 現價單(當時 成交行情-N檔)到市場作反向停利賣出動作.其餘邏輯請參考買進1口多單(X 價位).
   成交後設定停利 Y 點出場

2.情境四: 賣出1口空單(X 價位).成交後設定停利 Y 點出場.下單價位以當時成交行情+N 檔出場

- 委掛限價 ROD 賣單價位到市場,當市場行情等於或小於 X 價位,委託單成交在 Z 價位.
   停利達人即掛掛反向洗價賣單做停利(Z-Y 價位)
- 行情往下跌,當市價行情等於或小於設定的Z-Y 價位.會觸發下 ROD 限價單(當時成交行 情+N 檔)到市場作反向停利買進動作.其餘邏輯請參考買進1□多單(X 價位).成交後設 定停利 Y 點出場

3.舉例說明: 選停利達人.設定停利點數 10點,成交後以行情成交價追加 2 檔反向出場. 首先選停利達人,設定達到 10 點獲利以行情成交價追加 2 檔反向出場.設定完成按確定

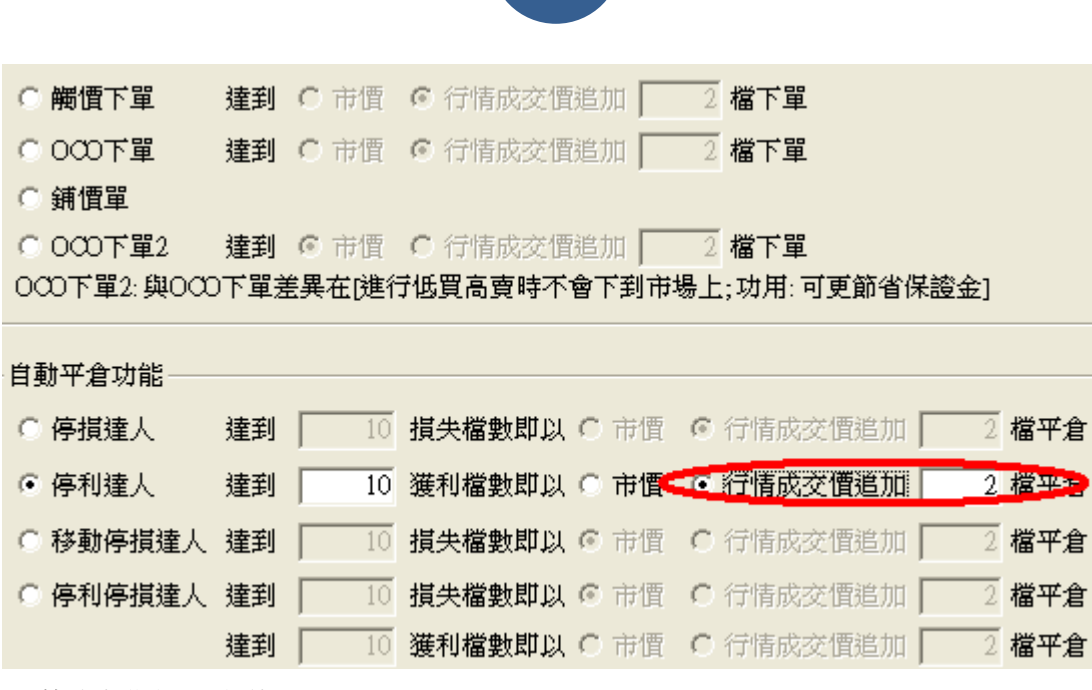

1.1 策略未啟動 不能使用

1.2 策略啟動

委掛限價 8922 買單到市場,當市場行情等於或大於 8922 價位,委託單成交在 8922 價位.
 停利達人即掛反向洗價賣單 8932 做停利(8922 加 10 檔價位)

| 成交 89 | 922 -107 |          | 總量       | 116497  | 單量   | 1              |    |
|-------|----------|----------|----------|---------|------|----------------|----|
| 全田    | 1        | <b>B</b> | 15:09:03 | G       |      | 1 全刪           |    |
| *停利   | 回報       | *量       | 價格       | *量      | 回報   | *停利            | ^  |
|       |          |          | 8933     | 256     |      |                |    |
|       |          |          | 8932     | 28      |      | 1              |    |
|       |          |          | 8931     | 19      |      |                |    |
| 計留成為  | 「後會依照所設」 | 定信利成     | 調告(記書)   | 0檔)由成   | 交價往下 | 疳掛10檬(         | 高利 |
|       |          |          | 8929     | СШЛНАТУ |      | 194191 1 9 181 | -  |
|       |          |          | 8928     | 1       |      |                |    |
|       |          |          | 8927     |         |      |                |    |
|       |          |          | 8926     |         |      |                |    |
|       |          |          | 8925     |         |      |                |    |
|       |          |          | 8924     |         |      |                |    |
|       |          |          | 8923     |         |      |                |    |
|       | 1        | 2        | 8922(1)  |         |      |                | -  |

- 停利達人賣單,會匯總在上方停利達人回報欄位中
- 按空方策略全刪按紐,會將目前停利賣單和市場委託空單都刪除
- 按滑鼠左鍵點停利賣單價位會將此價位洗價單全刪
- 從工具箱啟用洗價減量(預設 F9),用鍵盤或滑鼠先選好 8932 價位,按 F9 可以依據策略做洗價單部份減量動作"

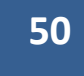

| 基本設定熱         | <b>鍵設定</b> 功能設 | 定    |   |              | 1 THERE I           |      |
|---------------|----------------|------|---|--------------|---------------------|------|
|               | □ 突顯所          | 點選的列 | 削 | 8932沅價潔量     | 可濃重し数               | 減量口数 |
| 功能            | 熱鍵             | 啟    | - | 8922 憲出 傳播   | 1                   |      |
| 全部刪單          | Num Del        |      |   |              | -                   |      |
| 買單全刪          | 1              |      |   | 8022 南出信掲    | 1                   | ē    |
| 賣單全刪          | Num *          |      |   | USEC MCHITIN | *                   |      |
| 增加 5 口        | F5             |      |   |              |                     | 1.4  |
| 増加 10 口       | F6             |      |   |              |                     |      |
| 賣價買進          | F7             |      | = |              |                     |      |
| 買價賣出          | F8             |      |   |              |                     |      |
| 洗價減量          | F9             |      |   |              |                     |      |
| 請選擇功能,直       | 接按下 恢復         | 原設定  | • |              |                     |      |
| 的人们又从上口划兴然被理问 | рн] —          |      |   |              | NY DALAMPITANA PATT |      |
|               | -              |      |   |              | +1./25/48.00        |      |

- 行情往上漲,當市價行情等於或大於設定的8932 價位..會觸發下8930(8932 減兩檔賣出)
   限價單到市場作反向停利賣出動作
- 有勾選跳確認視窗.按確定洗價單會送到市場,按取消此價位策略洗價單全部刪除
- 設定倉別帶自動/新/平倉 市場委掛單會依據倉別下出(建議帶自動單)
- 預掛停損單行情到倉別會帶自動單下出
- 設定當沖,觸發下單會帶當沖送出

1.3 策略中途停止

- 策略暫停前的市場委託單,在暫停時委掛單成交會預掛停利洗價單,但行情到不會觸發
- 策略暫停前已有停利賣單,行情到不會觸發
- 按空方策略全刪按紐,會將暫停前停利賣單和市場委託空單都刪除
- 從工具箱啟用洗價減量(預設F9),用鍵盤或滑鼠先8932 價位,按F9 會將暫停前洗價單做 部份減量動作
- 1.4 策略停止再啟動
  - 策略停止時調整停利洗價部位,再按啟動.策略會依照最後設定繼續執行,行情到會 繼續觸發

| ○ 觸憤下單                                                                                         | 達到             | ○市價                  | ⑦ 行情成交價追加                                            | 2 檔1                                                   | 單                                             |                  |                          |
|------------------------------------------------------------------------------------------------|----------------|----------------------|------------------------------------------------------|--------------------------------------------------------|-----------------------------------------------|------------------|--------------------------|
| 單不0000                                                                                         | 達到             | ○ 市價                 | € 行情成交價追加                                            | 2 檔1                                                   | 單                                             |                  |                          |
| ○ 鋪價單                                                                                          |                |                      |                                                      |                                                        |                                               |                  |                          |
| ◎ 000下單2                                                                                       | 達到             | ◎ 市價                 | ○ 行情成交價追加                                            | 2 檔1                                                   | 單                                             |                  |                          |
| 000下單2:與000                                                                                    | 5軍不(           | 急異在[進行               | <b>于低買高賣時不會下到</b>                                    | 市場上;功/                                                 | 用: 可更節省傷                                      | 證金]              |                          |
|                                                                                                |                |                      |                                                      |                                                        |                                               |                  |                          |
|                                                                                                |                |                      |                                                      |                                                        |                                               |                  |                          |
| 自動平倉功能——                                                                                       |                |                      |                                                      |                                                        |                                               |                  |                          |
| · 目動平倉功能 ——<br>〇 停損達人                                                                          | 達到             | 10                   | 損失檔數即以 〇 市                                           | 置 ⓒ 行情                                                 | i成交價追加                                        | 2                | 檔平倉                      |
| <ul> <li>目動平倉功能 ──</li> <li>○ 停損達人</li> <li>○ 停利達人</li> </ul>                                  | 達到<br>達到       | 10                   | 損失檔數即以 C 市<br>獲利檔數即以 C 市                             | 酉 € 行情<br>酉 € 行情                                       | 訴成交價追加  <br>訴成交價追加                            | 2                | 檔平倉<br>檔平倉               |
| <ul> <li>目動平倉功能</li> <li>○ 停損達人</li> <li>○ 停利達人</li> <li>○ 移動停損達人</li> </ul>                   | 達到<br>達到<br>達到 | 10<br>10<br>10       | 損失檔數即以 ○ 市<br>獲利檔數即以 ○ 市<br>損失檔數即以 ○ 市               | 町 ◎ 行情<br>町 ◎ 行情<br>● ○ <b>行情</b>                      | 訴交價追加  <br>訴交價追加  <br>請成交價追加                  | 2<br>2<br>2      | 檔平倉<br>檔平倉<br>檔平倉        |
| <ul> <li>目動平倉功能</li> <li>○ 停損達人</li> <li>○ 停利達人</li> <li>○ 移動停損達入</li> <li>○ 停利停損達人</li> </ul> | 達              | 10<br>10<br>10<br>10 | 損失檔數即以 ○ 市<br>獲利檔數即以 ○ 市<br>損失檔數即以 ○ 市<br>損失檔數即以 ○ 市 | 町 ● 行情<br>町 ● 行情<br>町 ● <b>○ 行情</b><br>町 ● <b>○ 行情</b> | 記交價追加  <br>記交價追加  <br><b>記交價追加  </b><br>記交價追加 | 2<br>2<br>2<br>2 | 檔平倉<br>檔平倉<br>檔平倉<br>檔平倉 |

<sup>1.</sup>情境一:買進1口多單(X 價位).成交後設定移動停損 Y 點出場

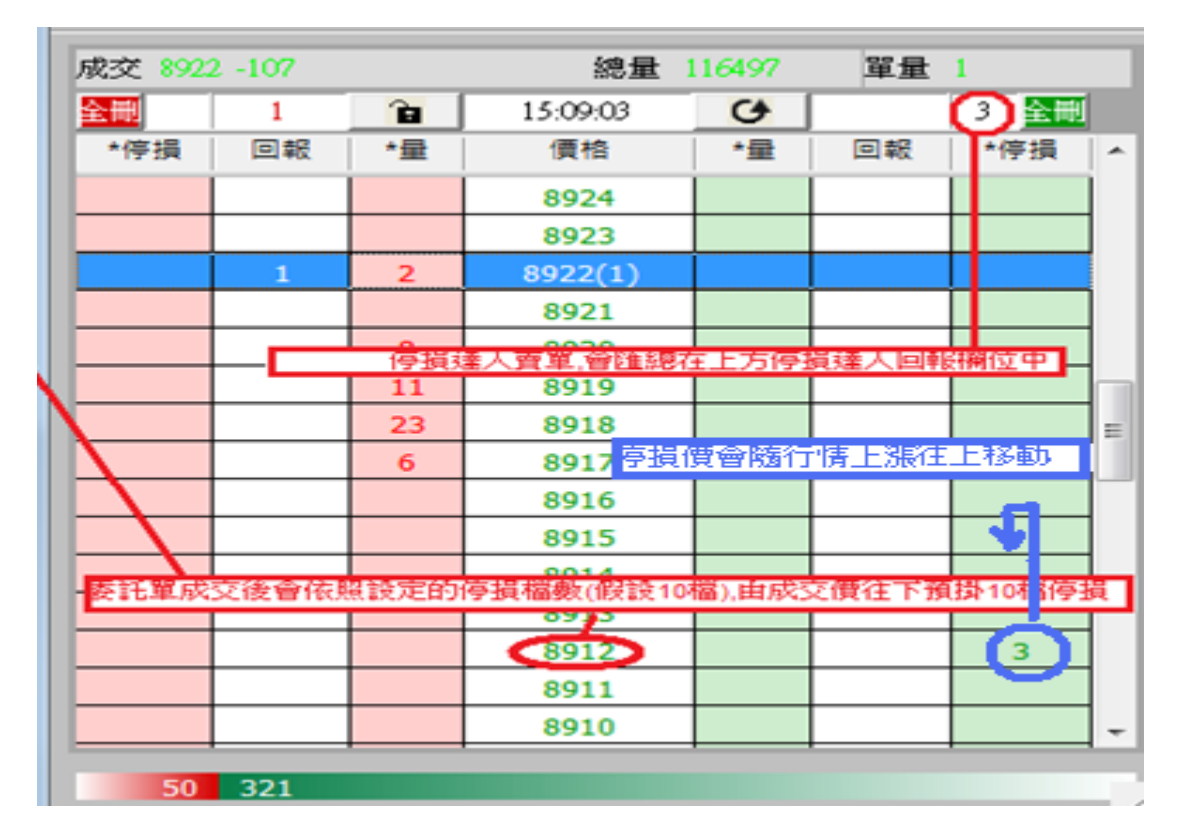

1.1 策略未啟動 不能使用

1.2 策略啟動

● 委掛限價買單價位到市場,當市場行情等於或大於 X 價位,委託單成交在 Z 價位.停 損達人即掛反向洗價賣單做停損(Z-Y 價位)

51

(十二)移動停損達人功能-委掛下單價位成交後預掛停損單.行情到停損單以市價出場.

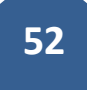

- 停損達人賣單,會匯總在上方停損達人回報欄位中
- 按空方策略全刪按紐,會將目前停損賣單和市場委託空單都刪除
- 按滑鼠左鍵點停損賣單價位會將此價位洗價單全刪
- 從工具箱啟用洗價減量(預設 F9),用鍵盤或滑鼠先選好價位,按 F9 可以依據策略做 洗價單部份減量動作
- 移動停損的停損價位會一直移動.如在執行減量過程中停損價位移動,只要執行減量完成,系統還是會依據策略進行減量.

| [下! | 單與報價區塊顯示                  | 設定      |     | х |   |           |     | 8915 |      | ĺ    |    | Í |
|-----|---------------------------|---------|-----|---|---|-----------|-----|------|------|------|----|---|
|     | 基本設定、熱                    | 建設定 功能設 | 定   |   |   |           |     | 8914 |      |      |    |   |
|     |                           |         |     |   |   |           |     | 8913 |      |      |    |   |
|     |                           | □ 突顯所罵  | 粘選的 | 列 |   |           |     | 8912 |      |      | 2  | 1 |
|     | 功能                        | 熱鍵      | 啟   |   |   |           |     | 0011 |      |      | -  |   |
|     | 全部刪單                      | Num Del |     |   | Í | 智慧閃電下單一-洗 | 價減量 |      |      |      |    |   |
|     | 買單全刪                      | /       |     |   |   | 8912洗     | 價減量 | नः   | 成量口拿 | 7 減量 | 目敦 |   |
|     | 賣單全刪                      | Num *   |     |   |   |           |     |      |      |      |    |   |
|     | <u>増加5口</u> F5 ロ          |         |     |   |   | 8922賣     | 出停損 |      | 1    |      |    |   |
|     | 增加 10 口                   | F6      |     |   |   | 8022茜     | 出信埕 |      | 1    |      |    |   |
|     | 賣價買進                      | F7      |     | Ξ |   | 0522      |     |      | -    |      |    |   |
|     | 買價賣出                      | F8      |     |   |   |           |     |      |      |      |    |   |
|     | 洗價減量                      | F9      |     |   |   |           |     |      |      |      |    |   |
|     |                           |         |     | Ŧ |   |           |     |      |      |      |    |   |
|     | 請選擇功能、直接按下 恢復原設定 欲設定的熱鍵即可 |         |     |   |   |           |     |      |      |      |    |   |
|     |                           |         |     |   |   |           |     | 執行減  | 量    |      |    |   |

- 行情往下跌,當市價行情等於或小於設定的 Z-Y 價位.會觸發下 IOC 市價單到市場 作反向停損賣出動作
- 行情從剛剛成交Z價位一直往上漲,先漲到A點,再往上漲到最高B點,最後拉回到 A點.(A和B相差Y點)

當市場行情漲到 A 點,停損價位往上移動到(Z-Y+A)價位.

當市場行情漲到 B 點,停損價位往上移動到(Z-Y+B)價位.

當市場行情拉回A點,由於最高點B和A點符合設定停損Y點出場邏輯.則當行情等於 或小於A點,會觸發下IOC市價單到市場作反向停損賣出動作"

- 有勾選跳確認視窗.按確定洗價單會送到市場,按取消此價位策略洗價單全部刪除"
- 設定倉別帶自動/新/平倉市場委掛單會依據倉別下出.(建議帶自動單)
- 預掛停損單行情到倉別會帶自動單下出
- 設定當沖,觸發下單會帶當沖送出

1.3 策略中途停止

- 策略暫停前的市場委託單,在暫停時委掛單成交會預掛停損洗價單,但行情到不會 觸發
- 策略暫停前已有停損賣單,行情到不會觸發
- 按空方策略全刪按紐,會將暫停前停損賣單和市場委託空單都刪除
- 從工具箱啟用洗價減量(預設 F9),用鍵盤或滑鼠先選好價位,按 F9 會將暫停前洗價 單做部份減量動作

1.4 策略停止再啟動

 策略停止時調整停損洗價部位,再按啟動.策略會依照最後設定繼續執行,行情到會 繼續觸發

2.情境二:賣出1口空單(X 價位).成交後設定移動停損 Y 點出場

| 票報價 <b>□</b> 自選股 | 🖸 證期權 | 報價       | . □ 選擇權價差 | <b>≧⊞</b> 1 |    | Ê  | 15:09:03 | G   |    | 全刪  |   |
|------------------|-------|----------|-----------|-------------|----|----|----------|-----|----|-----|---|
|                  |       |          |           | *移          | 回報 | *量 | 價格       | *量  | 回報 | *移動 | - |
|                  |       |          |           |             |    |    | 8934     |     |    |     |   |
| 商品名稱   6         | 成交價 已 | 成交       | 倉別 來]     |             |    |    | 8933     | 256 |    |     |   |
|                  |       |          |           | 1           |    |    | 8932     | 28  |    |     |   |
| 臺指201105         | 8922  | 1        | 平倉 6:     |             |    |    | 8931     | 19  |    |     |   |
| 臺指201105         | 8924  | ż        | 平倉 65     |             |    |    | 8930     | 17  |    |     |   |
| 高指201105         | 8031  | 1        | SIL - 61  |             |    |    | 8929     |     |    |     |   |
| 至1月201105        | 0951  | <u> </u> | T/2 0.    |             |    |    | 8928     | 1   |    |     |   |
| 臺指201105         | 8924  | 1        | 平倉 6      |             |    |    | 8927     |     |    |     |   |
| 臺指201105         | 8926  | 1        | 平倉 6:     |             |    |    | 8926     |     |    |     |   |
| 高指201105         | 8077  | 1        | 亚合 65     |             |    |    | 8925     |     |    |     |   |
| 重1日201103        | 0527  | <u> </u> |           |             |    |    | 8924     |     |    |     | _ |
| 臺指201105         | 9029  | 1        | 平倉 6:     |             |    |    | 8.23     |     |    |     |   |
| 臺指201105         | 8922  | 1        | 新倉 65     |             |    | 2  | 8922(1)  |     |    |     | - |

- 委掛限價賣單價位到市場,當市場行情等於或小於 X 價位,委託單成交在 Z 價位.停 損達人即掛反向洗價賣單做停損(Z+Y 價位)
- 行情往上漲,當市價行情等於或大於設定的Z+Y 價位..會觸發下 IOC 市價單到市場 作反向停損買進動作.其餘邏輯請參考買進1口多單(X 價位).成交後設定停損 Y 點 出場

3.舉例說明:選移動停損達人委掛下單價位,設定損失移動損失5檔後以市價單停損出場. 首先選移動停損,設定5檔,市價.設定完成後按確定.

| ○ 觸價下單      | 達到   | O 市價          | € 行情成交價  | 龍加 🗌  | 2 権  | 當下單      |      |     |
|-------------|------|---------------|----------|-------|------|----------|------|-----|
| ◎ 000下單     | 達到   | O 市價          | € 行情成交價  | 龍加 🗌  | 2 権  | 當下單      |      |     |
| ◎ 鋪價單       |      |               |          |       |      |          |      |     |
| ○ 000下單2    | 達到   | ⊙ 市價          | ○ 行情成交價  | 龍山 🗌  | 2 権  | 當下單      |      |     |
| 000下單2:與000 | )下單差 | <b>選在[進</b> 行 | 7.低買高賣時不 | 會下到市场 | 昜上;ï | 动用:可更節省傍 | ≹證金] |     |
|             |      |               |          |       |      |          |      |     |
| 目動半倉功能      |      |               |          |       |      |          |      |     |
| ○ 停損達人      | 達到   | 10            | 損失檔數即以   | C 市價  | ◎行   | 情成交價追加   | 2    | 檔平倉 |
| ○ 停利達人      | 達到   | 10            | 獲利檔數即以   | ○ 市價  | ◎行   | 情成交價追加   | 2    | 檔平倉 |
| ◎ 移動停損達人    | 達到   | 5             | 損失檔數即以   | ○ 市僧  | 〇行   | 情成交價追加   | 2    | 檔平倉 |
| ○ 停利停損達人    | 達到   | 10            | 損失檔數即以   | ⓒ 市價  | 〇行   | 情成交價追加   | 2    | 檔平倉 |
|             | 達到   | 10            | 獲利檔數即以   | ○ 市價  | 〇行   | 情成交價追加   | 2    | 檔平倉 |

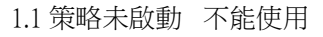

- 1.2 策略啟動
  - 委掛限價買單 7782 價位到市場,當市場行情等於或大於 7782 價位,委託單成交在 7782 價位.停損達人即掛反向洗價賣單 7777 做停損(7782-5 檔)

| 全刪   |    | â  |   | 15:03:34 | G   |    |     | 全刪   |   |
|------|----|----|---|----------|-----|----|-----|------|---|
| 移動停損 | 回報 | 量  |   | 價格       | 量   | 回報 | 移動停 | 損    | ^ |
|      |    |    | 不 | 7788     |     |    |     |      | L |
|      |    |    |   | 2 7787   |     |    |     |      |   |
|      |    |    |   | 7786     |     |    |     |      |   |
|      |    |    | 1 | 7785     |     |    |     |      | - |
|      |    |    |   | 7784     |     |    |     |      |   |
|      |    |    |   | ¥ 7783   | 114 |    | 1   |      | - |
|      |    |    | 1 | 7782     | 355 |    |     | Ĩ. 2 |   |
|      |    |    |   | 7781     | 83  |    |     |      |   |
|      |    |    |   | 7780     | 4   |    | 1   |      |   |
|      |    |    |   | 7779     | 1   |    |     |      |   |
|      |    | 1  |   | 7778     |     |    |     |      |   |
|      |    | 01 |   | 7777(1)  |     |    | 1   |      |   |

● 停損達人賣單,會匯總在上方停損達人回報欄位中

● 按空方策略全刪按紐,會將目前停損賣單和市場委託空單都刪除

● 按滑鼠左鍵點停損賣單價位會將此價位洗價單全刪

- 從工具箱啟用洗價減量(預設 F9),用鍵盤或滑鼠先選好 7777(價位會一直往上移動), 按 F9 可以依據策略做洗價單部份減量動作
- 行情若往下跌,當市價行情等於或小於設定的7777 價位.會觸發下市價單到市場作
   反向停損賣出動作
- 行情若從剛剛成交 7782 價位一直往上漲,先漲到 7786 點,再往上漲到最高 7788 點, 最後拉回到 7783 點.

則當行情由 7782 漲 4 點到 7786 點,停損價位往上移動到 7781.(由 7777 移動到到 7781)

當行情再由 7786 漲 2 點到 7788 點,停損價位往上移動到 7783 價位.(由 7781 移動到 7783)

當市場行情從 7788 拉回 5 點到 7783 點,移動停損移到 7778(7783 移動到 7778) 由從於最高點 7788 到 7783 點符合設定停損 5 點出場邏輯.則當行情等於或小於 7783 點,會觸發下市價單到市場作反向停損賣出動作.

- 有勾選跳確認視窗.按確定洗價單會送到市場,按取消此價位策略洗價單全部刪除
- 設定倉別帶自動/新/平倉 市場委掛單會依據倉別下出.(建議帶自動單)
- 預掛停損單行情到倉別會帶自動單下出
- 設定當沖,觸發下單會帶當沖送出

1.3 策略中途停止

 策略暫停前的市場委託單,在暫停時委掛單成交會預掛停損洗價單,但行情到不會 觸發

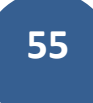

- 策略暫停前已有停損賣單,行情到不會觸發
- 按空方策略全刪按紐,會將暫停前停損賣單和市場委託空單都刪除
- 從工具箱啟用洗價減量(預設 F9),用鍵盤或滑鼠先選好價位(價位會一值移動),按
   F9 會將暫停前洗價單做部份減量動作

1.4 策略停止再啟動

 策略停止時調整停損洗價部位,再按啟動.策略會依照最後設定繼續執行,行情到會 繼續觸發

(十三)移動停損達人功能-委掛下單價位成交後預掛停損單.行情到以行情成交價追加N檔反向下 限價單

| ○ 觸價下單      | 達到   | ○ 市價    | € 行情成交價 | 龍加 🗌  | 2 榰  | 置不單      |     |               |
|-------------|------|---------|---------|-------|------|----------|-----|---------------|
| ○ 000下單     | 達到   | ○ 市價    | € 行情成交價 | 龍加 🗌  | 2 稽  | 軍工       |     |               |
| ○ 鋪價單       |      |         |         |       |      |          |     |               |
| ○ 000下單2    | 達到   | ◎ 市價    | ○ 行情成交價 | 龍加 📃  | 2 榰  | 都下單      |     |               |
| 000下單2:與000 | )下單身 | 自興在 (進行 | 于低買高賣時不 | 會下到市场 | 鍚上;耳 | 幼用:可更節省傷 | 證金] |               |
|             |      |         |         |       |      |          |     |               |
| 目動平倉功能      |      |         |         |       |      |          |     |               |
| ○ 停損達人      | 達到   | 10      | 損失檔數即以  | C 市價  | €行   | 情成交價追加   | 2 権 | 都平倉           |
| ○ 停利達人      | 達到   | 10      | 獲利檔數即以  | ○ 市價  | ⑥衍   | 情成交價追加   | 2 檔 | 評倉            |
| ◎ 移動停損達人    | 達到   | 10      | 損失檔數即以  | ○市價●  | • 桁  | 情成交價追加   | 2 檔 | <b>?</b> ₩9⊨• |
| ○ 停利停損達人    | 達到   | 10      | 損失檔數即以  | ⓒ 市價  | 〇行   | 情成交價追加   | 2 檔 | 評倉            |
|             | 達到   | 10      | 獲利檔數即以  | O 市價  | 〇行   | 情成交價追加   | 2 檔 | 都平倉           |

1.情境三:買進1口多單(X 價位).成交後設定停損 Y 點出場.下單價位以當時成交行情-N 檔出場

|                                        | 部位 河   | 🛱 1 🗖    | 平均       | 成本 8922  | 損益 0     | 111 | 亭多功能 | 下單       |
|----------------------------------------|--------|----------|----------|----------|----------|-----|------|----------|
| 8價 🖸 自選股 🚺 證期                          | क्ति 📄 | <b>T</b> | 買        | 8939     | ÷        | 文 [ | 市賣   |          |
|                                        | 成交 89  | 22 -107  |          | 總法       | 量 116497 | 單量  | 1    |          |
|                                        | 全冊     |          | <b>B</b> | 15:09:03 | 6        |     | 1 全冊 | 1        |
| 一支日々報日武会通し                             | 停損     | 回報       | 量        | 價格       | 量        | 回報  | 停損   | <b>^</b> |
| 冏而沿柟   戍父頃   [                         |        |          |          | 8923     |          |     |      |          |
| 臺指201105 9000                          |        |          | 2        | 8922(1)  |          |     |      |          |
| ±,,,,,,,,,,,,,,,,,,,,,,,,,,,,,,,,,,,,, |        |          |          | 8921     |          |     |      |          |
| 臺指201105 8922                          |        |          | 8        | 8920     |          |     |      |          |
| ###################################### |        |          | 11       | 8919     |          |     |      |          |
| <b>臺指201105</b> 8992                   |        |          | 23       | 8918     |          |     |      |          |
|                                        |        |          | 6        | 8917     |          |     |      |          |
| 室11201103 0930                         |        |          |          | 8916     |          |     |      |          |
| <b></b>                                |        |          |          | 8915     |          |     |      | _        |
| <u></u> ;н                             |        |          |          | 8914     |          |     |      |          |
| 臺指201105 8958                          |        |          |          | 8913     |          |     |      |          |
|                                        |        |          |          | 8912     |          |     | 1    | -        |
|                                        |        |          |          |          |          |     |      |          |

委掛限價 ROD 買單價位到市場,當市場行情等於或大於 X 價位,委託單成交在 Z 價位.停損達人即 掛反向洗價賣單做停損(Z-Y 價位)

- 行情往下跌,當市價行情等於或小於設定的 Z-Y 價位..會觸發下現價單(當時成交行情 -N 檔)到市場作反向停損賣出動作.
- 行情從剛剛成交 Z 價位一直往上漲,先漲到 A 點,再往上漲到最高 B 點,最後拉回到 A 點.(A 和 B 相差 Y 點)
  當市場行情漲到 A 點,停損價位往上移動到(Z-Y+A)價位.
  當市場行情漲到 B 點,停損價位往上移動到(Z-Y+B)價位.
  當市場行情拉回 A 點,由於最高點 B 和 A 點符合設定停損 Y 點出場邏輯.則當行情等於或小於 A 點,會觸發下 ROD 現價單(當時成交行情-N 檔)到市場作反向停損賣出動作.
- 其餘邏輯請參考買進1□多單(X 價位).成交後設定停損 Y 點出場"

2.情境四:賣出1口空單(X 價位).成交後設定停利 Y 點出場.下單價位以當時成交行情+N 檔出場

| 票報價 🖸 自選股 🖸 證期權報價 🖸 選擇權價差   | <b>≧⊞</b> 1 |    | B  | 15:09:03        | G   |    | 全刪    |
|-----------------------------|-------------|----|----|-----------------|-----|----|-------|
|                             | *移          | 回報 | *量 | 價格              | *量  | 回報 | *移動 🔺 |
|                             |             |    |    | 8934            |     |    |       |
| 商品名稱   成交價  已成交   倉別     來) |             |    |    | 8933            | 256 |    |       |
|                             | 1           |    |    | 8932            | 28  |    |       |
| 臺指201105 8922 1 平倉 6        |             |    |    | 8931            | 19  |    |       |
| 臺指201105 8924 平倉 65         |             |    |    | 8930            | 17  |    |       |
| 喜程201105 0021 1 VA会 65      |             |    |    | 8929            |     |    |       |
| · 至11201105 0951 1 千定 0.    |             |    |    | 8928            | 1   |    |       |
| 臺指201105 8924 1 平倉 6        |             |    |    | 8927            |     |    |       |
| 臺指201105 8926 1 平倉 65       |             |    |    | 8926            |     |    |       |
|                             |             |    |    | 8925            |     |    |       |
|                             |             |    |    | 8924            |     |    |       |
| 臺指201105 9029 1 平倉 65       |             |    |    | 8.23            |     |    |       |
| 臺指201105 8922 1 新倉 6        |             |    | 2  | <b>0922</b> (1) |     |    |       |

- 委掛限價賣單價位到市場,當市場行情等於或小於 X 價位,委託單成交在 Z 價位.停損達 人即掛掛反向洗價賣單做停損(Z+Y 價位)
- 行情往上漲,當市價行情等於或大於設定的 Z+Y 價位..會觸發下 ROD 限價單(當時成交 行情+N 檔)到市場作反向停損買進動作
- 行情從剛剛成交Z價位一直往下跌,先跌到A點,再往下跌到最到最低B點,最後拉回到A點.(A和B相差Y點)
  當市場行情跌到A點,停損價位往上移動到(Z+Y-A)價位.
  當市場行情漲到B點,停損價位往上移動到(Z+Y-B)價位.
  當市場行情拉回A點,由於最低B點和A點符合設定停損Y點出場邏輯.
  則當行情等於或大於A點,會觸發下ROD現價單(當時成交行情+N檔)到市場作反向停損賣出動作.
- 其餘邏輯請參考買進1□多單(X 價位).成交後設定停損 Y 點出場"

3.舉例說明:選移動停損達人委掛下單價位,設定損失移動損失5檔後以行情成交價追加兩檔停損 出場.

首先選移動停損,設定5檔,追加兩檔.設定完成後按確定.

| 多功能下單設定          |          |       |                        |               | ×                                      |
|------------------|----------|-------|------------------------|---------------|----------------------------------------|
| □ 同步目前暫停狀約       | 態下的      | 智慧閃電構 | 當數設定                   |               |                                        |
| │<br>┌─預掛新倉/平倉功能 | <u> </u> |       |                        |               |                                        |
| ○ 觸價下單           | 達到       | ◎ 市價  | ○ 行情成交價追加 🗌            | 0 檔下單         |                                        |
| 0 000下單          | 達到       | ⓒ 市價  | ○ 行情成交價追加 🗌            | 0 檔下單         |                                        |
| ○ 銷價單            |          |       |                        |               |                                        |
| ○ 000下單2         | 達到       | ◎ 市價  | C 行情成交價追加 🗌            | 0 檔下單         |                                        |
| 000下單2:與000      | )下單刻     | 差異在陸行 | 于低買高賣時不會下到市            | #場上;功用:可更節省保讀 | 登金]                                    |
|                  |          |       |                        |               |                                        |
|                  | · 뉴즈비    | 1     | <b>把出资表用</b> 的 / 《 注:师 |               | <u>ि अक्षिक</u>                        |
|                  | 江王书      |       | 現大幅数叫以 19 市頂           |               | 12 12 12 12 12 12 12 12 12 12 12 12 12 |
| ○ 停利達人           | 達到       | 1     | <b>獲利檔數即以 💿</b> 市價     | ○ 行情成交價追加     | 0 檔平倉                                  |
| ● 移動停損達人         | 達到       | 5     | 損失檔數即以 〇 市價            | ○ 行情成交價追加     | 4 檔平倉                                  |
| ○ 停利停損達人         | 達到       | 1     | 損失檔數即以 💿 市價            | ○ 行情成交價追加 🗌   | 0 檔平倉                                  |
|                  | 達到       | 1     | 獲利檔數即以 💿 市價            | ○ 行情成交價追加 🗌   | 0 檔平倉                                  |
|                  |          |       |                        |               |                                        |
| 此功能選項一次只         | 能啟露      | 勧一種功能 |                        |               |                                        |
|                  |          |       |                        |               |                                        |
|                  |          | 確定    | È 取消                   | 1             |                                        |
|                  |          |       |                        |               |                                        |

- 1.1 策略未啟動 不能使用
- 1.2 策略啟動
  - 委掛限價買單 7782 價位到市場,當市場行情等於或大於 7782 價位,委託單成交在 7782 價位.停損達人即掛反向洗價賣單 7777 做停損(7782-5 檔)

| 全刪   |    | <b>B</b> |   | 15:03:34          | G   |    |     | 全刪 |   |
|------|----|----------|---|-------------------|-----|----|-----|----|---|
| 移動停損 | 回報 | 量        |   | 價格                | 量   | 回報 | 移動停 | 損  | ^ |
|      |    |          | 小 | 7788              |     |    |     |    | L |
|      |    |          |   | 2 7787            |     |    |     |    |   |
|      |    |          |   | 7786              |     |    |     |    |   |
|      |    |          | 1 | 7785              |     |    |     |    | = |
|      |    |          |   | 7784              |     |    |     |    |   |
|      |    |          |   | <sup>₩</sup> 7783 | 114 |    | 1   |    |   |
|      |    |          |   | 7782              | 355 |    |     |    |   |
|      |    |          |   | 7781              | 83  |    |     |    |   |
|      |    |          |   | 7780              | 4   |    | 1   |    |   |
|      |    |          |   | 7779              | 1   |    |     |    | 1 |
|      |    | 1        |   | 7778              |     |    |     | Y  |   |
|      |    | 01       |   | 7777(1)           |     |    | 1   |    | - |

● 停損達人賣單,會匯總在上方停損達人回報欄位中

### 58

- 按空方策略全刪按紐,會將目前停損賣單和市場委託空單都刪除
- 按滑鼠左鍵點停損賣單價位會將此價位洗價單全刪
- 從工具箱啟用洗價減量(預設 F9),用鍵盤或滑鼠先選好 7777(價位會一直往上移動), 按 F9 可以依據策略做洗價單部份減量動作
- 行情若往下跌,當市價行情等於或小於設定的 7777 價位.會觸發下 7775 限價單 (7777-2 檔)到市場作反向停損賣出動作
- 行情若從剛剛成交 7782 價位一直往上漲,先漲到 7786 點,再往上漲到最高 7788 點, 最後拉回到 7783 點.
   則當行情由 7782 漲 4 點到 7786 點,停損價位往上移動到 7781.(由 7777 移動到到 7781)

當行情再由 7786 漲 2 點到 7788 點,停損價位往上移動到 7783 價位.(由 7781 移動到 7783)

當市場行情從 7788 拉回 5 點到 7783 點,移動停損移到 7778(7783 移動到 7778) 由從於最高點 7788 到 7783 點符合設定停損 5 點出場邏輯,則當行情等於或小於 7783 點,會觸發下 7776(7778-2 檔)限價單到市場作反向停損賣出動作.

- 有勾選跳確認視窗.按確定洗價單會送到市場,按取消此價位策略洗價單全部刪除
- 設定倉別帶自動/新/平倉 市場委掛單會依據倉別下出.(建議帶自動單)
- 預掛停損單行情到倉別會帶自動單下出
- 設定當沖,觸發下單會帶當沖送出

1.3 策略中途停止

- 策略暫停前的市場委託單,在暫停時委掛單成交會預掛停損洗價單,但行情到不會 觸發
- 策略暫停前已有停損賣單,行情到不會觸發
- 按空方策略全刪按紐,會將暫停前停損賣單和市場委託空單都刪除
- 從工具箱啟用洗價減量(預設 F9),用鍵盤或滑鼠先選好價位(價位會一值移動),按
   F9 會將暫停前洗價單做部份減量動作

1.4 策略停止再啟動

 策略停止時調整停損洗價部位,再按啟動.策略會依照最後設定繼續執行,行情到會 繼續觸發

#### (十四)停利停損達人功能-委掛下單價位成交後預掛停利停損單.行情到都以市價單反向下單

| ○ 觸價下單              | 達到   | ○ 市價   | € 行情成交價進 | き加 2   | 檔下單        |       |
|---------------------|------|--------|----------|--------|------------|-------|
| ○ 000下單             | 達到   | C 市價   | € 行情成交價通 | 当加 📃 2 | 檔下單        |       |
| ○ 鋪價單               |      |        |          |        |            |       |
| ◎ 000下單2            | 達到   | ◎ 市價   | ○ 行情成交價道 | 11 2   | 檔下單        |       |
| 000下單2:與000         | )下單身 | 管工 (建行 | 于低買高賣時不會 | 下到市場上  | :;功用:可更節省低 | 閑證金]  |
| 自動平合功能              |      |        |          |        |            |       |
| HI 500 T 76 - 20 HB |      |        |          |        |            |       |
| ○ 停損達人              | 達到   | 10     | 損失檔數即以(  | )市價 🖸  | 行情成交價追加    | 2 檔平倉 |
| ○ 停利達人              | 達到   | 10     | 獲利檔數即以(  | )市價 🌀  | 行情成交價追加    | 2 檔平倉 |
| ○ 移動停損達人            | 達到   | 10     | 損失檔數即以(  | )市價 ©  | 行情成交價追加    | 2 檔平倉 |
| ◎ 停利停損達人            | 達到   | 10     | 損失檔數即以(  | 市債の    | 行情成交價追加    | 2 檔平倉 |
|                     | 達到   | 10     | 獲利檔數即以(  | 前借 〇   | 行情成交價追加    | 2 檔平倉 |

#### 1.情境一: 買進1口多單成交.成交後設定停損Y點,或停利A點出場

| *停 | 回報 | *量 | 價格      | *量 | 回報 | *停利 | ^ |
|----|----|----|---------|----|----|-----|---|
|    |    |    | 8969    |    |    |     |   |
|    |    |    | 8968    |    |    | 1   |   |
|    |    |    | 8967    | 22 |    |     |   |
|    |    |    | 8966    | 40 |    |     |   |
|    |    |    | 8965    | 11 |    |     |   |
|    |    |    | 8964    | 21 |    |     |   |
|    |    |    | 8963(1) | 1  |    |     |   |
|    |    |    | 8962    |    |    |     | ≡ |
|    |    | 10 | 8961    |    |    |     |   |
|    |    | 13 | 8960    |    |    |     |   |
|    |    | 21 | 8959    |    |    |     |   |
|    |    | 55 | 8958    |    |    | 1   |   |
|    |    | 32 | 8957    |    |    |     |   |
|    |    |    | 8956    |    |    |     |   |
|    |    |    | 8955    |    |    |     | ~ |

1.1 策略未啟動 不能使用

1.2 策略啟動

- 委掛限價買單價位到市場.當委託單成交在Z價位,停利停損達人即預掛停損賣單 (Z-Y 價位),和停利賣單(Z+A 價位).皆不佔保證金
- 停利停損達人賣單,會匯總在上方停損達人回報欄位中
- 按空方策略全刪按紐,會將目前停利停損賣單和市場委託空單都刪除
- 按滑鼠左鍵點停利停損賣單,會將此價位洗價單全刪

- 從工具箱啟用洗價減量(預設 F9),用鍵盤或滑鼠先選好價位,按 F9 可以依據策略做洗價單部份減量動作
- 行情往下跌,當市價行情等於或小於設定的 Z-Y 價位..會觸發下市價單到市場作反 向停損賣出動作,並將另一預掛停利單刪除
- 行情往上漲,當市價行情等於或大於設定的Z+A 價位...會觸發下市價單到市場作反 向停利賣出動作,並將另一預掛停損單刪除
- 有勾選跳確認視窗.按確定洗價單會送到市場,按取消此價位策略洗價單全部刪除"
- 設定倉別帶自動/新/平倉市場委掛單會依據倉別下出.(依據停利停損機制建議帶 自動單)
- 預掛停損單行情到倉別會帶自動單下出
- 設定當沖,觸發下單會帶當沖送出

1.3 策略中途停止

- 策略暫停前的市場委託單,在暫停時不提供移動停損功能.暫停時委掛單成交但不會預 掛停利停損單
- 策略暫停前已有停利停損賣單,行情到不會觸發
- 按空方策略全刪按紐,會將目前停利停損賣單和市場委託空單都刪除
- 按滑鼠左鍵點停利停損賣單,會將此價位洗價單全刪
- 從工具箱啟用洗價減量(預設 F9),用鍵盤或滑鼠先選好價位,按 F9 可以依據策略做洗 價單部份減量動作

1.4 策略停止再啟動

策略停止時調整停利停損洗價部位,再按啟動.策略會依照最後設定繼續執行,行情到會繼續觸發

2.情境二:賣出1口空單(X價位).成交後設定停損Y點出場,或停利A點出場

| *停 | 回報 | *量 | 價格     | *量 | 回報 | *停利 | ^ |
|----|----|----|--------|----|----|-----|---|
|    |    |    | 8969   |    |    |     |   |
| 1  |    |    | 8968   |    |    |     |   |
|    |    |    | 8967   | 22 |    |     |   |
|    |    |    | 8966   | 40 |    |     |   |
|    |    |    | 8965   | 11 |    |     |   |
|    |    |    | 8964   | 21 |    |     |   |
|    |    |    | 8963(1 | 1  |    |     |   |
|    |    |    | 8962   |    |    |     | ≡ |
|    |    | 10 | 8961   |    |    |     |   |
|    |    | 13 | 8960   |    |    |     |   |
|    |    | 21 | 8959   |    |    |     |   |
| 1  |    | 55 | 8958   |    |    |     |   |
|    |    | 32 | 8957   |    |    |     |   |
|    |    |    | 8956   |    |    |     |   |
|    |    |    | 8955   |    |    |     | ~ |

- 委掛限價賣單到市場,當委託單成交在 Z 價位.停損達人即掛反向洗價賣單做停損(Z+Y 價位)和反向停利賣單(Z-A 價位)
- 行情往上漲,當市價行情等於或大於設定的 Z+Y 價位..會下市價單到市場作停損買進, 並將另一停利單刪除
- "行情往下跌,當市價行情等於或小於設定的 Z-A 價位..會下市價單到市場作反向停利 買進,並將另一預掛停損單刪除.

3.舉例說明:選停利停損達人,設定獲利或停損5檔後以市價停損或停利出場. 首先選移動停損,設定5檔,選市價.設定完成後按確定.

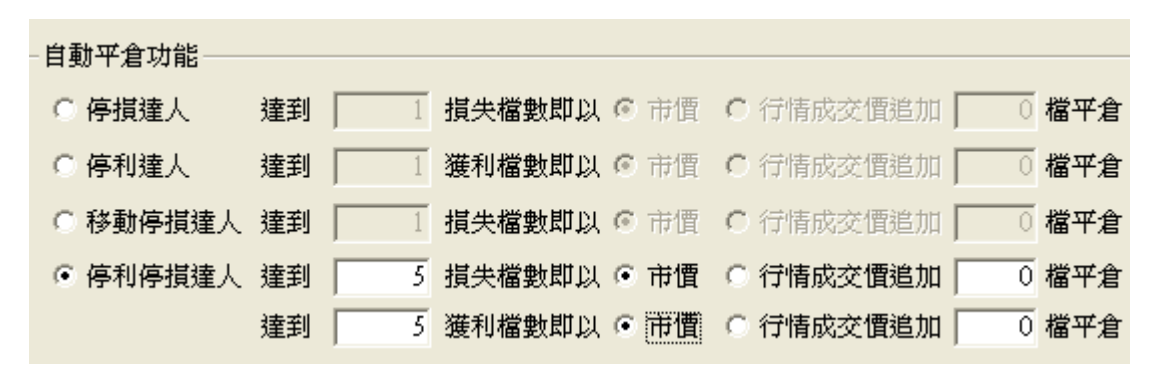

1.1 策略未啟動 不能使用

1.2 策略啟動

| *何亨 | 回報 | *量 | 價格      | *量 | 回報 | *停利 | ^ |
|-----|----|----|---------|----|----|-----|---|
|     |    |    | 8969    |    |    |     |   |
|     |    |    | 8968    |    |    | 1   |   |
|     |    |    | 8967    | 22 |    |     |   |
|     |    |    | 8966    | 40 |    |     |   |
|     |    |    | 8965    | 11 |    |     |   |
|     |    |    | 8964    | 21 |    |     |   |
|     |    | •  | 8963(1) | 1  |    |     |   |
|     |    |    | 8962    |    |    |     | ≡ |
|     |    | 10 | 8961    |    |    |     |   |
|     |    | 13 | 8960    |    |    |     |   |
|     |    | 21 | 8959    |    |    |     |   |
|     |    | 55 | 8958    |    |    | 1   |   |
|     |    | 32 | 8957    |    |    |     |   |
|     |    |    | 8956    |    |    |     |   |
|     |    |    | 8955    |    |    |     | ~ |

- 委掛限價買單價位到市場.當委託單成交在 8963 價位,停利停損達人即預掛停損賣
   單 8958(8963 減 5 檔),和停利賣單 8968(8963 加五檔).皆不佔保證金
- 停利停損達人賣單,會匯總在上方停損達人回報欄位中
- 按空方策略全刪按紐,會將目前停利停損賣單和市場委託空單都刪除
- 按滑鼠左鍵點停利停損賣單,會將此價位洗價單全刪
- 從工具箱啟用洗價減量(預設 F9),用鍵盤或滑鼠先選好價位,按 F9 可以依據策略做 洗價單部份減量動作
- 行情往下跌,當市價行情等於或小於設定的8958 價位...會觸發下市價單到市場作反 向停損賣出動作,並將另一預掛停利單8968 刪除
- 行情往上漲,當市價行情等於或大於設定的8968 價位...會觸發下市價單到市場作反 向停利賣出動作,並將另一預掛停損單8958 刪除
- 有勾選跳確認視窗.按確定洗價單會送到市場,按取消此價位策略洗價單全部刪除
- 設定倉別帶自動/新/平倉市場委掛單會依據倉別下出.(依據停利停損機制建議帶 自動單)
- 預掛停損單行情到倉別會帶自動單下出
- 設定當沖,觸發下單會帶當沖送出

1.3 策略中途停止

- 策略暫停前的市場委託單,在暫停時不提供移動停損功能.暫停時委掛單成交但不會預 掛停利停損單
- 策略暫停前已有停利停損賣單,行情到不會觸發
- 按空方策略全刪按紐,會將目前停利停損賣單和市場委託空單都刪除
- 按滑鼠左鍵點停利停損賣單,會將此價位洗價單全刪

- 從工具箱啟用洗價減量(預設 F9),用鍵盤或滑鼠先選好價位,按 F9 可以依據策略做洗價 單部份減量動作
- 1.4 策略停止再啟動
  - 策略停止時調整停利停損洗價部位,再按啟動.策略會依照最後設定繼續執行,行情到會 繼續觸發

#### (十五)停利停損達人功能-選停利停損達人委掛下單價位,行情到都以限價單價掛檔數反向下單

| ○ 觸價下單     | 達到   | ○ 市價 | € 行情成交價追加 🗌 | 2 檔下單           |
|------------|------|------|-------------|-----------------|
| ◎ 000下單    | 達到   | ○ 市價 | € 行情成交價追加 🗌 | 2 檔下單           |
| ○ 鋪價單      |      |      |             |                 |
| ◎ 000下單2   | 達到   | ⓒ 市價 | ○ 行情成交價追加 🗌 | 2 檔下單           |
| 000下單2:與00 | D下單差 | 課在連  | 于低買高賣時不會下到市 | 湯上;功用:可更節省保證金]  |
| ᄨᅒᄪᇨᆇᅭᅆ    |      |      |             |                 |
| 日動千倉均能     |      |      |             |                 |
| ○ 停損達人     | 達到   | 10   | 損失檔數即以 O 市價 | © 行情成交價追加 2 檔平倉 |
|            |      |      |             |                 |

| ○ 停利達人   | 撞到 | 10 | 獲利檔數即以 | C | 市慣 | 0    | 行情成交價追加               | 2 | 檔平倉 |
|----------|----|----|--------|---|----|------|-----------------------|---|-----|
| ○ 移動停損達人 | 達到 | 10 | 損失檔數即以 | 0 | 市價 | 0    | 行情成交價追加               | 2 | 檔平倉 |
| ◉ 停利停損達人 | 達到 | 10 | 損失檔數即以 | C | 市價 | - 10 | 行 <mark>情成交價追加</mark> | 2 | 檔平台 |
|          | 達到 | 10 | 獲利檔數即以 | C | 市價 |      | 行情成交價追加               | 2 | 檔平倉 |

1.情境三: 買進1口多單成交.成交後設定停損Y點出場或停損A點出場.下單價位以當時成交行 情-N檔出場

| *停 | 回報 | *量 | 價格      | *量 | 回報 | *停利 | ^ |
|----|----|----|---------|----|----|-----|---|
|    |    |    | 8969    |    |    |     |   |
|    |    |    | 8968    |    |    | 1   |   |
|    |    |    | 8967    | 22 |    |     |   |
|    |    |    | 8966    | 40 |    |     |   |
|    |    |    | 8965    | 11 |    |     |   |
|    |    |    | 8964    | 21 |    |     |   |
|    |    | •  | 8963(1) | 1  |    |     |   |
|    |    |    | 8962    |    |    |     | ≡ |
|    |    | 10 | 8961    |    |    |     |   |
|    |    | 13 | 8960    |    |    |     |   |
|    |    | 21 | 8959    |    |    |     |   |
|    |    | 55 | 8958    |    |    | 1   |   |
|    |    | 32 | 8957    |    |    |     |   |
|    |    |    | 8956    |    |    |     |   |
|    |    |    | 8955    |    |    |     | ~ |

● 委掛限價買單到市場,委託單成交在 Z 價位.停利停損達人即預掛停損賣單(Z-Y 價位)和 停利賣單(Z+A 價位).

當行情往下跌,市價行情等於或小於設定的 Z-Y 價位.會下限價單(當時成交行情-N 檔)
 到市場停損賣出,並將另一預掛停利單刪除.

行情往上漲,當市價行情等於或大於設定的 Z+A 價位..會下限價單(當時成交行情-N 檔)
 到市場做停利賣出,並將另一預掛停損單刪除.

| 2.情境四: | 賣出1 | 1 口空單成2 | 交.成交後該 | 定停利 | (點出場頭 | 或停損 A | 、點出場. | 下單價位 | 以當時屆 | 成交行 |
|--------|-----|---------|--------|-----|-------|-------|-------|------|------|-----|
| 情+N 檔出 | 場   |         |        |     |       |       |       |      |      |     |

| *停 | 回報 | *量 | 價格      | *量 | 回報 | *停利 | ^ |
|----|----|----|---------|----|----|-----|---|
|    |    |    | 8969    |    |    |     |   |
| 1  |    |    | 8968    |    |    |     |   |
|    |    |    | 8967    | 22 |    |     |   |
|    |    |    | 8966    | 40 |    |     |   |
|    |    |    | 8965    | 11 |    |     |   |
|    |    |    | 8964    | 21 |    |     |   |
|    |    |    | 8963(1) | 1  |    |     |   |
|    |    |    | 8962    |    |    |     | ≡ |
|    |    | 10 | 8961    |    |    |     |   |
|    |    | 13 | 8960    |    |    |     |   |
|    |    | 21 | 8959    |    |    |     |   |
| 1  |    | 55 | 8958    |    |    |     |   |
|    |    | 32 | 8957    |    |    |     |   |
|    |    |    | 8956    |    |    |     |   |
|    |    |    | 8955    |    |    |     | ~ |

- 委掛限價賣單到市場,委託單成交在Z價位.停利停損達人即預掛停損賣單(Z+Y價位)
   和停利賣單(Z-A 價位).
- 當行情往上漲,市價行情等於或大於設定的 Z+Y 價位.會下限價單(當時成交行情+N 檔)
   到市場停損買進,並將另一預掛停利單刪除.
- 行情往下跌,當市價行情等於或小於設定的 Z-A 價位..會下限價單(當時成交行情+N 檔)
   到市場做停利買進,並將另一預掛停損單刪除.

3.舉例說明:選停利停損達人,設定獲利或停損5檔後以限價停損或停利出場.

首先選移動停損,設定5檔,選行情成交價追加兩檔出場.設定完成後按確定.

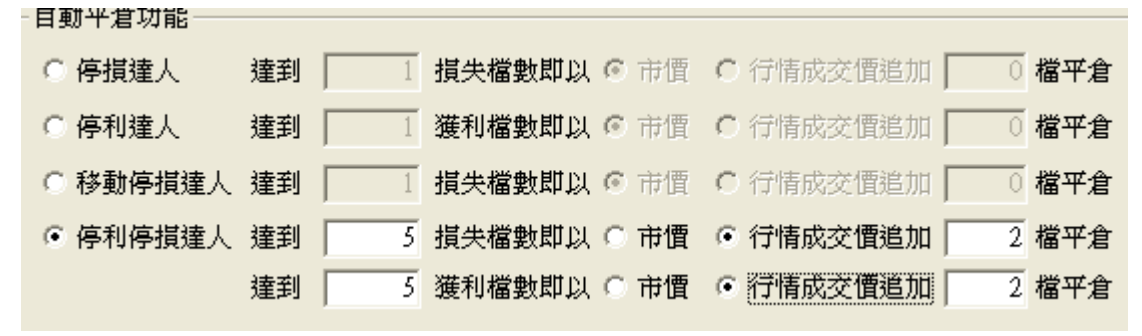

1.1 策略未啟動 不能使用

1.2 策略啟動

| *何亨 | 回報 | *量 | 價格      | *量 | 回報 | *停利 | ^ |
|-----|----|----|---------|----|----|-----|---|
|     |    |    | 8969    |    |    |     |   |
|     |    |    | 8968    |    |    | 1   |   |
|     |    |    | 8967    | 22 |    |     |   |
|     |    |    | 8966    | 40 |    |     |   |
|     |    |    | 8965    | 11 |    |     |   |
|     |    |    | 8964    | 21 |    |     |   |
|     |    |    | 8963(1) | 1  |    |     |   |
|     |    |    | 8962    |    |    |     | ≡ |
|     |    | 10 | 8961    |    |    |     |   |
|     |    | 13 | 8960    |    |    |     |   |
|     |    | 21 | 8959    |    |    |     |   |
|     |    | 55 | 8958    |    |    | 1   |   |
|     |    | 32 | 8957    |    |    |     |   |
|     |    |    | 8956    |    |    |     |   |
|     |    |    | 8955    |    |    |     | ~ |

- 委掛限價買單價位到市場.當委託單成交在 8963 價位,停利停損達人即預掛停損賣
   單 8958(8963 減 5 檔),和停利賣單 8968(8963 加五檔).皆不佔保證金
- 停利停損達人賣單,會匯總在上方停損達人回報欄位中
- 按空方策略全刪按紐,會將目前停利停損賣單和市場委託空單都刪除
- 按滑鼠左鍵點停利停損賣單,會將此價位洗價單全刪
- 從工具箱啟用洗價減量(預設 F9),用鍵盤或滑鼠先選好價位,按 F9 可以依據策略做 洗價單部份減量動作
- 行情往下跌,當市價行情等於或小於設定的 8958 價位..會觸發下限價單 8956 到市 場作反向停損賣出動作,並將另一預掛停利單 8968 刪除
- 行情往上漲,當市價行情等於或大於設定的 8968 價位...會觸發下限價單 8966 到市場作反向停利賣出動作,並將另一預掛停損單 8958 刪除
- 有勾選跳確認視窗.按確定洗價單會送到市場,按取消此價位策略洗價單全部刪除
- 設定倉別帶自動/新/平倉 市場委掛單會依據倉別下出.(依據停利停損機制建議帶 自動單)
- 預掛停損單行情到倉別會帶自動單下出
- 設定當沖,觸發下單會帶當沖送出

1.3 策略中途停止

- 策略暫停前的市場委託單,在暫停時不提供移動停損功能.暫停時委掛單成交但不會預 掛停利停損單
- 策略暫停前已有停利停損賣單,行情到不會觸發
- 按空方策略全刪按紐,會將目前停利停損賣單和市場委託空單都刪除
- 按滑鼠左鍵點停利停損賣單,會將此價位洗價單全刪

- 從工具箱啟用洗價減量(預設 F9),用鍵盤或滑鼠先選好價位,按 F9 可以依據策略做洗價 單部份減量動作
- 1.4 策略停止再啟動
  - 策略停止時調整停利停損洗價部位,再按啟動.策略會依照最後設定繼續執行,行情到會 繼續觸發

(十六) 停利停損達人功能-委掛下單價位行情到停損以市價反向下單;停利以限價單反向下單

| 多功能下單設定        |        |             |              |       |
|----------------|--------|-------------|--------------|-------|
| □ 同步目前暫停狀態下的   | 的智慧閃電相 | 當數設定        |              |       |
| - 預掛新倉功能       |        |             |              |       |
| ○ 觸價下單 達到      | ⓒ 市價   | ○ 行情成交價追加   | 0 檔下單        |       |
| ○ 000下單 達到     | ⓒ 市價   | ○ 行情成交價追加   | 0 檔下單        |       |
| ○ 鋪價單          |        |             |              |       |
| ○ 000下單2 達到    | ◎ 市價   | ○ 行情成交價追加   | 0 檔下單        |       |
| 000下單2:與000下單; | 差異在「進行 | 于低買高賣時不會下到市 | 場上;功用:可更節省保診 | 登金]   |
| ᄨᅒᅑᄻᅲᆇ         |        |             |              |       |
| 日動千启均能         |        |             | _            |       |
| ○ 停損達人 達到      | 1      | 損失檔數即以 ⓒ 市價 | ○行情成交價追加     | 0 檔平倉 |
| ○ 停利達人 達到      | 1      | 獲利檔數即以 © 市價 | ○ 行情成交價追加    | 0 檔平倉 |
| ○ 移動停損達人 達到    | 1      | 損失檔數即以 🕫 市價 | ○ 行情成交價追加    | 0 檔平倉 |
| ④ 停利停損達人 達到    | 10     | 損失檔數即以 ⓒ 市價 | ○ 行情成交價追加    | 2 檔平倉 |
| 達到             | 10     | 獲利檔數即以 ○ 市價 | < 行情成交價追加    | 4 檔平君 |

1.情境五: 買進1口多單成交.成交後設定停損Y點出場或停損A點出場.下單價位停利以當時成 交行情-N檔出場

- 委掛限價買單到市場,委託單成交在 Z 價位.停利停損達人即預掛停損賣單(Z-Y 價位)和 停利賣單(Z+A 價位).
- 當行情往下跌,市價行情等於或小於設定的 Z-Y 價位.會下市價單到市場停損賣出,並將 另一預掛停利單刪除.
- 行情往上漲,當市價行情等於或大於設定的 Z+A 價位..會下限價單(當時成交行情-N 檔)
   到市場做停利賣出,並將另一預掛停損單刪除.

2.情境六: 賣出1口空單成交.成交後設定停損Y點出場或停利A點出場.停利以當時成交行情+N 檔出場

- 委掛限價賣單到市場,委託單成交在 Z 價位.停利停損達人即預掛停損賣單(Z+Y 價位) 和停利賣單(Z-A 價位).
- 當行情往上漲,市價行情等於或大於設定的 Z+Y 價位.會下市價單到市場停損買進,並將 另一預掛停利單刪除.
- 行情往下跌,當市價行情等於或小於設定的 Z-A 價位...會下限價單(當時成交行情+N 檔)
   到市場做停利買進,並將另一預掛停損單刪除.

3.舉例說明:選停利停損達人,設定獲利或停損5檔時,停損以市價反向下單;停利以限價單反向下單.

首先選移動停損,設定5檔.損失以市價出場,獲利以行情成交價追加兩檔出場.設定完成後按確 定.

| ○ 停損達人   | 達到 | 1       | 損失檔數即以 💿 🖥 | 节價 O  | 行情成交價追加 | 0 | 檔平倉 |
|----------|----|---------|------------|-------|---------|---|-----|
| ○ 停利達人   | 達到 | 1       | 獲利檔數即以 💿 🕇 | 节價 C  | 行情成交價追加 | 0 | 檔平倉 |
| ○ 移動停損達人 | 達到 | 1       | 損失檔數即以 💿 🕅 | 兼價 O  | 行情成交價追加 | 0 | 檔平倉 |
| ● 停利停損達人 | 達到 | 5       | 損失檔數即以 💽 🕅 | おぼう 〇 | 行情成交價追加 | 2 | 檔平倉 |
|          | 達到 | <u></u> | 獲利檔數即以 〇 百 | 节價 💿  | 行情成交價追加 | 2 | 檔平倉 |

1.1 策略未啟動 不能使用

1.2 策略啟動

| *停 | 回報 | *量 | 價格      | *量 | 回報 | *停利 | ^ |
|----|----|----|---------|----|----|-----|---|
|    |    |    | 8969    |    |    |     |   |
|    |    |    | 8968    |    |    | 1   |   |
|    |    |    | 8967    | 22 |    |     |   |
|    |    |    | 8966    | 40 |    |     |   |
|    |    |    | 8965    | 11 |    |     |   |
|    |    |    | 8964    | 21 |    |     |   |
|    |    |    | 8963(1) | 1  |    |     |   |
|    |    |    | 8962    |    |    |     | ≡ |
|    |    | 10 | 8961    |    |    |     |   |
|    |    | 13 | 8960    |    |    |     |   |
|    |    | 21 | 8959    |    |    |     |   |
|    |    | 55 | 8958    |    |    | 1   |   |
|    |    | 32 | 8957    |    |    |     |   |
|    |    |    | 8956    |    |    |     |   |
|    |    |    | 8955    |    |    |     | ~ |

- 委掛限價買單價位到市場.當委託單成交在 8963 價位,停利停損達人即預掛停損賣 單 8958(8963 減 5 檔),和停利賣單 8968(8963 加五檔).皆不佔保證金
- 停利停損達人賣單,會匯總在上方停損達人回報欄位中
- 按空方策略全刪按紐,會將目前停利停損賣單和市場委託空單都刪除
- 按滑鼠左鍵點停利停損賣單,會將此價位洗價單全刪
- 從工具箱啟用洗價減量(預設 F9),用鍵盤或滑鼠先選好價位,按 F9 可以依據策略做洗價單部份減量動作
- 行情往下跌,當市價行情等於或小於設定的8958 價位...會觸發下市價單到市場作反 向停損賣出動作,並將另一預掛停利單8968 刪除
- 行情往上漲,當市價行情等於或大於設定的 8968 價位...會觸發下限價單 8966 到市 場作反向停利賣出動作,並將另一預掛停損單 8958 刪除
- 有勾選跳確認視窗.按確定洗價單會送到市場,按取消此價位策略洗價單全部刪除

## 70

- 設定倉別帶自動/新/平倉市場委掛單會依據倉別下出.(依據停利停損機制建議帶 自動單)
- 預掛停損單行情到倉別會帶自動單下出
- 設定當沖,觸發下單會帶當沖送出

1.3 策略中途停止

- 策略暫停前的市場委託單,在暫停時不提供移動停損功能.暫停時委掛單成交但不會預 掛停利停損單
- 策略暫停前已有停利停損賣單,行情到不會觸發
- 按空方策略全刪按紐,會將目前停利停損賣單和市場委託空單都刪除
- 按滑鼠左鍵點停利停損賣單,會將此價位洗價單全刪
- 從工具箱啟用洗價減量(預設 F9),用鍵盤或滑鼠先選好價位,按 F9 可以依據策略做洗價 單部份減量動作

1.4 策略停止再啟動

 策略停止時調整停利停損洗價部位,再按啟動.策略會依照最後設定繼續執行,行情到會 繼續觸發 (十七) 停利停損達人功能-委掛下單價位行情到停利以市價單反向下單;停損以限價單反向下單

| 多功能下軍設定                                                                                                    |                                                                                                    |                                                                                                    |                                                                                                    |                                                                                                    |
|----------------------------------------------------------------------------------------------------|----------------------------------------------------------------------------------------------------|----------------------------------------------------------------------------------------------------|----------------------------------------------------------------------------------------------------|----------------------------------------------------------------------------------------------------|
| 🗆 同步目前暫停狀態                                                                                                    | 態下的智慧閃電構                                                                                                    | 當數設定                                                                                                    |                                                                                                    |                                                                                                    |
| _ 預掛新倉功能                                                                                                    |                                                                                                    |                                                                                                    |                                                                                                    |                                                                                                    |
| ○ 觸價下單                                                                                                    | <b>達到 ⓒ</b> 市價                                                                                                    | ○ 行情成交價追加 🗌                                                                                                    | 0 檔下單                                                                                                    |                                                                                                    |
| ○ 000下單                                                                                                    | <b>達到 ⓒ</b> 市價                                                                                                    | ○ 行情成交價追加                                                                                                    | 0 檔下單                                                                                                    |                                                                                                    |
| ○ 鋪價單                                                                                                    |                                                                                                    |                                                                                                    |                                                                                                    |                                                                                                    |
| ○ 000下單2                                                                                                    | <b>達到</b> ⓒ 市價                                                                                                    | C 行情成交價追加                                                                                                    | 0 檔下單                                                                                                    |                                                                                                    |
| 000下單2:與000                                                                                                    | )下單差異在[進行                                                                                                    | 于低買高賣時不會下到市:                                                                                                    | 場上;功用:可更節省保診                                                                                                    | <b>登金]</b>                                                                                                    |
| 白甜亚合叶能                                                                                                    |                                                                                                    |                                                                                                    |                                                                                                    |                                                                                                    |
| 白勁千名幼能                                                                                                    | )去太川 (1)                                                                                                    |                                                                                                    |                                                                                                    | <br>                                                                                                    |
| ● 停預進入                                                                                                    | 窪到 │ □                                                                                                    | 損失福數即以 🤨 市宜                                                                                                    | ○ 行情成父谊追加                                                                                                    | ∪福平泪                                                                                                    |
| ○ 停利達人                                                                                                    | 達到 1                                                                                                    | <b>獲利檔數即以 ⓒ</b> 市價                                                                                                    | ○ 行情成交價追加                                                                                                    | 0 檔平倉                                                                                                    |
| ○ 移動停損達人                                                                                                    | 達到 1                                                                                                    | 損失檔數即以 🖲 市價                                                                                                    | C 行情成交價增加                                                                                                    | 0 檔平倉                                                                                                    |
| ◎ 停利停損達人                                                                                                    | 達到 10                                                                                                    | 損失檔數即以 〇 市價                                                                                                    | ○ 行情成交價追加                                                                                                    | 2 檔平倉                                                                                                    |
|                                                                                                    | 達到 10                                                                                                    | 獲利檔數即以 () 市價                                                                                                    | ○ 行情成交價追加                                                                                                    | 2 檔平倉                                                                                                    |
| <ul> <li>○ 000下單</li> <li>○ 鋪價單</li> <li>○ 000下單2</li> <li>○ 000下單2:與000</li> <li>- 自動平倉功能</li> <li>○ 停損達人</li> <li>○ 停利達人</li> <li>○ 移動停損達人</li> <li>○ 停利停損達人</li> </ul> | 達到       市價         達到       市價         定單差異在[進行         達到       1         達到       1         達到       1         達到       10         達到       10         達到       10 | <ul> <li>○ 行情成交價追加</li> <li>○ 行情成交價追加</li> <li>予低買高賣時不會下到市</li> <li>損失檔數即以 ○ 市價</li> <li>損失檔數即以 ○ 市價</li> <li>損失檔數即以 ○ 市價</li> <li>損失檔數即以 ○ 市價</li> <li>損失檔數即以 ○ 市價</li> <li>獲利檔數即以 ○ 市價</li> <li>獲利檔數即以 ○ 市價</li> </ul> | <ul> <li>○ 檔下單</li> <li>○ 檔下單</li> <li>場上;功用:可更節省保護</li> <li>○ 行情成交價違加</li> <li>○ 行情成交價違加</li> <li>○ 行情成交價道加</li> <li>○ 行情成交價道加</li> <li>○ 行情成交價道加</li> </ul> | <ul> <li>登金]</li> <li>0 檔平倉</li> <li>0 檔平倉</li> <li>0 檔平倉</li> <li>2 檔平倉</li> <li>2 檔平倉</li> <li>2 檔平倉</li> </ul> |

1.情境七:買進1口多單成交.成交後設定停損Y點出場或停利A點出場.停利以市價出場;停損以當時成交行情-N 檔出場

- 委掛限價買單到市場,委託單成交在 Z 價位.停利停損達人即預掛停損賣單(Z-Y 價位)和 停利賣單(Z+A 價位).
- 當行情往下跌,市價行情等於或小於設定的 Z-Y 價位.會下限價單(當時成交行情-N 檔)
   到市場停損賣出,並將另一預掛停利單刪除.
- 行情往上漲,當市價行情等於或大於設定的 Z+A 價位...會下市價單到市場做停利賣出, 並將另一預掛停損單刪除.

2.情境八:賣出1口空單成交.成交後設定停損Y點出場或停利A點出場.停利以市價出場;停損以當時成交行情+N檔出場

- 委掛限價賣單到市場,委託單成交在 Z 價位.停利停損達人即預掛停損賣單(Z+Y 價位) 和停利賣單(Z-A 價位).
- 當行情往上漲,市價行情等於或大於設定的 Z+Y 價位.會下限價單(當時成交行情+N 檔)
   到市場停損買進,並將另一預掛停利單刪除.
- 行情往下跌,當市價行情等於或小於設定的 Z-A 價位...會下市價單到市場做停利買進,並 將另一預掛停損單刪除.

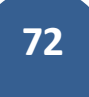

3.舉例說明:選停利停損達人,設定獲利或停損5檔.行情到停利以市價單反向下單;停損以限價單反向下單

首先選移動停損,設定5檔.損失以行情成交價追加兩檔出場,獲利以市價出場.設定完成後按確 定.

| ○ 停損達人 達到   | 1 | 損失檔數即以 | ⓒ 市價 | C 行情成交價液 | 追加 🔽 🤇 | 檔平倉 |
|-------------|---|--------|------|----------|--------|-----|
| ○ 停利達人 達到   | 1 | 獲利檔數即以 | ⊙ 市價 | C 行情成交價法 | 追加 🗌 🤇 | 檔平倉 |
| ○ 移動停損達人 達到 | 1 | 損失檔數即以 | ⊙ 市價 | C 行情成交價法 | 追加 🗌 🤇 | 檔平倉 |
| ◉ 停利停損達人 達到 | 5 | 損失檔數即以 | ○ 市價 | ◎ 行情成交價剂 | 追加 2   | 檔平倉 |
| 達美          | 5 | 獲利檔數即以 | • 市價 | ○ 行情成交價道 | 追加 2   | 檔平倉 |

1.1 策略未啟動 不能使用

1.2 策略啟動

| *停 | 回報 | *量 | 價格      | *量 | 回報 | *停利 | ^ |
|----|----|----|---------|----|----|-----|---|
|    |    |    | 8969    |    |    |     |   |
|    |    |    | 8968    |    |    | 1   |   |
|    |    |    | 8967    | 22 |    |     |   |
|    |    |    | 8966    | 40 |    |     |   |
|    |    |    | 8965    | 11 |    |     |   |
|    |    |    | 8964    | 21 |    |     |   |
|    |    | •  | 8963(1) | 1  |    |     |   |
|    |    |    | 8962    |    |    |     |   |
|    |    | 10 | 8961    |    |    |     |   |
|    |    | 13 | 8960    |    |    |     |   |
|    |    | 21 | 8959    |    |    |     |   |
|    |    | 55 | 8958    |    |    | 1   |   |
|    |    | 32 | 8957    |    |    |     |   |
|    |    |    | 8956    |    |    |     |   |
|    |    |    | 8955    |    |    |     | ~ |

- 委掛限價買單價位到市場.當委託單成交在 8963 價位,停利停損達人即預掛停損賣 單 8958(8963 減 5 檔),和停利賣單 8968(8963 加五檔).皆不佔保證金
- 停利停損達人賣單,會匯總在上方停損達人回報欄位中
- 按空方策略全刪按紐,會將目前停利停損賣單和市場委託空單都刪除
- 按滑鼠左鍵點停利停損賣單,會將此價位洗價單全刪
- 從工具箱啟用洗價減量(預設 F9),用鍵盤或滑鼠先選好價位,按 F9 可以依據策略做洗價單部份減量動作
- 行情往下跌,當市價行情等於或小於設定的 8958 價位...會觸發下限價單 8956 到市場作反向停損賣出動作,並將另一預掛停利單 8968 刪除
- 行情往上漲,當市價行情等於或大於設定的8968 價位...會觸發下市價單到市場作反
向停利賣出動作,並將另一預掛停損單 8958 刪除

- 有勾選跳確認視窗.按確定洗價單會送到市場,按取消此價位策略洗價單全部刪除
- 設定倉別帶自動/新/平倉市場委掛單會依據倉別下出.(依據停利停損機制建議帶 自動單)
- 預掛停損單行情到倉別會帶自動單下出
- 設定當沖,觸發下單會帶當沖送出

1.3 策略中途停止

- 策略暫停前的市場委託單,在暫停時不提供移動停損功能.暫停時委掛單成交但不會預 掛停利停損單
- 策略暫停前已有停利停損賣單,行情到不會觸發
- 按空方策略全刪按紐,會將目前停利停損賣單和市場委託空單都刪除
- 按滑鼠左鍵點停利停損賣單,會將此價位洗價單全刪
- 從工具箱啟用洗價減量(預設 F9),用鍵盤或滑鼠先選好價位,按 F9 可以依據策略做洗價 單部份減量動作

1.4 策略停止再啟動

策略停止時調整停利停損洗價部位,再按啟動.策略會依照最後設定繼續執行,行情到會繼續觸發

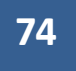

(十八) 啟用閃電一般下單

## 1.啟用方式

打開在工具箱,將顯示一般閃電下單功能打勾進行啟用,設定完成按確定

| Ŷ | 損達人        | (已昏動      | )          |                                         |
|---|------------|-----------|------------|-----------------------------------------|
|   | вт.с_#     | DJ\$5.20: | 1106 人一・   | . 🖻 🖻 🔁 👘                               |
| _ |            | 1         | 5 10       | 15 20 熱定動量                              |
| - |            |           | - 1 Attain | 下軍與報價區塊顯示設定                             |
|   |            |           |            | <b>基本設定</b> 執雜設定 功能設定                   |
|   |            |           |            |                                         |
|   |            | 總量        | 61299      | □ 中長3虎                                  |
| _ | <b>i</b> a | 23:49:19  | <b>C</b> + | ▶ ● ● ● ● ● ● ● ● ● ● ● ● ● ● ● ● ● ● ● |
|   | *量         | 價格        | *量         | ○加掛檔數                                   |
|   |            | 12542     | 64         | ▶ 下單條件                                  |
|   |            | 12541     | 73         | ▼ 部位査詢                                  |
|   |            | 12540     | 78         | - 価格改下留                                 |
|   |            | 12539     | 75         |                                         |
|   |            | 12538     | 60         | ▶ 行情中況                                  |
|   |            | 12537     | 28         | ▶ 買賣氣                                   |
|   |            | 12536     | 13         | □ 成交均價                                  |
|   | 6          | 1253      |            | ▶ 顯示一般閃電下單功能                            |
|   | 50         | 12534     |            |                                         |
|   | 82         | 12533     |            |                                         |
|   | 75         | 12532     |            | 確定 取消                                   |
|   | 83         | 12531     |            |                                         |

啟用後智慧閃電兩邊各別增加一般回報和一般下單功能

|           | 買        |           | 買           | 一彤 | と下 <sup>1</sup> | 單             | ÷ E          | <u>غ</u> | र्म              | 賣    |   |  |
|-----------|----------|-----------|-------------|----|-----------------|---------------|--------------|----------|------------------|------|---|--|
| 成交        | 8817     | -24       |             |    | 總量              | <u>t</u> 1204 | 148          | 單量 4     |                  |      |   |  |
| 全制        |          | <b>10</b> |             | â  |                 | G             |              | 全制       |                  | 全制   |   |  |
| 一般回報      | 一般下單     | *觸價       | 回報          | 量  | 價格              | Ē             | 回轉           | *胸價      | 一般下單             | 一般回報 | ^ |  |
|           |          |           |             |    |                 |               |              |          |                  |      |   |  |
|           | •        |           | <u></u>     |    |                 |               | holes.       |          |                  |      |   |  |
| 郎         | -        |           | <u></u>     |    |                 |               | 康            |          |                  |      |   |  |
| _ ЛХ      |          |           |             |    |                 |               |              |          | 舟                |      |   |  |
|           |          |           |             |    |                 |               | 旧合           |          |                  |      |   |  |
|           |          |           |             |    |                 |               | T            |          |                  |      |   |  |
| -#        | •        |           | 出           |    |                 |               |              |          | 出                |      | Ī |  |
| Æ         |          |           | +           |    |                 |               | 軍            |          | - <del>1</del> - |      |   |  |
| <u></u>   |          |           | <b>¥</b>    |    |                 |               | TH           |          | 和                |      |   |  |
|           |          |           | 1           |    |                 |               | <u>_</u> 1∏_ |          | 11               |      |   |  |
|           |          |           |             |    |                 |               |              |          |                  |      |   |  |
| <u>──</u> | <u>,</u> |           | ÷.          |    |                 |               |              |          | 寺단               |      |   |  |
|           |          |           | <u>===k</u> |    |                 |               | 報            |          | 主义               |      | ~ |  |

## 2.使用方式

您可以在智慧閃電進行策略下單.也可以啟用一般閃電下單功能後.在一般下單欄位下一般單 (一般下單行情到不會依據策略觸發)

| • 1 招助   | 閃電下算     | 二-停却   | 目達人 (已啟動  | 1-使用*  | 欄位下會  | 留成           | 23     | 1 W 45!  | 8電下單-    | 停损    | 違人 (已飲動·                                                                                                    | 使用*概     | 位下制   | 時第二 二    | 23    |
|----------|----------|--------|-----------|--------|-------|--------------|--------|----------|----------|-------|----------------------------------------------------------------------------------------------------|----------|-------|----------|-------|
|          | ICE.TW   | F.FITX | 201106 遊行 | 12 ··· |       |              |        | 16552    | ICE.TWF  | FITX. | 201106 臺指                                                                                                    |          |       |          |       |
|          | 1012-015 | 1.     |           | 1.1    | IT-I  |              |        | differ a | - 92-181 | La    |                                                                                                    | -        | ET.   |          |       |
|          | 與月9頁 -   | 1      |           | -      |       |              |        |          | 99,99, * | 19    | I COMPANY AND A DOUBLE AND A DOUBLE AND A |          | -     |          |       |
| 彩融       | 1        |        | : 1 5     | 10     | 15 2  | 0 19.72      | 數量     | 100.15   | 1        | _     | 물 1 .                                                                                                    | 5 10     | 15 :  | 10 19.7E | 21 fi |
| 141.50   | 新倉       |        |           |        |       | 为施下          | 100.15 | 通用       | 新倉       |       |                                                                                                    | <b>1</b> |       | 功能下      | ¥19   |
| -        | 11.00    |        |           |        |       | 基:617        | INSTE. | HR/Y     | 111      | _     |                                                                                                    |          |       | 停冬功      | 后下    |
| Capitiz. |          |        |           |        |       | 1 20 114     | ALC: 1 | Lar-Lac  |          |       |                                                                                                    |          |       |          |       |
| - 10     | 夏        | g      |           | - 3    | 78 1  | 市政           |        | 110      | 11 A     | 買     |                                                                                                    | ÷ 💽      |       | 市賣       |       |
| 成文       | 817 -24  |        | 18.1      | t 120  | 48 單寸 | <b>a</b> t 4 |        | 成交 8     | 317 -24  |       | 總量                                                                                                    | t 1204   | 8 W.1 | it 4     |       |
| 1        | 1        | 2      | 14:29:26  | 0      |       | 2.0          | 200    | 88       | 2        | è.    | 14:29:26                                                                                                    | G        |       | 2.5      | 3     |
| 伊玥       | 回報       | 量      | 價楦        | 量      | 回報    | 停损           | -      | 停损       | 回報       | 量     | 價格                                                                                                    |          | 回報    | 伊損       | -     |
| 1.1      | 1 8      | 1      | 8824      | 1      |       |              |        |          |          | 2     | 8824                                                                                                    | 2        |       |          | 1     |
|          |          |        | 8823      | 11     |       |              | 1      |          |          |       | 8823                                                                                                    | 11       |       |          |       |
|          |          |        | 8822      | 33     |       |              | 1      |          |          | Q     | 8822                                                                                                    | 33       |       |          | 1     |
|          |          | 3      | 8821      | 8      |       |              |        |          |          |       | 8821                                                                                                    | 8        |       |          |       |
|          |          |        | 8820      | 7      |       |              | 1      |          |          | 1     | 8820                                                                                                    | 7        |       |          |       |
| 3        |          | 9      | 8819      | 3      |       |              | 1      | 1        | 1        |       | 8819                                                                                                    | 3        |       |          |       |
|          |          |        | 8818      |        |       |              |        |          |          | 1.    | 8818                                                                                                    |          |       |          |       |
|          | 1        |        | 8817(4)   |        |       |              | 1      |          | 1        | 1     | 8817(4)                                                                                                    | 1        |       |          |       |
|          |          | 14     | 8816      | 1      |       | 1            |        |          | 1        | 14    | 8816                                                                                                    | 13       |       |          |       |
|          |          | 26     | 8815      |        |       |              |        |          |          | 26    | 8815                                                                                                    |          |       |          |       |
| 1.0      |          | 26     | 8814      | 1      |       |              |        |          |          | 26    | 8814                                                                                                    |          |       |          |       |
|          |          |        |           |        |       |              |        |          |          |       |                                                                                                    |          |       |          |       |

要注意的是:如果你有智閃下單 A 和智閃下單 B.

當您透過智閃下單 A 做策略下單下到市場,則智閃下單 A 會有對應回報在回報欄位.智閃下單 B 的 策略回報不會有 A 的回報.

當您透過智閃下單 B 做策略下單下到市場,則智閃下單 B 會有對應回報在策略回報欄位.智閃下單 A 的策略回報不會有 B 的回報.

而啟用顯示一般閃電下單後,您可以在一般下單欄位下單,並且在一般回報看到智閃 A 下到市場的回報和智閃 B 下到市場的回報匯總.(如下圖)

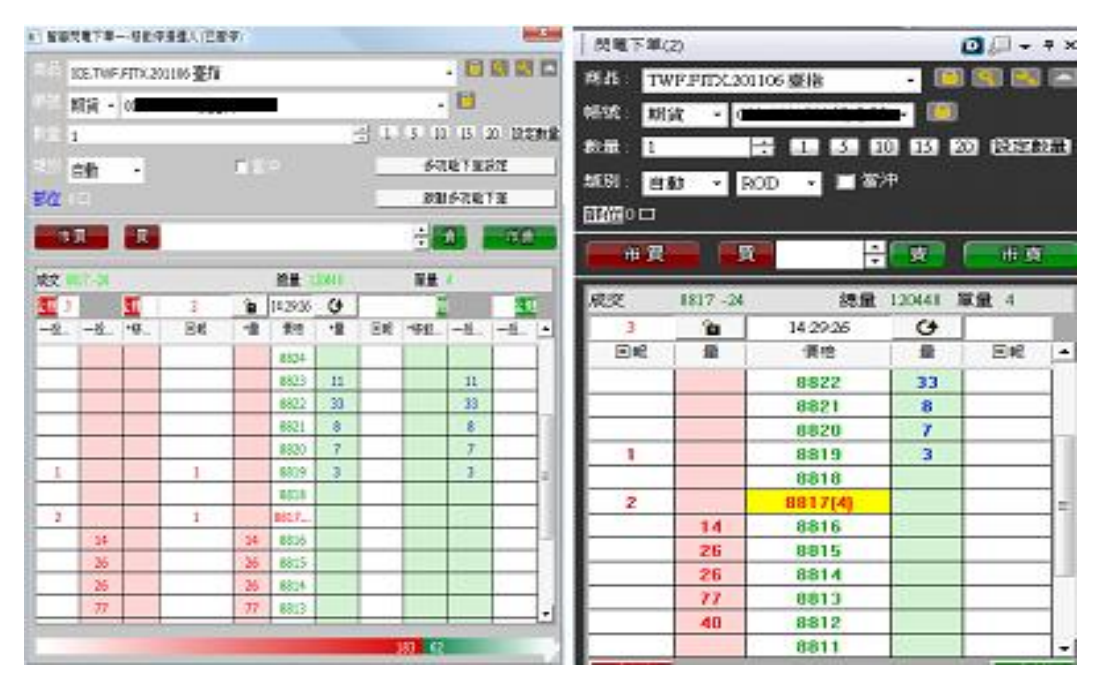

75